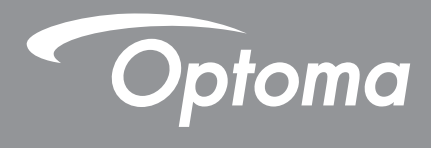

# โปรเจคเตอร์ DLP®

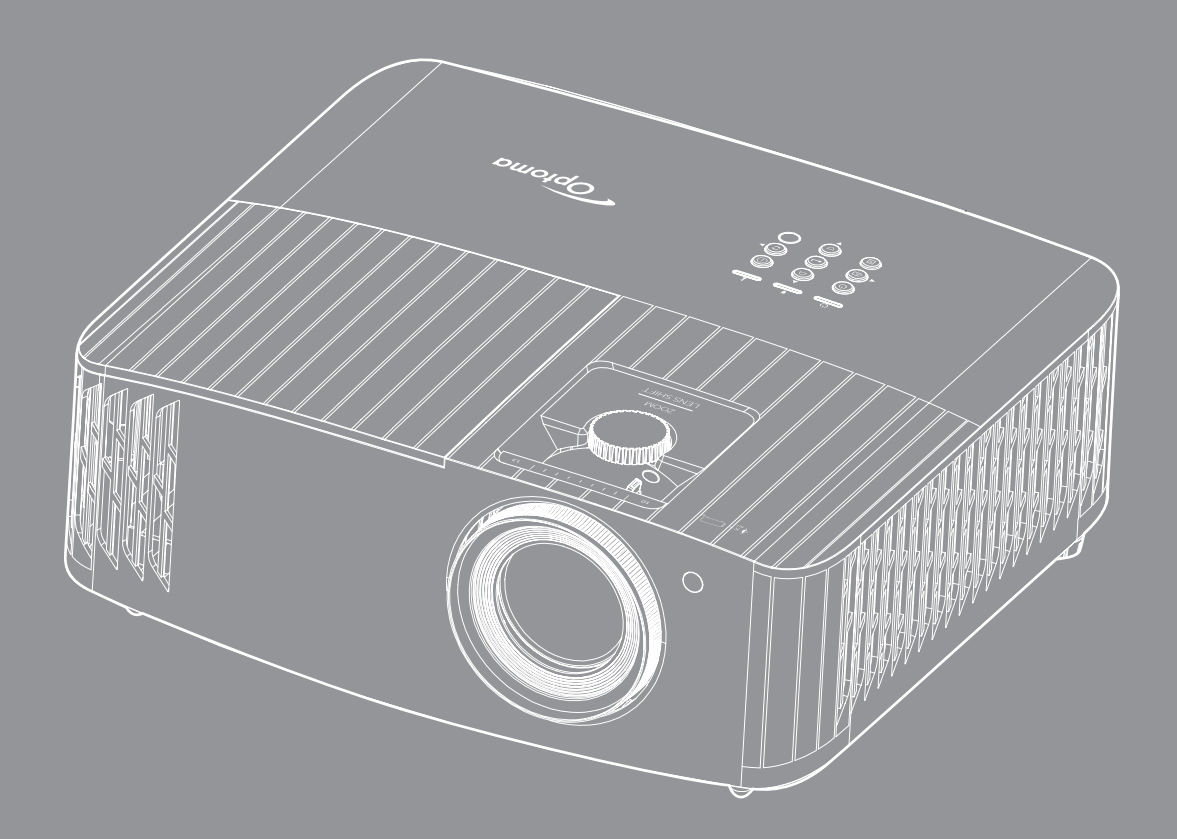

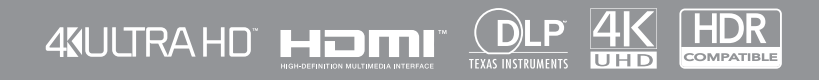

คู่มือผู้ใช้

# สารบัญ

| ความปลอดภัย                                                        | 4        |
|--------------------------------------------------------------------|----------|
| ขั้นตอนเพื่อความปลอดภัยที่สำคัญ                                    | 4        |
| การทำความสะอาดเลนส์                                                | 5        |
| ข้อบลเพื่อความปลอดภัย 3D                                           |          |
| ลิขสิทธ์                                                           | 6        |
| ข้อความปลิเสธความรับผิดชอบ                                         | 7        |
| การวคว่าได้ถึงเครื่องหมายการด้า                                    |          |
|                                                                    |          |
| กระประกาศการแสวคดอ้านสำหรับประเทศกลุ่ม FU                          | /<br>Q   |
| ΝΕΕΕ                                                               | 8        |
| บทนำ                                                               | 9        |
| สีงต่างๆ ใบบรรจภัณฑ์                                               | Q        |
| ลงโครกในสริงเงาตรราง                                               | 9<br>Q   |
| อุปกรณ์เตรมมาตรฐาน                                                 | 0        |
| ຍຸມທາຍແຮງທີ່ມີການຄວາມ ແລະ ຄູ່ຄູ່ຄູ່ຄູ່ຄູ່ຄູ່ຄູ່ຄູ່ຄູ່ຄູ່ຄູ່ຄູ່ຄູ່ຄ | 10       |
| มา เพรามของพลพมเนพา                                                | 10       |
| 71 ไว้เป็ยมิติย์                                                   | 12       |
| บุมกเต<br>สีรัฐราชการจะเรื่องสาร                                   | 12       |
| ร เมทคอน เทรล                                                      |          |
| การติดตั้ง                                                         | 14       |
| การติดตั้งโปรเจคเตอร์                                              |          |
| การเชื่อมต่อแหล่งสัญญาณไปยังโปรเจคเตอร์                            | 15       |
| การปรับภาพที่ฉาย                                                   |          |
| การตั้งค่ารีโมท                                                    |          |
| การใช้งานโปรเจ็กเตอร์                                              | 19       |
| การเปิด/ปิดโปรเฉดเตอร์                                             | 19       |
| การเลือกแหล่งสัญญาณาข้า                                            |          |
| ส่วนต่าง ๆ ของหม้าวอาหลัด                                          |          |
| ลังแต่ 10 ๆ บองคน เพอคลกา                                          | 25       |
| JUNEAUEJA IJULIIIIIIIIIIIIIIIIIIIIIIIIIIIIIIIIIII                  | 2J<br>24 |
| เมนูก เวตงค่า เบวเจกเตยว (USD)<br>สังเขณ OCD                       |          |
| พงเมนู OSD                                                         |          |
| เมนูก เวแลตงพล                                                     |          |
| เมนูเลยง                                                           |          |
| เมนูตงคา                                                           |          |
| เมนูขอมูล                                                          |          |
| เมนู System settings (การตงคาระบบ)                                 | 42       |
| การเลอกแหล่งสัญญาณเข่า                                             | 49       |
| การเลือกแอป                                                        | 50       |
| รูปแบบมัลติมีเดียที่สนับสนุน                                       | 54       |
| การดูแถบสถานะ                                                      | 58       |
| Alexa / Google Assistant                                           | 58       |

| การบำรุงรักษา                                   | 59 |
|-------------------------------------------------|----|
| การเปลี่ยนหลอด (ช่างซ่อมบำรุงเท่านั้น)          | 59 |
| ข้อมูลเพิ่มเติม                                 | 61 |
| ความละเอียดที่ใช้งานได้                         | 61 |
| ขนาดภาพและระยะห่างของโปรเจคเตอร์                | 67 |
| ขนาดของเครื่องโปรเจ็กเตอร์และการติดตั้งกับเพดาน | 68 |
| รหัสรีโมท IR                                    | 69 |
| การแก้ไขปัญหา                                   | 70 |
| ไฟแสดงสถานะการเตือน                             | 71 |
| ขอมูลจาเพาะ                                     | 74 |
| สำนักงานทั่วโลกของ Optoma                       | 75 |

## ความปลอดภัย

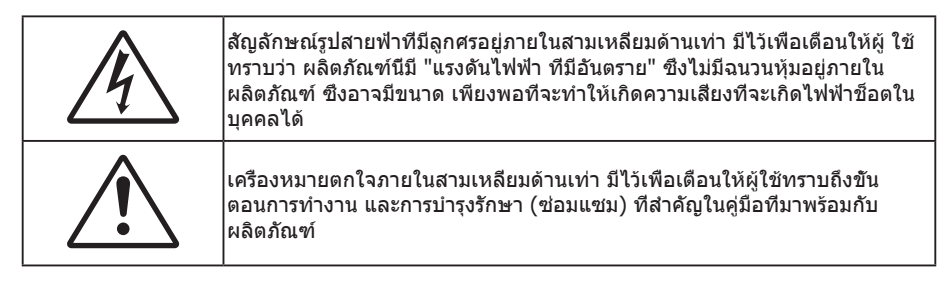

โปรดปฏิบัติตามคำเดือน ข้อควรระวัง และการบำรุง รักษาทั้งหมดที่แนะนำในคู่มือผู้ใช้นี

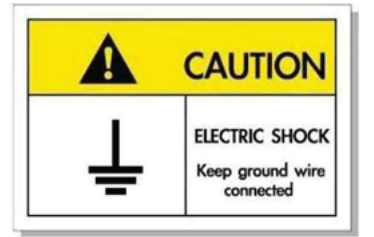

เพือหลีกเลียงไฟฟ้าช็อต ตัวเครืองและอุปกรณ์ต่อพ่วงต้องด่อกับสายดินอย่างเหมาะสม (สายดิน)

### ขั้นตอนเพื่อความปลอดภัยที่สำคัญ

 เพื่อยืดอายุการใช้งานได้อย่างมีประสิทธิภาพของหลอดฉาย โปรดเปิดการใช้งานหลอดฉายไว้อย่างน้อย 60 วินาที และหลีกเลียงการปิดใช้งานแบบกระทันหัน

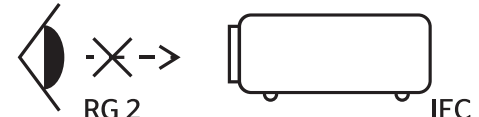

RG2 ห้ามจ้องเข้าไปในลำแสง ห้ามจ้องตรงไปยังลำแสงเช่นเดียวกับแหล่งกำเนิดแสงอื่น ๆ RG2 IEC 62471-5:2015

- อย่าปิดกันช่องเปิดสำหรับระบายอากาศใดๆ เพื่อให้มันใจถึงการทำงานที่เหมาะสมของโปรเจคเตอร์ และเพื่อ ป้องกันไม่ให้เครื่องร้อนเกินไป แนะนำให้ติดตั้งโปรเจคเตอร์ในดำแหน่งที่ไม่มีการปิดกันการระบายอากาศ ตัวอย่าง เช่น อย่าวางโปรเจคเตอร์บนโต๊ะกาแฟที่มีของอยู่เด็ม โซฟา เดียง ฯลฯ อย่าวางโปรเจคเตอร์ในดู้ เช่น ดู้หนังสือ หรือดู้ที่มีอากาศไหลผ่านจำกัด
- เพื่อลดความเสียงของเหตุไฟไหม้ และ/หรือไฟฟ้าช็อต อย่าให้โปรเจคเตอร์ถูกฝนหรือความชื่น อย่าติดตั้งใกล้ แหล่งกำเนิดความร้อน เช่น หม้อน้า เครื่องทำความร้อน เตาผิง หรือ อุปกรณ์อื่นๆ เช่นแอมปลิฟายที่ปลดปล่อย ความร้อนออกมา
- อย่าให้วัตถุหรือของเหลวเข้าไปในเครื่องโปรเจคเตอร์ สีงเหล่านี้อาจสัมผัสถูกจุดที่มีแรงดันไฟฟ้าที่มีอันตราย และ ลัดวงจรชินส่วน ซึ่งอาจเป็นผลให้เกิดไฟไหม้หรือไฟฟ้าช็อต
- ใช้ภายใต้เงือนไขต่อไปนี้:
  - ในสภาพแวดล้อมที่ร้อนจัด เย็นจัด หรือชื่น
    - (i) ให้แน่ใจว่าอุณหภูมิสภาพแวดล้อมอยู่ระหว่าง 5°C ~ 40°C
    - (ii) ความชื่นสัมพัทธ์เป็น 10% ~ 85%
  - ในบริเวณที่อาจสัมผัสกับฝุ่นและสีงสกปรกในปริมาณมาก
  - ใกล้เครื่องใช้ใดๆ ที่สร้างสนามแม่เหล็กพลังงานสูง
  - ถูกแสงแดดโดยตรง
- อย่าใช้โปรเจคเตอร์ในบริเวณที่มีก๊าซที่ติดไฟได้หรือก๊าซที่สามารถระเบิดได้ หลอดไฟภายในโปรเจ็กเตอร์จะร้อน มากในระหว่างการใช้งาน และก๊าซอาจติดไฟและเป็นผลให้เกิดไฟไหม้ได้
- อย่าใช้เครือง ถ้าเครืองเสียหายหรือผิดปกติ ความเสียหาย/ผิดปกติทางกายภาพมีลักษณะดังนี (แต่ไม่จำกัดอยู่ เพียง):
  - เครื่องตกพื้น
  - สายเพาเวอร์ซัพพลาย หรือปลักเสียหาย

- ของเหลวหกลงบนโปรเจคเตอร์
- โปรเจคเตอร์สัมผัสถูกฝนหรือความชื่น
- มีสีงของหล่นเข้าไปในโปรเจคเตอร์ หรือมีบางสีงภายในหลวม
- อย่าวางโปรเจคเตอร์บนพื้นผิวที่ไม่มันคง โปรเจคเตอร์อาจตกลงมา ซึ่งส่งผลให้เกิดการบาดเจ็บ หรือโปรเจคเตอร์ อาจเสียหายได้
- อย่าบังแสงที่ออกมาจากเลนส์ของโปรเจคเตอร์ในระหว่างการใช้งาน แสงดังกล่าวจะทำให้วัตถุนั้นร้อนขึ้น และอาจ เกิดการละลาย ทำให้เกิดการไหม้ หรือทำให้ไฟติดได้
- โปรดอย่าเบิด หรือถอดชินส่วนโปรเจคเตอร์ เนื่องจากอาจทำให้ไฟฟ้าช็อต
- อย่าพยายามซ่อมแซมเครืองด้วยตัวเอง การเปิดหรือถอดฝาออก อาจทำให้คุณสัมผัสถูกแรงดันไฟฟ้าทีเป็น อันตราย หรืออันตรายอื่นๆ โปรดโทรติดต่อ Optoma ก่อนที่คุณจะส่งเครื่องไปช่อม
- ดูที่ตัวเครื่องโปรเจคเตอร์ สำหรับเครื่องหมายที่เกี่ยวข้องกับความปลอดภัย
- เครื่องควรได้รับการซ่อมแซมโดยช่างบริการที่เหมาะสมเท่านั้น
- ใช้เฉพาะอุปกรณ์ต่อพ่วง/อุปกรณ์เสริมที่ระบุโดยผู้ผลิตเท่านั้น
- อย่ามองเข้าไปยังเลนส์ของโปรเจคเตอร์โดยตรงในระหว่างการใช้งาน แสงที่สว่างอาจทำให้ตาของคุณบาดเจ็บ
- เมือทำการเปลี่ยนหลอด โปรดปล่อยให้เครื่องเย็นลงก่อน ทำตามคำแนะนำตามที่อธิบายไว้ในหน้า 59-60
- โปรเจคเตอร์นีจะตรวจสอบอายุของหลอดด้วยตัวเอง ต้องแน่ใจว่าได้ทำการเปลี่ยนหลอดเมื่อมีข้อความเตือนแสดง
- รีเซ็ดฟังก์ชัน "Lamp Reset (ลบชัวโมงหลอดภาพ)" จากเมนูทีแสดงบนหน้าจอ "Lamp Settings (การปรับค่าหลอด)" หลังจากทีเปลี่ยนหลอดเรียบร้อยแล้ว
- เมือปิดเครืองโปรเจคเตอร์ ให้แน่ใจว่ารอบการทำความเย็นทำงานจนเสร็จสมบูรณ์ก่อนที่จะถอดปลักสายไฟออก ปล่อยให้โปรเจคเตอร์เย็นลง 90 วินาที
- เมื่อใกล้สิ้นสุดอายุของหลอด ข้อความ "Lamp life exceeded. (เกินอายุหลอด)" จะแสดงบนหน้าจอ โปรดติดต่อ ดัวแทนจำหน่ายหรือศูนย์บริการในประเทศของคุณเพื่อเปลี่ยนหลอดโดยเร็วที่สุดเท่าที่จะเป็นไปได้
- ปิดและถอดปลั๊กเพาเวอร์จากเต้าเสียบ AC ก่อนที่จะทำความสะอาดผลิตภัณฑ์
- ใช้ผ้านุ่มเปียกหมาดๆ ชุบน้ายาทำความสะอาดอย่างอ่อน เพื่อทำ ความสะอาดตัวเครื่อง อย่าใช้สารขัดทำความ สะอาด ขีผึง หรือตัวทำละลายเพื่อทำความสะอาดเครื่อง
- ถอดปลักเพาเวอร์จากเต้าเสียบ AC ถ้าไม่ได้ใช้ผลิตภัณฑ์เป็นระยะ เวลานาน

#### หมายเหตุ: เมื่อสิ้นสุดอายุหลอด โปรเจคเตอร์จะไม่เปิดจนกระทั่งชุดหลอดได้รับการเปลี่ยน ในการเปลี่ยนหลอด ให้ทำ ตามขั้นตอนที่ระบุไว้ภายใต้หมวด "การเปลี่ยนหลอดไฟ" ในหน้า 59-60

- อย่าติดตั้งโปรเจคเตอร์ในบริเวณที่อาจมีการสันสะเทือนหรือแรงกระแทก
- อย่าสัมผัสเลนส์ด้วยมือเปล่า
- ถอดแบตเตอรีออกจากรีโมทคอนโทรลก่อนการจัดเก็บ แบตเตอรีอาจเกิดการรัวไหลได้ หากค้างอยู่ใน รีโมทคอนโทรลเป็นระยะเวลานาน
- อย่าใช้หรือเก็บโปรเจคเตอร์ในบริเวณที่มีควันจากน้ำมันหรือจากบุหรี เนื่องจากควันนั้นอาจส่งผลกระทบต่อคุณภาพ ของการทำงานของโปรเจคเตอร์
- โปรดปฏิบัติตามขั้นตอนการติดตั้งโปรเจคเตอร์ที่ถูกต้อง การติดตั้งที่ไม่ได้มาตรฐานอาจส่งผลกระทบต่อการทำงาน ของโปรเจคเตอร์
- ใช้สายไฟและหรือเครืองป้องกันไฟกระชาก ไฟดับและไฟตกสามารถทำให้เครืองเสียได้

### การทำความสะอาดเลนส์

- ก่อนที่จะทำความสะอาดเลนส์ ให้แน่ใจว่าปิดเครื่องโปรเจ็กเตอร์ และถอดปลักสายไฟออกเพื่อปล่อยให้เครื่องเย็น สนิท
- ใช้ถังอากาศอัดเพือกำจัดฝุ่น
- ใช้ผ้าพิเศษสำหรับทำความสะอาดเลนส์ และค่อย ๆ เช็ดเลนส์เบา ๆ อย่าสัมผัสเลนส์ด้วยนิวของคุณ
- อย่าใช้สารอัลคาไลน์/กรด หรือตัวทำละลายที่ระเหยง่าย เช่น แอลกอฮอล์ สำหรับทำความสะอาดเลนส์ การรับ ประกันไม่คุ้มครอง ในกรณีทีเลนส์เสียหายเนื่องจากกระบวนการทำความสะอาด

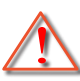

การแจ้งเดือน: อย่าใช้สเปรย์ที่ประกอบด้วยก๊าซไวไฟเพื่อกำจัดฝุ่น หรือสิ่งสกปรกออกจากเลนส์ การทำเช่นนี้อาจ ทำให้เกิดไฟไหม้ เนื่องจากความร้อนที่สูงด้านในโปรเจ็กเตอร์

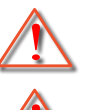

การแจ้งเดือน: อย่าทำความสะอาดเลนส์ ในขณะทีโปรเจ็กเตอร์กำลังอุ่นขึ้น เนื่องจากการทำเช่นนี้อาจทำให้ฟิล์มที พื้นผิวของเลนส์ลอกออกได้

การแจ้งเดือน: อย่าเช็ด หรือเคาะเลนส์ด้วยวัตถุทีแข็ง

## ข้อมูลเพือความปลอดภัย 3D

โปรดปฏิบัติตามคำเตือนและข้อควรระวังก่อนทีคุณหรือบุตรของคุณจะใช้ฟังก์ชัน 3D

### การแจ้งเตือน

เด็กๆ และวัยรุ่นอาจมีความไวต่อประเด็นด้านสุขภาพเมือชมภาพ 3D และควรได้รับการดูแลอย่างใกล้ชิดในขณะทีดูภาพเหล่านี

## ้คำเตือนเกี่ยวกับการชักเมื่อถูกแสง และความเสียงด้านสุขภาพอื่นๆ

- ผู้ชมบางคนอาจมีอาการลมชัก หรือสมองขาดเลือดเมือมองดูภาพกะพริบและแสงกะพริบทีมาจากภาพของ โปรเจคเตอร์ หรือวิดีโอเกมบางชนิด ถ้าคุณมีอาการลมชักหรือเป็นโรคหลอดเลือดสมอง หรือมีประวัติว่ามีคนใน ครอบครัวเป็น โปรดปรึกษาผู้เชียวชาญทางการแพทย์ก่อนที่จะใช้พึงก์ชัน 3D
- แม้ในผู้ที่ไม้ประวัติส่วนตัวหรือสมาชิกในครอบครัวที่มีอาการล้มบ้าหมู่ หรือชัก อาจมีสภาพที่ไม่ได้วินิจฉัยว่าสามารถ เป็นสาเหตุให้เกิดอาการลมชักเนื่องจากแสงได้
- สตรีมีครรภ์ ผู้สูงอายุ ผู้ที่เคยป่วยจากอาการบาดเจ็บรุนแรง ผู้ที่นอนหลับไม่เพียงพอ หรืออยู่ภายใต้ฤทธิ์ แอลกอฮอล์ ควรหลีกเลียงการใช้ฟังก์ชัน 3D ของเครือง
- ถ้าคุณมีอาการใดๆ ต่อไปนี้ ให้หยุดการชมภาพ 3D ทันที และปรึกษาผู้เชียวชาญทางการแพทย์: (1) การมองเห็น เปลี่ยนแปลง (2) ปวดศีรษะเล็กน้อย (3) วิ่งเวียน (4) มีการเคลื่อนไหวโดยไม่ได้ดังใจ เช่น ตาหรือกล้ามเนือกระตุก (5) สับสน (6) คลืนไส้ (7) สูญเสียการรับรู้ (8) ชัก (9) ตะคริว และ/หรือ (10) เวียนศีรษะ เด็กและวัยรุ่นอาจมี อาการเหล่านี้ได้ง่ายกว่าผู้ใหญ่ ผู้ปกครองควรตรวจดูแลลูกๆ และถามพวกเขาว่ามีอาการเหล่านี้หรือไม่
- การชมภาพ 3D อาจเป็นสาเหตุให้เกิดการเมา ภาพหลอน การหลงทิศ อาการตาล้า และมีเสถียรภาพการทรงตัว ลดลงด้วย แนะนำให้ผู้ใช้หยุดพักบ่อยๆ เพื่อลดโอกาสที่จะเกิดผลกระทบเหล่านี้ ถ้าตาของคุณแสดงสัญญาณของ ความล้า หรือมีอาการตาแห้ง หรือถ้าคุณมีอาการใดๆ ทึกล่าวมาด้านบน ให้หยุดใช้อุปกรณ์นี่ทันที และอย่าใช้อีก เป็นเวลาอย่างน้อยสามสิบนาที หลังจากที่อาการเหล่านี้หายแล้ว
- การชมภาพ 3D ในขณะที่นังใกล้หน้าจอมากเกินไปเป็นระยะเวลานาน อาจทำให้สายตาของคุณเสียหายได้ ระยะ ทางการชมที่เหมาะสม ควรมีระยะอย่างน้อยสามเท่าของความสูงหน้าจอ แนะนำให้ตาของผู้ชมอยู่ระดับเดียวกับ หน้าจอ
- การชมภาพ 3D ในขณะที่สวมแว่น 3D ต่อเนื่องเป็นระยะเวลานาน อาจทำให้เกิดอาการปวดหัวหรือเกิดความล้า ถ้า คุณมีอาการปวดหัว ล้าหรือเวียนหัว ให้หยุดการชมภาพ 3D และพักผ่อน
- อย่าใช้แว่น 3D สำหรับวัตถุประสงค์อื่นๆ นอกเหนือจากการชมภาพ 3D เท่านั้น
- การสวมแว่น 3D สำหรับวัตถุประสงค์อื่นๆ (สวมเล่นทั่วไป เป็นแว่นกันแดด แว่นป้องกัน เป็นต้น) อาจทำให้เกิด อันตรายทางกายภาพต่อคุณ และอาจทำให้สายตามีประสิทธิภาพลดลง
- การชมภาพ 3D อาจทำให้เกิดการสับสนได้ในผู้ชมบางราย ดังนั้น อย่าวางโปรเจคเตอร์ 3D ของคุณใกล้บันได สาย เคเบิล เฉลียง หรือวัตถุอื่นๆ ที่สามารถทำให้มีการสะดุด ชน หัก หรือหล่นลงไปได้

### ลิขสิทธ์

เอกสารเผยแพร่นี ซึ่งรวมถึงรูปภาพ ภาพประกอบ และซอฟต์แวร์ได้รับความคุ้มครองภายใต้กฎหมายลิขสิทธิ์ระหว่างประเทศ พร้อมทั้งได้รับการสงวนสิทธิทั้งหมด ห้ามผลิตคู่มือนี้ หรือสือต่างๆ ที่อยู่ในนี้ซำโดยปราศจากการได้รับความยินยอมเป็นลาย ลักษณ์อักษรจากผู้แต่ง

© ลิขสิทธิ์ 2021

## ข้อความปฏิเสธความรับผิดชอบ

ข้อมูลในเอกสารนีอาจมีการเปลี่ยนแปลงโดยไม่ต้องแจ้งให้ทราบล่วงหน้า ผู้ผลิตไม่ได้เป็นตัวแทนหรือรับประกันเนื้อหาในเอกสาร นี้ และโดยเฉพาะขอปฏิเสธการรับประกันการจำหน่ายสินค้าหรือความเหมาะสมสำหรับวัตถุประสงค์ใดโดยเฉพาะโดยนัย ผู้ผลิตขอ สงวนสิทธิในการทบทวนแก้ไขเอกสารเผยแพร่นี้ และทำการเปลี่ยนแปลงในเวลาใดๆ ในส่วนของเนื้อหาที่อยู่ในเอกสารนีโดยไม่ ต้องแจ้งให้ผู้ใดทราบถึงการแก้ไขหรือเปลี่ยนแปลง

## การจดจำได้ถึงเครื่องหมายการค้า

Kensington เป็นเครื่องหมายการค้าที่จดทะเบียนในสหรัฐฯ ของ ACCO Brand Corporation พร้อมด้วยการจดทะเบียนแล้ว และ ที่ยังคงรอการจดทะเบียนในประเทศต่างๆ ทั่วโลก

HDMI, โลโก้ HDMI และ High-Definition Multimedia Interface เป็นเครื่องหมายการค้า หรือเครื่องหมายการค้าจดทะเบียน ของ HDMI Licensing LLC

DLP®, DLP Link และโลโก้ DLP เป็นเครื่องหมายการค้าจดทะเบียนของ Texas Instruments และ BrilliantColor™ เป็น เครื่องหมายการค้าของ Texas Instruments

โลโก้ MHL, Mobile High-Definition Link และ MHL เป็นเครื่องหมายการค้า หรือเครื่องหมายการค้าจดทะเบียนของ MHL Licensing, LLC

ชื่อผลิตภัณฑ์ทั้งหมดที่ใช้ในคู่มือนี้เป็นทรัพย์สินของเจ้าของที่เกี่ยวข้องและมีการรับทราบแล้ว

## FCC

อุปกรณ์นี้ได้รับการทดสอบ และพบว่าสอดคล้องกับขีดจำกัดสำหรับอุปกรณ์ดิจิตอลคลาส B ส่วนที่ 15 ของกฎ FCC ข้อจำกัด เหล่านี้ได้รับการออกแบบมาเพื่อให้การป้องกันที่เหมาะสมต่อการรบกวนที่เป็นอันตรายต่อการติดตั้งสำหรับที่อยู่อาศัย อุปกรณ์นี สร้าง ใช้ และสามารถแผ่พลังงานความถีคลืนวิทยุ และถ้าไม่ได้รับการติดตั้งและใช้อย่างสอดคล้องกับขันตอนทีระบุ อาจก่อให้ เกิดอันตรายต่อการสือสารทางวิทยุ

้อย่างไรก็ตาม ไม่รับประกันว่าจะไม่เกิดการรบกวนขึ้นในการติดตั้งนั้นๆ ถ้าอุปกรณ์นี้เป็นสาเหตุให้เกิดการรบกวนที่เป็นอันตรายต่อ การรับคลืนวิทยุหรือโทรศัพท์ ซึ่งสามารถระบุได้โดยการปิดและเปิดอุปกรณ์ ผู้ใช้ควรพยายามแก้ไขการรบกวนโดยการดำเนินการ ด้วยวิธีการอย่างใดอย่างหนึ่ง หรือหลายอย่างดังนี้:

- กำหนดตำแหน่งใหม่หรือย้ายเสาอากาศรับสัญญาณ
- เพิ่มระยะห่างระหว่างอุปกรณ์และเครื่องรับ
- เชื่อมต่ออุปกรณ์ลงในเต้าเสียบในวงจรที่แตกต่างจากที่ใช้เชื่อมต่อกับเครื่องรับสัญญาณ
- ปรึกษาด้วแทนจำหน่าย หรือช่างเทคนิควิทยุ/โทรทัศน์ที่มีประสบการณ์เพื่อขอความช่วยเหลือ

### ข้อสังเกต: สายเคเบิลที่มีฉนวนหุ้ม

การเชือมต่อทั้งหมดไปยังอุปกรณ์คอมพิวเตอร์อื่น ต้องทำโดยใช้สายเคเบิลที่มีฉนวนหุ้ม เพื่อรักษาความสอดคล้องกับกฎข้อ บังคับ FCC

#### ข้อควรระวัง

ีการเปลี่ยนแปลง หรือดัดแปลงใดๆ ที่ไม่ได้รับการรับรองอย่าง ชัดแจ้งจากผู้ผลิต อาจทำให้สิทธิ์ในการใช้คอมพิวเตอร์นีของ ผู้ใช้ ซึ่งได้รับจากคณะกรรมการการสือสารแห่งชาติ ถือเป็น โมฆะ

#### เงือนไขการทำงาน

อุปกรณ์นี้สอดคล้องกับส่วนที่ 15 ของกฎ FCC การทำงานต้องเป็นไปตามเงือนไขสองอย่างดังนี้:

- 1. อุปกรณ์นี้ต้องไม่ก่อให้เกิดการรบกวนที่เป็นอันตราย และ
- 2. อุปกรณ์นี้ต้องทนต่อการรบกวนใดๆ ที่ได้รับ รวมทั้งการรบกวนที่อาจก่อให้เกิดการทำงานที่ไม่พึงประสงค์

### ข้อสังเกต: ผู้ใช้ในประเทศแคนาดา

อุปกรณ์ดิจิตอลคลาส B นี สอดคล้องกับมาตรฐาน ICES-003 ของ แคนาดา Remarque à l'intention des utilisateurs canadiens Cet appareil numerique de la classe B est conforme a la norme NMB-003 du Canada.

## การประกาศความสอดคล้องสำหรับประเทศกลุ่ม EU

- ข้อกำหนด EMC ที่ 2014/30/EC (รวมทั้งการแก้ไข)
- ข้อกำหนดแรงดันไฟฟ้าตำ 2014/35/EC
- RED 2014/53/EU (ถ้าผลิตภัณฑ์มีฟังก์ชัน RF)

### WEEE

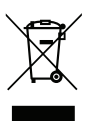

### ขั้นตอนการทั้งผลิตภัณฑ์

ห้ามทึงอุปกรณ์อิเล็กทรอนิกส์นีลงในถังขยะเมือเลิกใช้แล้ว เพื่อลดมลพิษที่จะเกิดให้เหลือน้อยที่สุด และเพื่อปกป้อง สึงแวดล้อมของโลกอย่างเหมาะสมที่สุด โปรดนำอุปกรณ์ไปรีไซเคิล

ขอบคุณที่ชื่อโปรเจ็กเตอร์ Optoma 4K UHD สำหรับรายการคุณสมบัติที่สมบูรณ์ โปรดเยี่ยมชมหน้าผลิตภัณฑ์บนเว็บไซด์ของเรา ซึ่งคุณจะพบกับข้อมูลเพิ่มเติมและเอกสารต่าง ๆ เช่น การดังค่าการควบคุมด้วยเสียง และคำถามที่มีการถามบ่อย ๆ

## สีงต่างๆ ในบรรจุภัณ*ฑ*์

เปิดกล่องและตรวจสอบด้วยความระมัดระวังเพื่อตรวจสอบว่าคุณได้รับอุปกรณ์มาตรฐานดังที่ระบุไว้ด้านล่าง บางรายการที่เป็น อุปกรณ์เสริมอาจไม่มีให้มา ทั้งนี่ขึ้นอยู่กับรุ่น ข้อมูลจำเพาะ และภูมิภาคที่คุณซือ โปรดตรวจสอบกับร้านที่คุณซือ อุปกรณ์บาง รายการอาจจะแตกต่างกันไปตามภูมิภาค

บัตรรับประกันมีเฉพาะในบางภูมิภาคที่กำหนดไว้เท่านั้น โปรดติดต่อตัวแทนจำหน่ายเพื่อข้อมูลในรายละเอียด

## อุปกรณ์เสริมมาตรฐาน

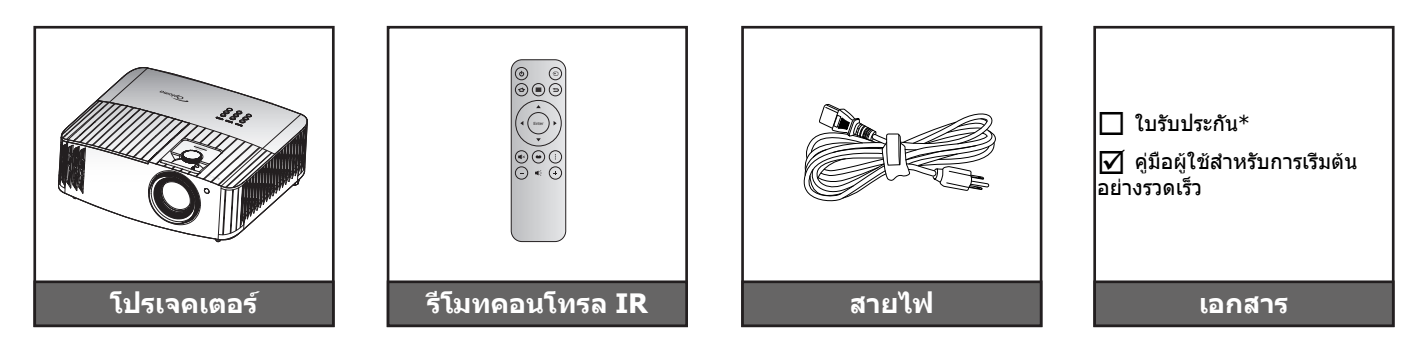

#### หม<mark>ายเหตุ:</mark>

- รูปแบบของรีโมทคอนโทรลอาจเปลี่ยนแปลงไปตามแต่ละภูมิภาค
- รีโมทควบคุมมาพร้อมแบตเตอรี
- \*สำหรับข้อมูลเกี่ยวกับการรับประกัน โปรดเข้าไปที่ https://www.optoma.com/support/download

## อุปกรณ์เสริม

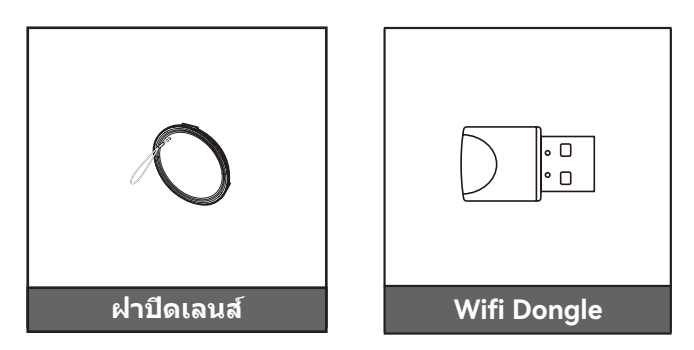

หมายเหตุ: อุปกรณ์เสริมแตกต่างกันไปขึ้นอยู่กับรุ่น ข้อมูลจำเพาะผลิตภัณฑ์และท้องที่ อุปกรณ์เสริมซื้อเพิ่มบางอย่าง อาจมี จำหน่ายเฉพาะในบางภูมิภาค โปรดเยียมชมเว็บไซต์ของเรา เพื่อดูรายละเอียดเพิ่มเดิมเกี่ยวกับอุปกรณ์เสริมที่ให้มา

## ภาพรวมของผลิตภัณ*ฑ์*

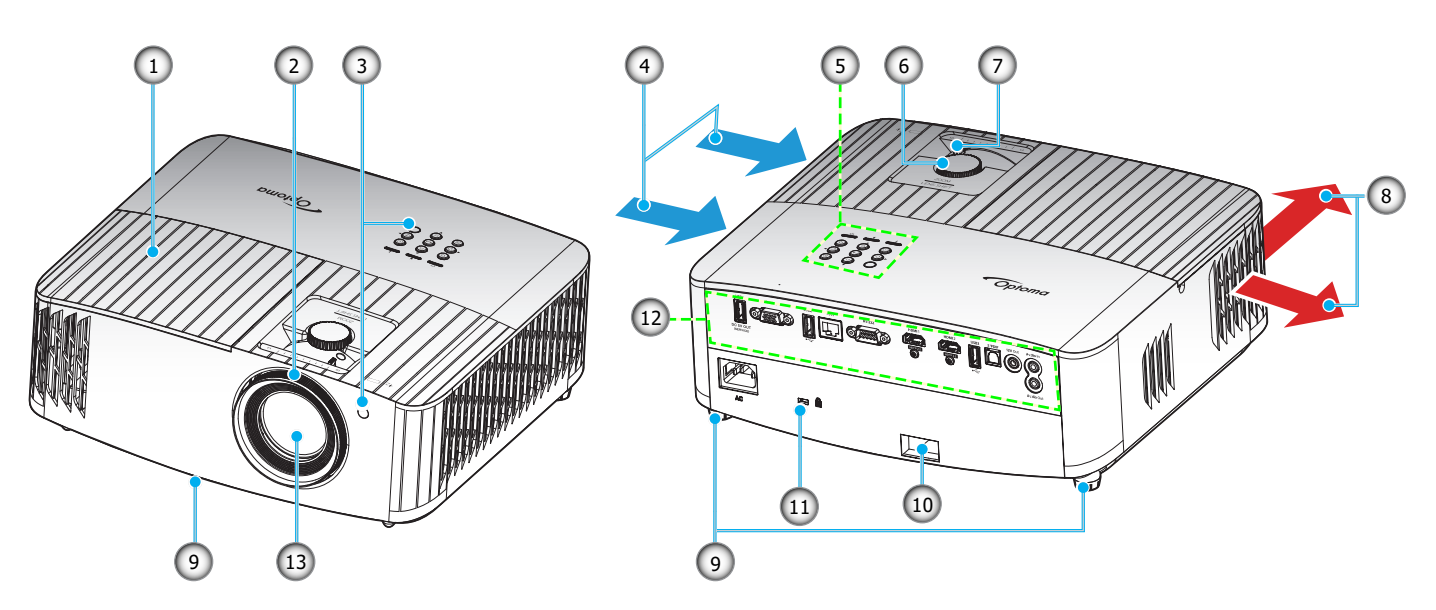

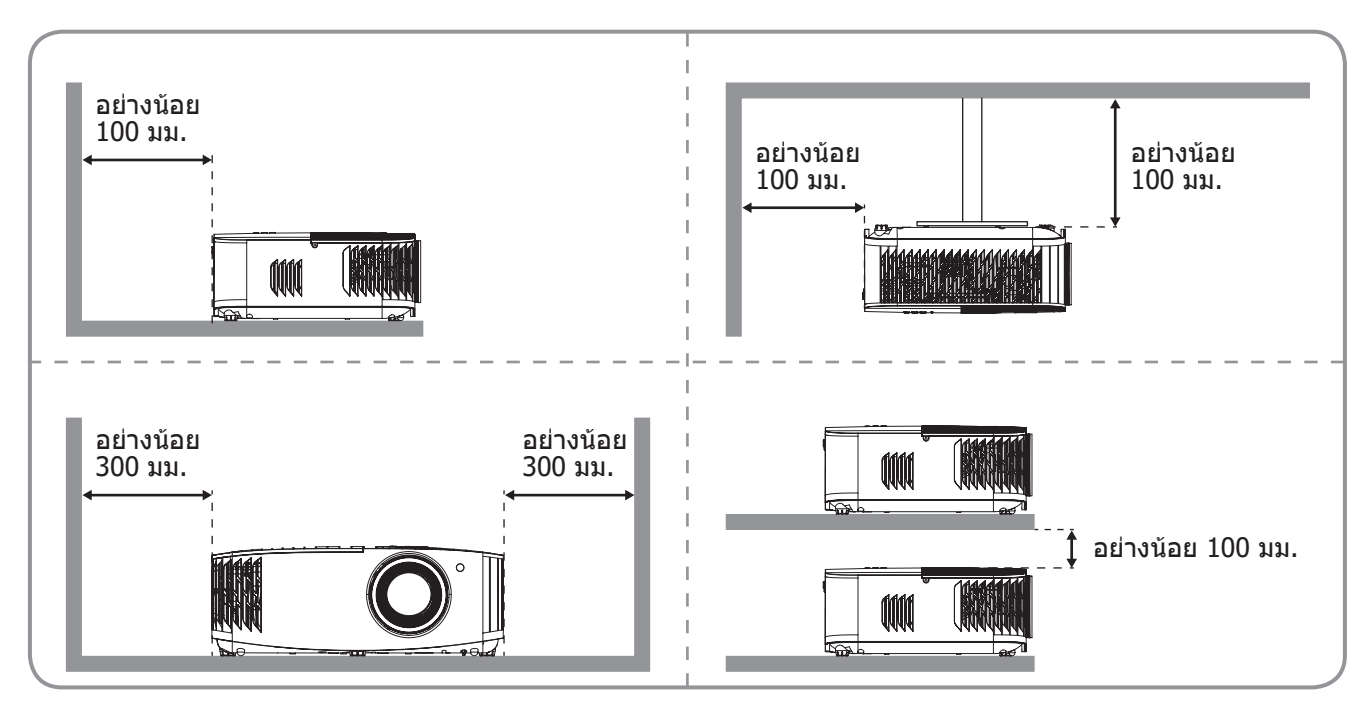

#### หม<mark>ายเหตุ:</mark>

- อย่าปิดกันช่องระบายอากาศเข้าและออกของโปรเจ็กเตอร์
  - เมือใช้งานโปรเจ็กเตอร์ในพื้นที่ปิด ให้เว้นที่ว่างไว้ 30 ซม. ไว้รอบ ๆ ช่องระบายอากาศเข้าและออก

| เลข | รายการ                              | เลข | รายการ                 |
|-----|-------------------------------------|-----|------------------------|
| 1.  | ฝาครอบหลอดไฟ                        | 8.  | เครืองระบายอากาศ (ออก) |
| 2.  | แหวนโฟกัส                           | 9.  | ขาปรับความเอียง        |
| 3.  | ตัวรับสัญญาณ IR (ด้านหน้าและด้านบน) | 10. | แถบป้องกัน             |
| 4.  | เครืองระบายอากาศ (เข้า)             | 11. | พอร์ตล็อค Kensington™  |
| 5.  | ปุ่มกด                              | 12. | อินพุด / เอาต์พุด      |
| 6.  | แป้นหมุนเลือนเลนส์                  | 13. | เลนส์                  |
| 7.  | ี<br>ปุทฌิท                         |     |                        |
| 7.  | ี่<br>มุ่มฉีท<br>ตากุงนั้นเขอนเขนต  | 15. | 60 IAN                 |

## การเชื่อมต่อ

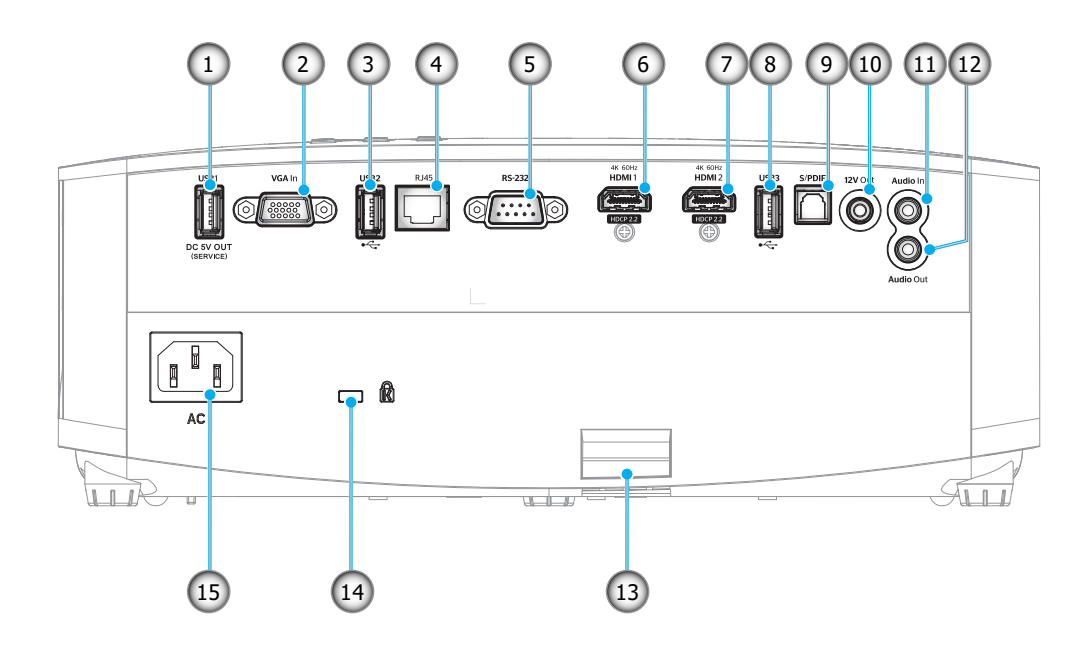

| ເລາ | รายการ                                         | เลข | รายการ                                   |
|-----|------------------------------------------------|-----|------------------------------------------|
| 1.  | ขัวต่อไฟ USB ออก (5V1.5A)                      | 9.  | ขัวต่อ S/PDIF<br>(สนับสนุนเฉพาะ PCM 2ch) |
| 2.  | ขัวด่อ VGA เข้า                                | 10. | ขัวต่อออก 12V                            |
| 3.  | พอร์ต USB<br>(WiFi ด็องเกิล/เครืองเล่นมีเดีย)  | 11. | ขัวต่อเสียงเข้า                          |
| 4.  | ขัวด่อ RJ-45                                   | 12. | ขัวต่อเสียงออก                           |
| 5.  | ขัวด่อ RS-232                                  | 13. | แถบป้องกัน                               |
| 6.  | ขัวต่อ HDMI 1<br>(4K 60Hz; สำหรับเกมลาเทนซีดำ) | 14. | พอร์ตสำหรับล็อก Kensington™              |
| 7.  | ขัวต่อ HDMI 2<br>(4K 60Hz; สำหรับ PureMotion)  | 15. | ช่องเสียบเพาเวอร์                        |
| 8.  | พอร์ต USB<br>(WiFi ด็องเกิล/เครืองเล่นมีเดีย)  |     |                                          |
|     |                                                |     |                                          |

## ปุ่มกด

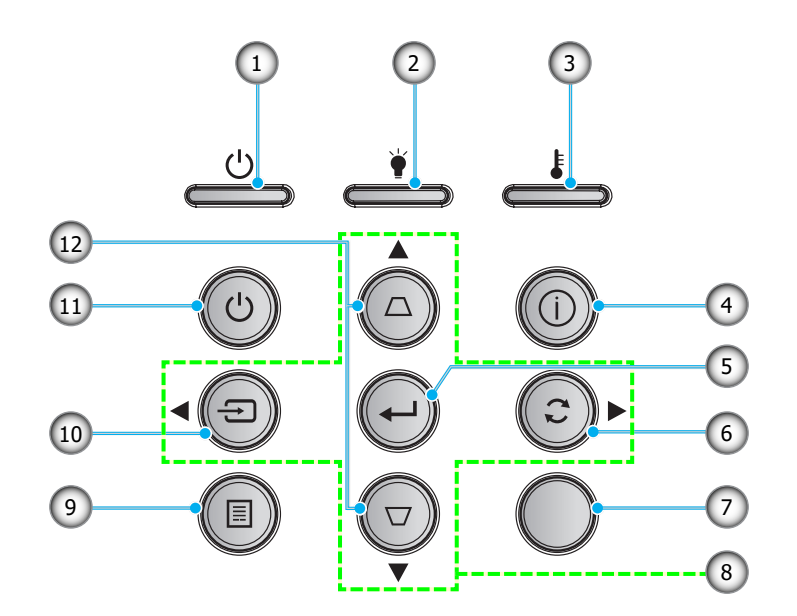

| เลข | รายการ             | เลข | รายการ             |
|-----|--------------------|-----|--------------------|
| 1.  | LED เปิด/สแตนด์บาย | 7.  | ตัวรับสัญญาณ IR    |
| 2.  | LED หลอดไฟ         | 8.  | ปุ่มเลือก 4 ทิศทาง |
| 3.  | LED อุณหภูมิ       | 9.  | ເມນູ               |
| 4.  | ข้อมูล             | 10. | แหล่งสัญญาณ        |
| 5.  | ใส่ค่า             | 11. | เพาเวอร์           |
| 6.  | ชิงค์ใหม่          | 12. | การแก้ไขคีย์สโตน   |

หมายเหตุ: ปุ่มกดไม่ได้ควบคุมหน้าจอโฮม โปรดใช้รีโมทคอนโทรลเพื่อเคลื่อนที

## รีโมทคอนโทรล

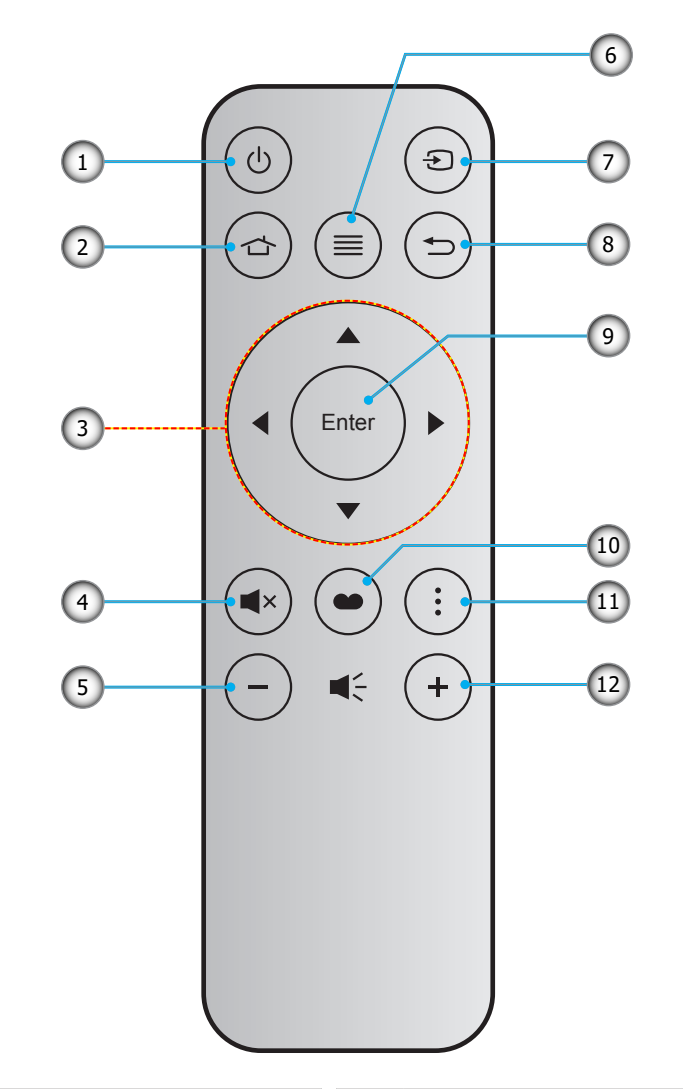

| เลข | รายการ             | เลข | รายการ         |
|-----|--------------------|-----|----------------|
| 1.  | ปุ่มเปิด/บิด       | 7.  | แหล่งสัญญาณ    |
| 2.  | หน้าหลัก           | 8.  | กลับ           |
| 3.  | ปุ่มเลือก 4 ทิศทาง | 9.  | ใส่ค่า         |
| 4.  | ซ่อน               | 10. | โหมดการแสดงภาพ |
| 5.  | ระดับเสียง -       | 11. | ตัวเลือก       |
| 6.  | ເມນູ               | 12. | ระดับเสียง +   |

### หมายเหตุ: •

•

- คีย์บางคีย์อาจไม่ทำงานสำหรับรุ่นที่ไม่รองรับคุณลักษณะนี
- ก่อนการใช้งานรีโมทคอนโทรลครั้งแรก แกะเทปกันฉนวนแบบโปร่งแสงออก ดูหน้า 17สำหรับการติดดัง แบตเตอรี

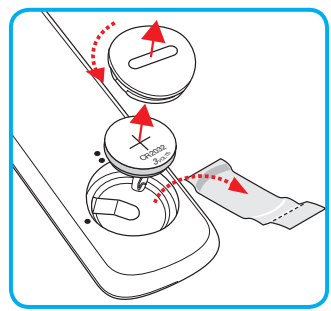

## การติดตั้งโปรเจคเตอร์

โปรเจคเตอร์ของคุณได้รับการออกแบบมาเพื่อติดดังได้สีแบบ

รูปแบบห้องหรือความชอบส่วนบุคคลของคุณจะเป็นตัวกำหนดสถานที่การติดตั้งที่คุณเลือก ใช้เวลาในการพิจารณาขนาดและ ตำแหน่งของหน้าจอ ตำแหน่งของเต้าเสียบทีเหมาะสม เช่นเดียวกับสถานทีและระยะทางระหว่างโปรเจคเตอร์กับอุปกรณ์ทีเหลือ ของคุณ

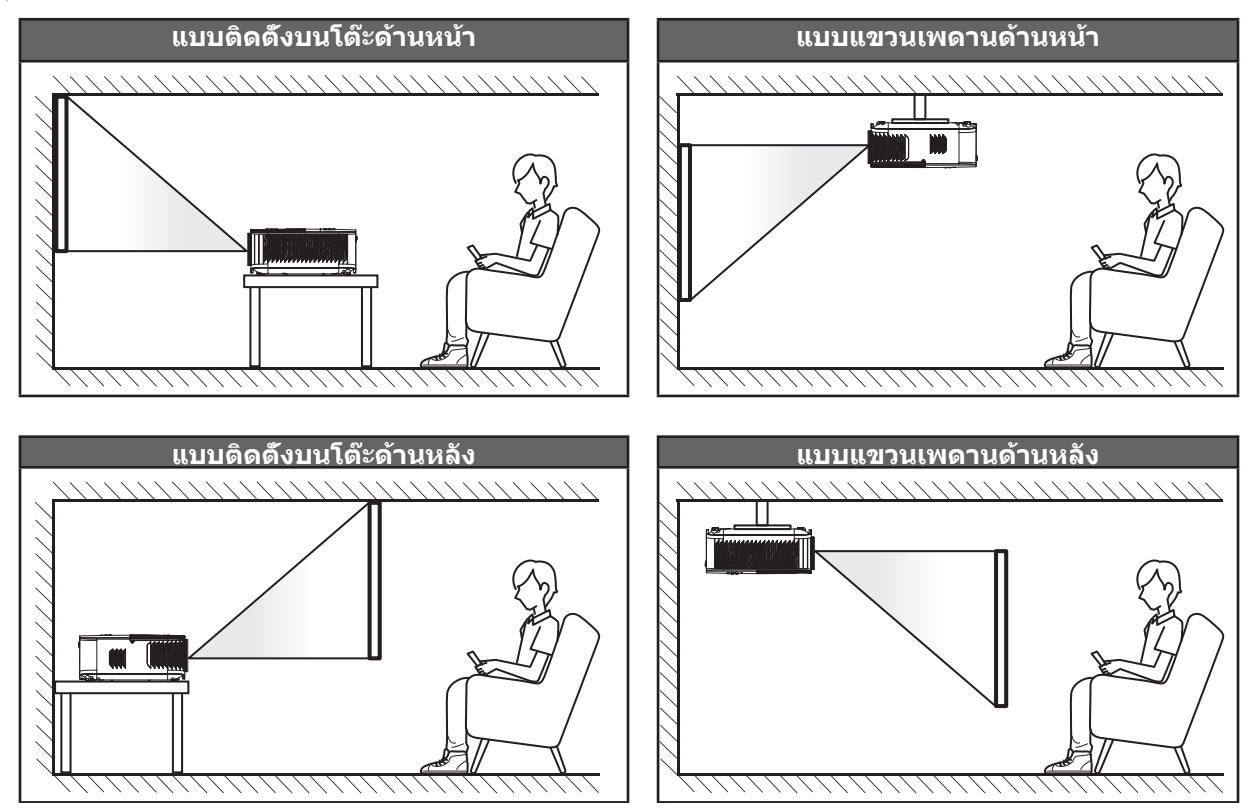

โปรดวางโปรเจ็กเตอร์ควรวางแบบแนวราบ และทำมุม 90 องศา / ดังฉากกับหน้าจอ

- วิธีการตรวจสอบสถานที่วางโปรเจ็กเตอร์สำหรับขนาดหน้าจอที่ให้ โปรดดูระยะห่างของโต๊ะในหน้า 67
- วิธีการตรวจสอบขนาดหน้าจอสำหรับระยะทางที่ให้ โปรดดูระยะห่างของโต๊ะในหน้า 67

<mark>หมายเหตุ:</mark> ภาพที่ฉายออกมาจะมีขนาดเพิ่มขึ้นและระบบจะเพิ่มการชดเชยในแนวตั้งขึ้นตามสัดส่วนเมื่อวางโปรเจคเตอร์ไว้ไกล จากหน้าจอ

### สำคัญ!

ห้ามใช้เครื่องโปรเจคเตอร์ในการวางแนวใดๆ นอกจากวางบนโต๊ะ หรือแขวนเพดาน โปรเจคเตอร์ควรอยู่ในแนวนอน และ ต้องไม่เอียงไปข้างหน้า/ข้างหลัง หรือซ้าย/ขวา การวางแนวในลักษณะอื่นจะทำให้หมดการรับประกัน และอาจทำให้อายุ การใช้งานของหลอดโปรเจคเตอร์หรือตัวเครื่องโปรเจคเตอร์สันลง สำหรับคำแนะนำการติดตั้งที่ไม่ได้มาตรฐาน โปรด ติดต่อ Optoma

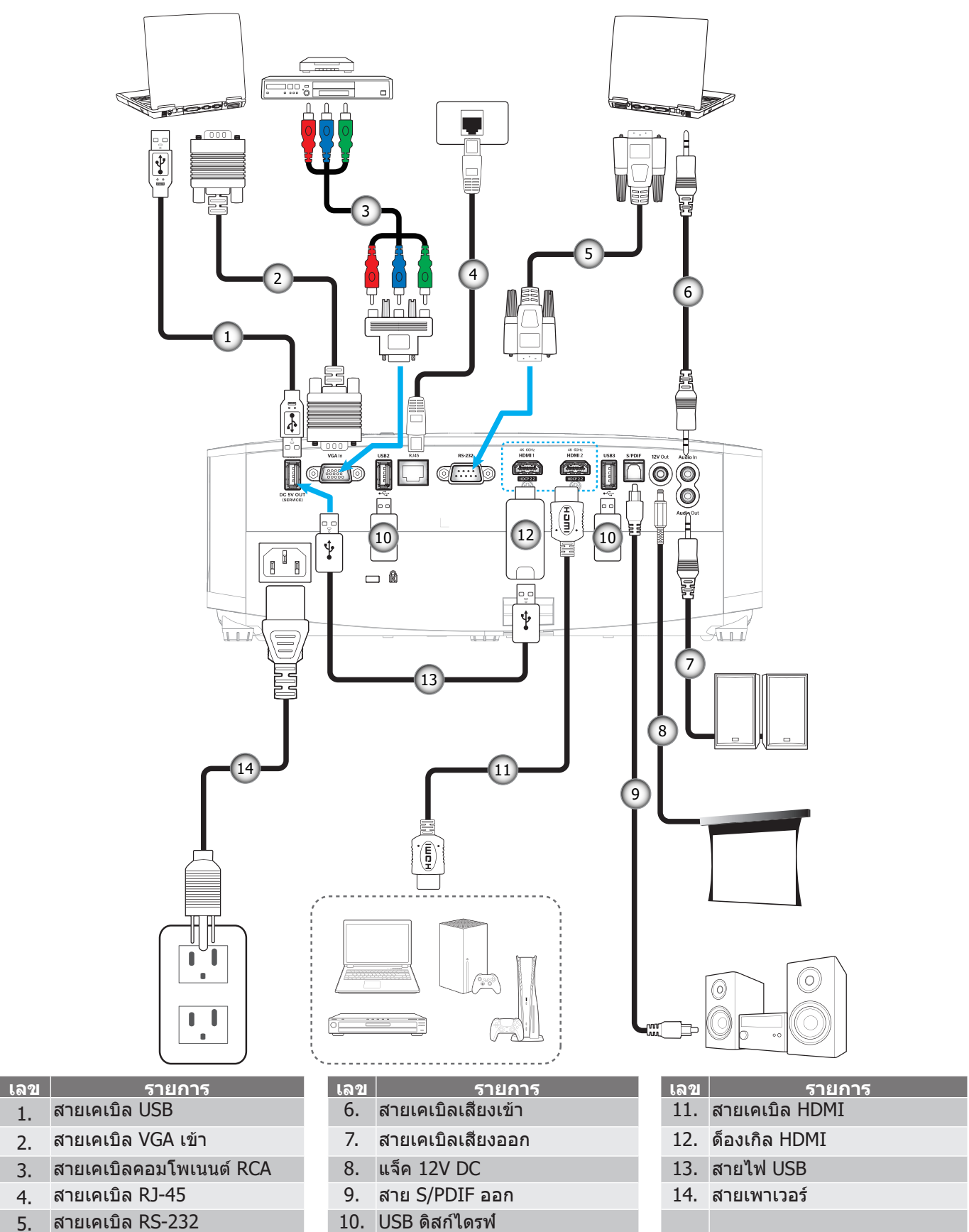

### การเชื่อมต่อแหล่งสัญญาณไปยังโปรเจคเตอร์

<mark>หมายเหตุ:</mark> เพื่อให้มันใจว่าจะได้ภาพคุณภาพดีที่สุด และหลีกเลียงข้อผิดพลาดในการเชื่อมต่อ เราแนะนำให้ใช้สายเคเบิล HDMI เกรดพรีเมียม สำหรับความยาวสายเคเบิลที่ยาวกว่า 20-25 ฟุต เราแนะนำให้ใช้สายเคเบิลแอกทีฟไฟเบอร์ HDMI

## การปรับภาพที่ฉาย

### ความสูงของภาพ

โปรเจคเตอร์มีขาปรับระดับให้ สำหรับปรับความสูงของภาพ

- 1. ค้นหาขาปรับดำแหน่งที่คุณต้องการปรับ ที่ข้างใต้ของ โปรเจ็กเตอร์
- 2. หมุนขาปรับระดับตามเข็มหรือทวนเข็มนาพึกาเพื่อปรับโปรเจคเตอร์ให้สูงขึ้นหรือตำลง

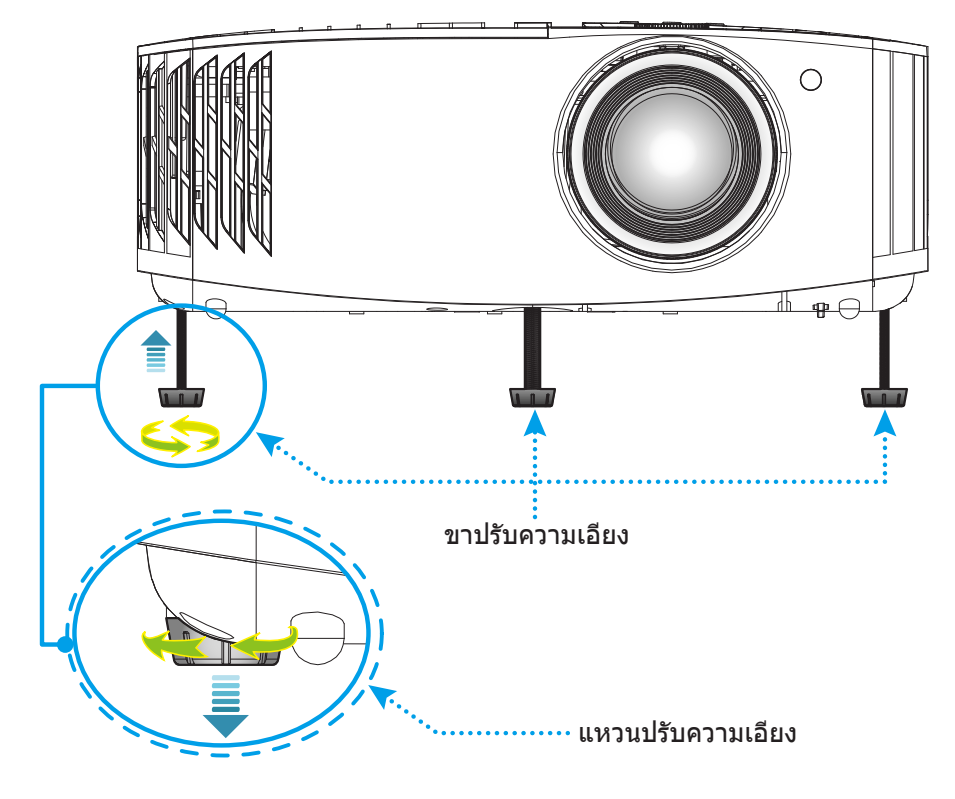

## ชูม ปรับตำแหน่งเลนส์ และความคมชัด

- เมือต้องการปรับขนาด และตำแหน่งภาพ โปรดดำเนินการดังต่อไปนี:
  - a. เพื่อปรับขนาดภาพ ให้หมุนคันบังคับซูมตามเข็มนาพึกาหรือทวนเข็มนาพึกาเพื่อเพิ่มหรือลดขนาดภาพที่ฉาย ออกไป
  - b. เพื่อปรับตำแหน่งภาพ ให้หมุนแป้นหมุนปรับตำแหน่งเลนส์ตามเข็มนาพึกาหรือทวนเข็มนาพึกาเพื่อปรับตำแหน่ง ภาพที่ฉายออกไปในแนวตัง
- เพื่อปรับความคมชัด ให้หมุ่นวงแหวนปรับความคมชัดตามเข็มนาพึกาหรือทวนเข็มนาพึกาจนกระทั่งภาพมีความคม ชัดและอ่านง่าย

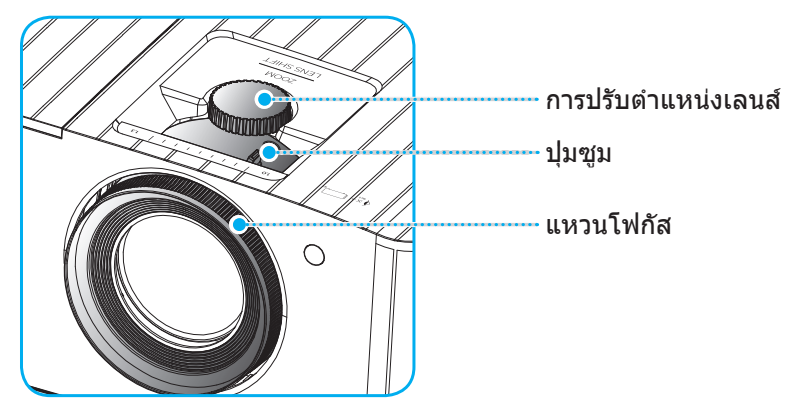

หมายเหตุ: โปรเจคเตอร์จะโฟกัสทีระยะทาง 1.2 ม. ถึง 8.1 ม.

## การตั้งค่ารีโมท

## การติดตั้ง / การเปลี่ยนแบตเตอรี

- 1. ใช้เหรียญเพือหมุนฝ่าแบตเตอรีทวนเข็มนาพึกา จนกระทังฝ่าเปิดออก
- ใส่แบตเตอรีเข้าไปในช่องใส่แบตเตอรี
   ถอดแบตเตอรีเก่าออก และใส่แบตเตอรีใหม่ (CR2032) ตรวจสอบให้แน่ใจว่าด้านที่มีเครื่องหมาย "+" หงายขึ้น
- 3. ใส่ฝาครอบกลับ จากนั้นใช้เหรียญเพือหมุนฝ่าแบตเตอรีตามเข็มนาพึกา เพือล็อคฝ่าให้เข้าตำแหน่ง

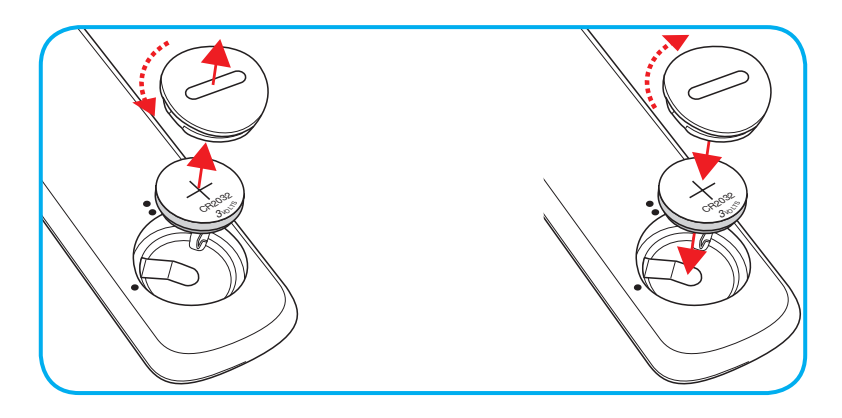

### ข้อควรระวัง:

เพื่อให้มันใจในการใช้งานที่ปลอดภัย กรุณาทำตามข้อควรระวังต่อไปนี้:

- ใช้แบตเตอรีประเภท CR2032
- หลีกเลียงการสัมผัสกับนำหรือของเหลว
- อย่าให้รีโมทคอนโทรลสัมผัสกับความชื่นหรือนำ
- อย่าทำให้รีโมทคอนโทรลร่วงหล่น
- หากแบตเตอรีมีการรัวไหลในรีโมทคอนโทรล เช็ดทำความสะอาดด้วยความระมัดระวังและใส่แบตเตอรีใหม่
- เสียงที่จะระเบิดถ้าใช้แบตเตอรี่ประเภทที่ไม่ถูกต้อง
- การกำจัดแบตเตอรีที่ใช้แล้วตามคำแนะนำ

## ระยะที่ให้ผลอย่างมีประสิทธิภาพ

เซ็นเซอร์รีโมทคอนโทรลอินฟราเรด (IR) อยู่ด้านบนของโปรเจ็กเตอร์ ตรวจสอบให้แน่ใจว่า รีโมทคอนโทรลอยู่ภายในมุม 30° (แนวนอน) หรือ 20° (แนวตัง) ตั้งฉากกับเซนเซอร์รีโมทคอนโทรลอินฟราเรดของโปรเจคเตอร์เพือการทำงานได้อย่างถูกต้อง ระยะห่างระหว่างรีโมทคอนโทรลและเซนเซอร์ไม่ควรเกินกว่า 7 เมตร (~ 22 ฟุต)

หมายเหตุ: เมื่อชีรีโมทคอนโทรลตรง (มุม 0 องศา) ไปยังเซนเซอร์รีโมทคอนโทรลอินฟราเรด ระยะทางระหว่างรีโมทคอนโทรล กับเซนเซอร์ต้องไม่เกิน 10 เมตร (~ 32 ฟุต)

- ดรวจสอบให้แน่ใจว่าไม่มีสีงกีดขวางใดๆ ระหว่างรีโมทคอนโทรลและเซ็นเซอร์ IR บนโปรเจคเตอร์ซึงอาจขวางแสง อินฟราเรด
- ตรวจสอบให้แน่ใจว่าเครื่องส่ง IR ของรีโมทคอนโทรลไม่โดนแสงอาทิตย์หรือหลอดไฟฟลูออเรสเซนต์โดยตรง
- โปรดเก็บตัวควบคุมระยะไกลให้ห่างจากหลอดฟลูออเรสเซนต์ให้มากกว่า 2 ม. มิฉะนั้น ตัวควบคุมระยะไกลอาจจะ ทำงานผิดปกติ
- หากรีโมทคอนโทรลอยู่ใกล้กับหลอดไฟฟลูออเรสเซนต์แบบอินเวอเตอร์ อาจใช้การไม่ได้ในบางครัง
- หากรีโมทคอนโทรลและโปรเจคเตอร์อยู่ในระยะที่ใกล้เกินไป รีโมทคอนโทรลอาจใช้การไม่ได้
- เมือคุณเล็งไปที่หน้าจอ ระยะทางที่ได้ผลมีระยะน้อยกว่า 7 ม. จากรีโมทคอนโทรลไปถึงหน้าจอ และสะท้อนแสง IR กลับไปยังโปรเจคเตอร์ แต่อย่างไรก็ตาม ระยะที่มีประสิทธิภาพอาจเปลี่ยนแปลงตามหน้าจอ

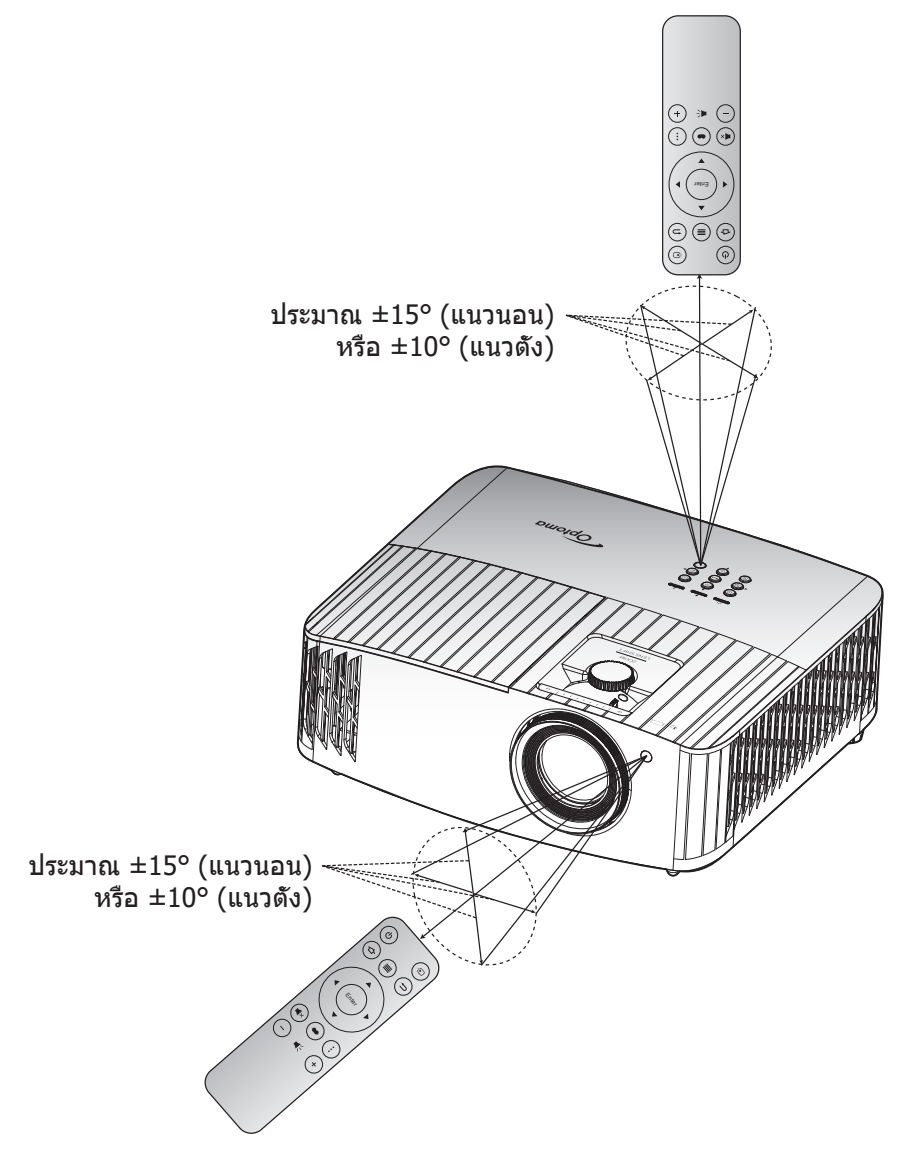

## การเปิด/ปิดโปรเจคเตอร์

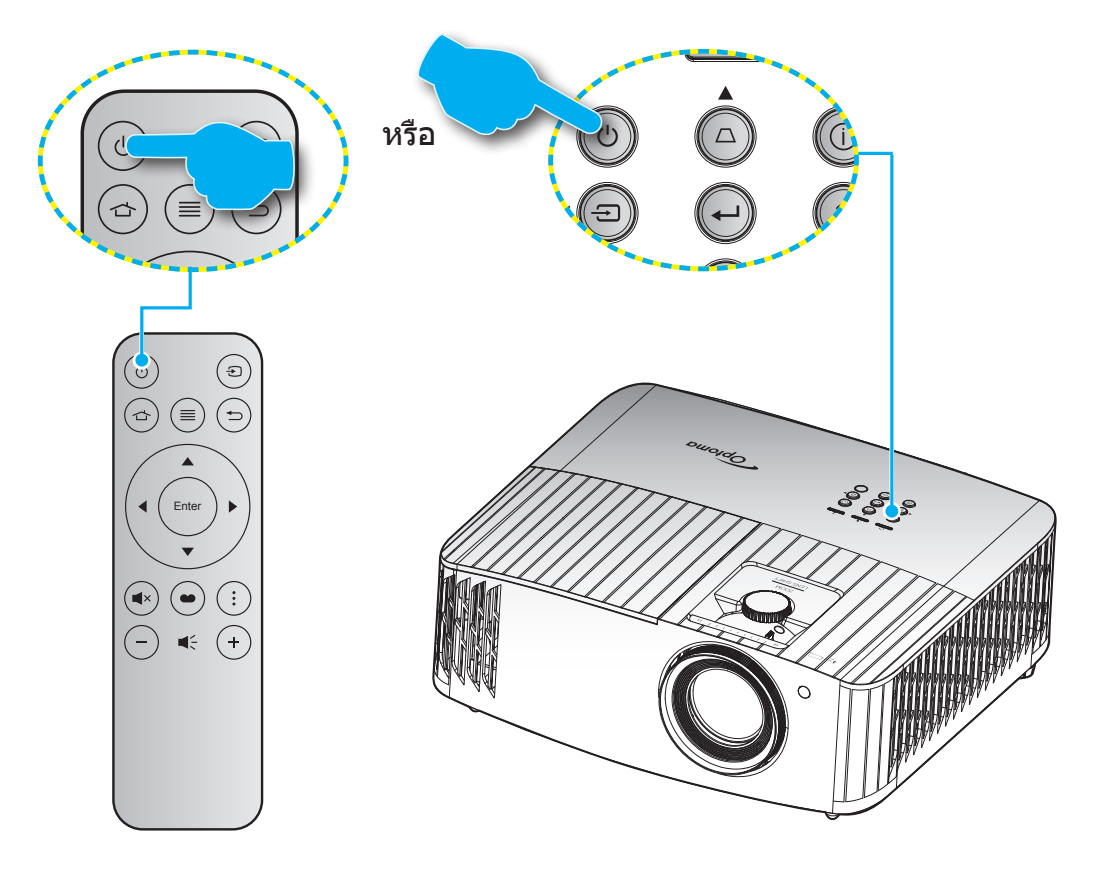

## เปิดเครื่อง

- 1. เชือมต่อสายไฟและสายสัญญาณให้แน่น เมือเชือมต่อแล้ว ไฟ LED เปิด/สแตนด์บายจะเปลี่ยนเป็นสีเหลือง
- 2. เปิดเครืองโปรเจคเตอร์โดยการกดปุ่ม " 🕁 ″ บนแผงปุ่มกดของโปรเจคเตอร์ หรือรีโมทคอนโทรล
- 3. หน้าจอเริ่มต้นจะแสดงประมาณ 10 วินาที แล้ว LED เปิด/สแตนด์บายจะกะพริบเป็นสีน้ำเงิน

<mark>หมายเหตุ:</mark> ครั้งแรกทีโปรเจ็กเตอร์ได้รับการเปิดใช้งาน คุณจะถูกขอให้เลือกภาษาที่ต้องการ ทิศทางการฉายภาพ และการดังค่าอื่น ๆ

ครั้งแรกที่โปรเจ็กเตอร์เปิดเครื่องขึ้นมา คุณจะถูกขอให้ทำการตั้งค่าเริ่มต้น ซึ่งประกอบด้วยการเลือกทิศทางการฉายภาพ ภาษาที ต้องการใช้ การกำหนดค่าการตั้งค่าเครือข่าย และอื่น ๆ ทันทีทีหน้าจอ *ตั้งค่าสมบูรณ์!* ปรากฏขึ้น หมายถึงโปรเจ็กเตอร์พร้อมที จะใช้งานแล้ว

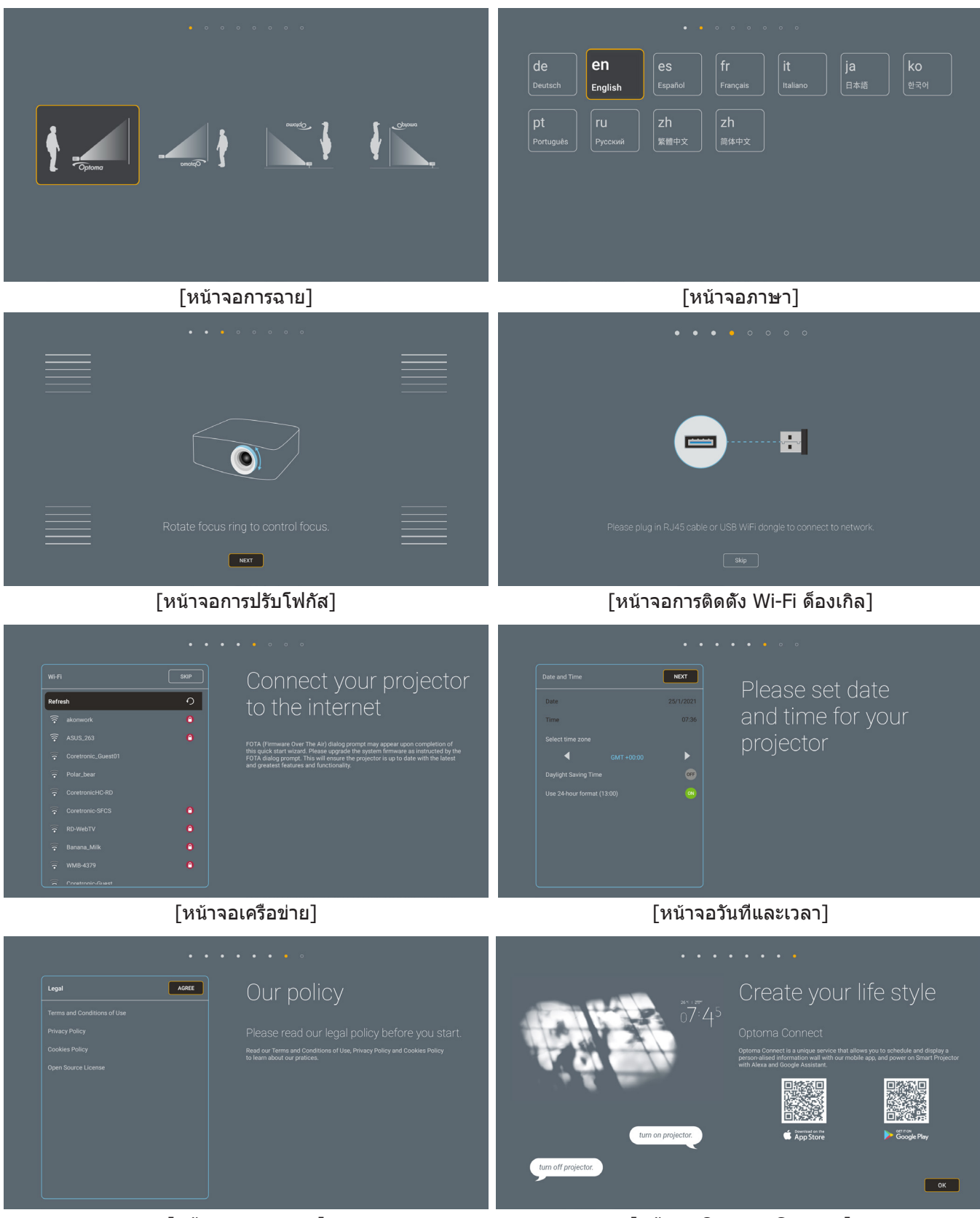

[หน้าจอการควบคุม]

[หน้าจอ Optoma Connect]

## การปิดเครือง

- 1. ปิดเครืองโปรเจ็กเตอร์โดยการกดปุ่ม " 🕛 ″ บนแผงปุ่มกดของโปรเจ็กเตอร์ หรือรีโมทคอนโทรล
- 2. ข้อความดังต่อไปนี้จะปรากฏขึ้น:

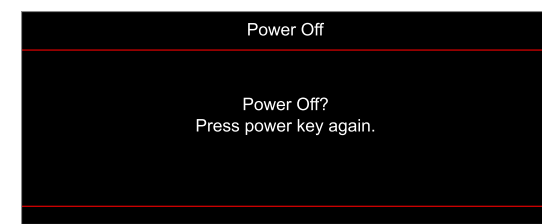

- กดปุ่ม "⊕" อีกครั้งเพื่อยืนยัน ไม่เช่นนั้นข้อความจะหายไปหลังจาก 15 วินาทีผ่านไป เมื่อคุณกดปุ่ม "⊕" ครั้งที่ สอง โปรเจคเตอร์จะปิดเครื่อง
- 4. พัดลมระบายความร้อนยังคงทำงานต่อประมาณ 10 วินาที สำหรับรอบการระบายความร้อนและ LED เปิด/สแตนด์ บาย จะกะพริบเป็นสีนำเงิน เมื่อไฟ LED เปิด/สแตนด์บายติดเป็นสีแดงต่อเนื่อง แสดงว่าโปรเจคเตอร์ได้เข้าสู่โหมด สแตนด์บายแล้ว ถ้าคุณต้องการเปิดโปรเจคเตอร์กลับขึ้นมา คุณต้องรอจนกระทังโปรเจคเตอร์เสร็จสินกระบวนการ ทำให้เครื่องเย็นลง และเข้าสู่โหมดสแตนบายก่อน เมื่อโปรเจคเตอร์อยู่ในโหมดสแตนบาย เพียงแค่กดปุ่ม "ひ" อีก ครั้งเพื่อเปิดโปรเจคเตอร์
- 5. ถอดสายไฟจากเต้าเสียบไฟและโปรเจคเตอร์

หมายเหตุ: ไม่แนะนำให้เปิดโปรเจ็กเตอร์ทันทีหลังจากที่ทำการปิดเครื่อง

## การเลือกแหล่งสัญญาณเข้า

เปิดเครือง และเชือมต่อแหล่งสัญญาณทีคุณต้องการให้แสดงบนหน้าจอ เช่น คอมพิวเตอร์ โน้ตบุ๊ค เครืองเล่นวิดีโอ ฯลฯ โปรเจคเตอร์จะตรวจจับแหล่งสัญญาณโดยอัตโนมัติ หากมีแหล่งสัญญาณเชือมต่อหลายแหล่ง ให้กดปุ่ม ``⊖ั″ ทีปุ่มกดบน โปรเจคเตอร์ หรือทีรีโมทคอนโทรลเพือเลือกสัญญาณเข้าที่ต้องการ

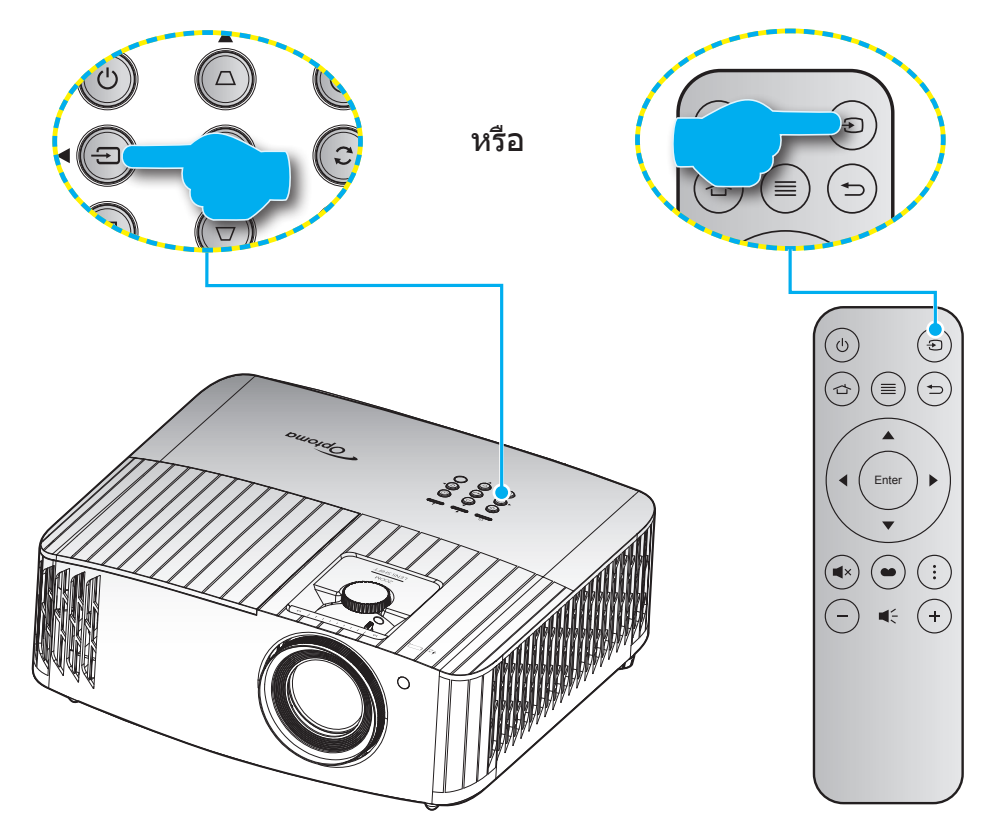

## ส่วนต่าง ๆ ของหน้าจอหลัก

หน้าจอหลักจะแสดงขึ้นทุกครั้งที่คุณเริ่มโปรเจ็กเตอร์ โดยประกอบด้วยวันที่และเวลา, สถานะระบบ, ไอคอนต่าง ๆ เพื่อเข้าถึงเมนู OSD, เมนูการตั้งค่าโปรเจ็กเตอร์, แอป, แหล่งสัญญาณเข้า และอื่น ๆ

ในการเคลือนที่ในหน้าจอหลัก เพียงใช้ปุ่มต่าง ๆ บนรีโมทคอนโทรล

คุณสามารถกลับไปยังหน้าจอหลักเมือใดก็ได้โดยการกดปุ่ม " 👉 ″ บนรีโมทคอนโทรล โดยไม่ต้องคำนึงถึงตำแหน่งของระบบ ติดต่อผู้ใช้ในขณะนั้น

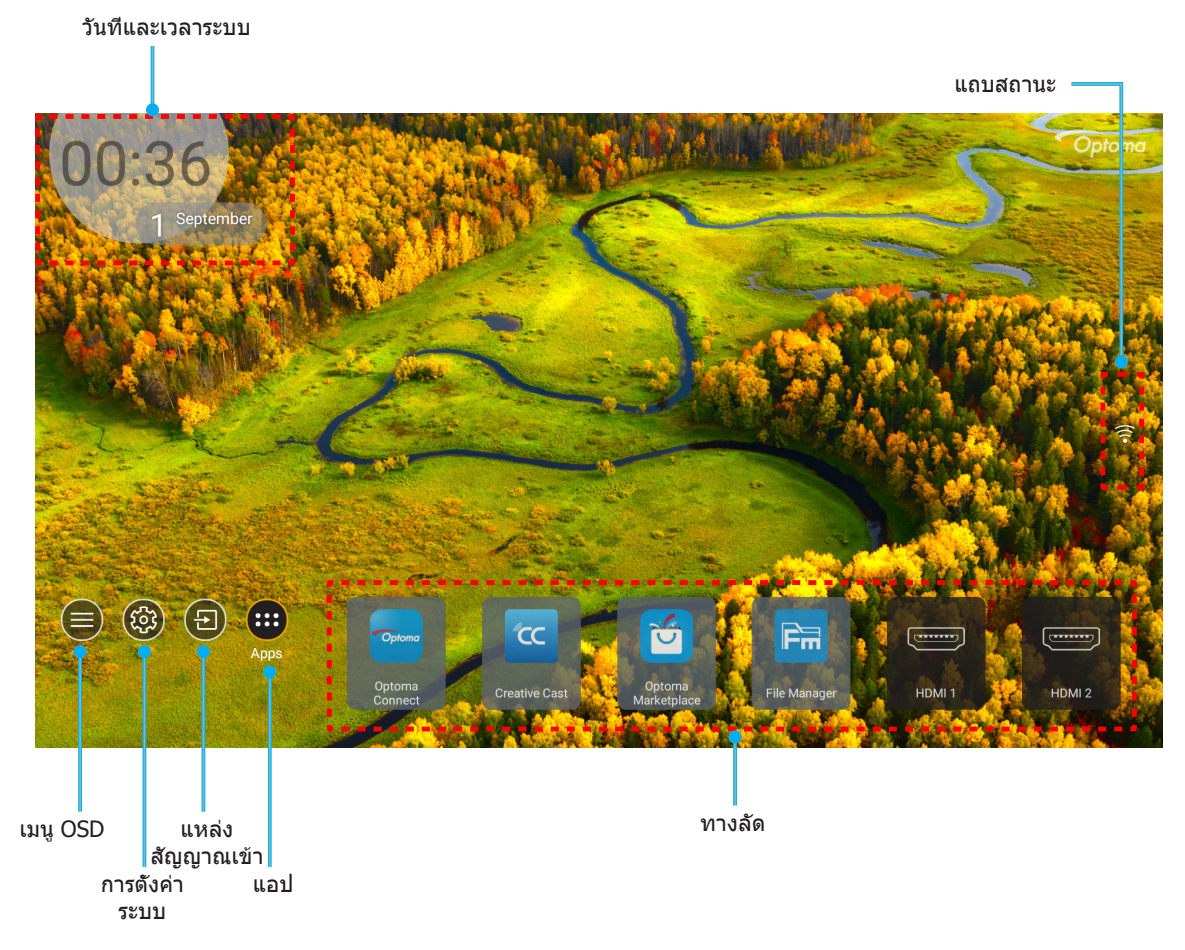

หมายเหตุ: เมนูหรือรายการทีเลือกจะถูกไฮไลต์เป็นสีส้ม ด้วอย่างเช่น "แอป″ บนภาพด้านบน

### วันที่และเวลาระบบ

วันทีและเวลาจะแสดงบนหน้าจอหลักถ้าโปรเจคเตอร์เชื่อมต่อกับเครือข่าย การตั้งค่าเริ่มต้นคือ 10:00 น., 2019/01/01 ส่วน AM/ PM จะปรากฏเฉพาะเมือรูปแบบ 24 ชัวโมงถูกปิด

ในการปรับเปลี่ยนพารามิเตอร์วันที่และเวลา เลือกฟิลด์ที่ต้องการแก้ไขบนหน้าจอ หน้าการตั้งค่า Date and Time (วันทีและเวลา) จะเปิดขึ้นโดยอัตโนมัติ จากนั้นทำการแก้ไข

## เมนูการตั้งค่าโปรเจ็กเตอร์ (OSD)

กด "≡″ บนรีโมทคอนโทรล หรือบนหน้าจอหลัก, เลือกเมนู OSD "●″ เพือดูข้อมูลของโปรเจคเตอร์ หรือจัดการการตั้งค่าต่างๆ ทีเกียวข้องกับภาพ, การแสดงผล, 3D, เสียง และตั้งค่า

### <u>การเคลือนทีในเมนูทัวไป</u>

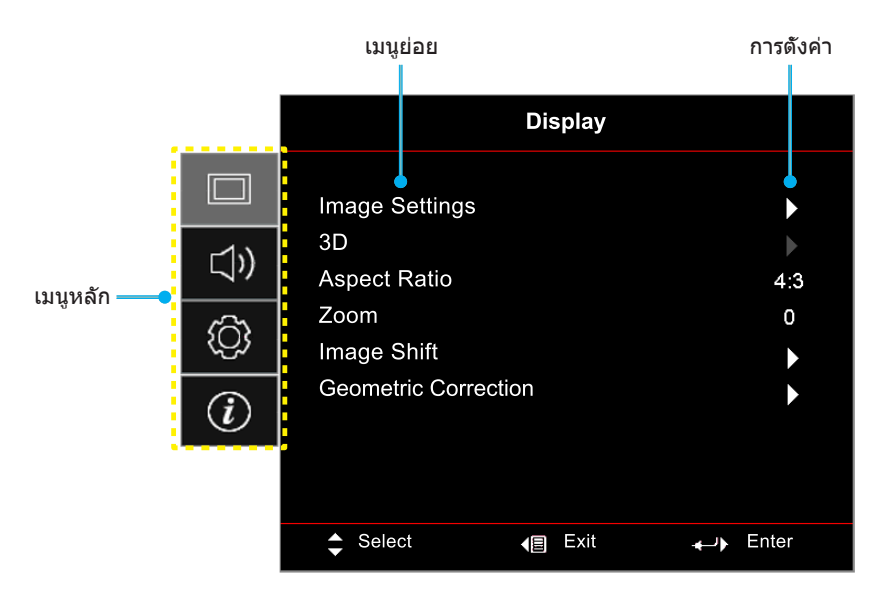

- ในขณะที OSD แสดงอยู่ ใช้ปุ่มขึ้นและลง เพื่อเลือกรายการใดๆ ในเมนูหลัก ในขณะที่ทำการเลือกบนหน้าใด ๆ กด "OK (ตกลง)" เพื่อเข้าสู่เมนูย่อย
- 2. กดปุ่ม "**ช้าย**" และ "ขวา" เพื่อเลือกรายการเมนูที่ต้องการ จากนั้นกด "OK (ตกลง)" เพื่อเปิดเมนูย่อย
- กดปุ่ม "ขึ้น" และ "ลง" เพื่อเลือกรายการที่ต้องการในเมนูย่อย
- 4. กดปุ่ม "OK (ตกลง)" เพื่อเปิดใช้งานหรือปิดใช้งานการตั้งค่า หรือกดปุ่ม "ข้าย" และ "ขวา" เพื่อปรับค่า
- 5. เลือกรายการถัดไปที่จะปรับในเมนูย่อย และแก้ไขค่าตามที่อธิบายด้านบน
- 6. ในการออก กด "∽″ (ซำๆ ถ้าจำเป็น) เมนู OSD จะปิด และโปรเจคเตอร์จะบันทึกการตั้งค่าใหม่โดยอัตโนมัติ

## ผังเมนู OSD

### <mark>หมายเหตุ:</mark> รายการและคุณสมบัติต่าง ๆ บนผังเมนู OSD แตกต่างกันในแต่ละรุ่นและท้องที Optoma สงวนสิทธิ์ที่จะเพิ่มหรือลบ รายการต่าง ๆ เพื่อปรับปรุงสมรรถนะของผลิตภัณฑ์ได้โดยไม่ต้องแจ้งให้ทราบ

| เมนูหลัก | เมนูย่อย       | เมนูย่อย 2                      | เมนูย่อย 3                            | เมนูย่อย 4 | ค่า                             |
|----------|----------------|---------------------------------|---------------------------------------|------------|---------------------------------|
|          |                |                                 |                                       |            | Cinema (ภาพยนตร์)               |
|          |                |                                 |                                       |            | HDR                             |
|          |                |                                 |                                       |            | HLG                             |
|          |                |                                 |                                       |            | HDR SIM.                        |
|          |                |                                 |                                       |            | Game (เกมส์)                    |
|          |                |                                 |                                       |            | Reference (อ้างอิง)             |
|          |                | Display Mode                    |                                       |            | Bright (สว่าง)                  |
|          |                | (โหมดการแสดงภาพ)                |                                       |            | 3D                              |
|          |                |                                 |                                       |            | WCG_SDR                         |
|          |                |                                 |                                       |            | WCG_HDR                         |
|          |                |                                 |                                       |            | WCG_HLG                         |
|          |                |                                 |                                       |            | ISF Day                         |
|          |                |                                 |                                       |            | ISF Night                       |
|          |                |                                 |                                       |            | ISF 3D                          |
|          |                |                                 |                                       |            | Off (ปิด) [ค่าเรีมตัน]          |
|          |                | Wall Color                      |                                       |            | Blackboard (กระดานดำ)           |
|          |                |                                 |                                       |            | Light Yellow                    |
|          |                |                                 |                                       |            | Light Green                     |
| Display  | Image Settings |                                 |                                       |            | Light Blue                      |
| (หนาจอ)  | (ดงคาภาพ)      |                                 |                                       |            | Pink                            |
|          |                |                                 |                                       |            | Gray (เทา)                      |
|          |                |                                 | HDR/HLG                               |            | Off (ปิด)                       |
|          |                |                                 |                                       |            | Auto (อัตโนมัติ) [ค่าเรีมต้น]   |
|          |                |                                 | HDR Picture<br>Mode (โหมด<br>ภาพ HDR) |            | Bright (สว่าง)                  |
|          |                |                                 |                                       |            | Standard (มาตรฐาน) [ค่าเรีมต้น] |
|          |                |                                 |                                       |            | Film (ฟิล์ม)                    |
|          |                | Dynamic Range<br>(ไดบาบิกเรนจ์) |                                       |            | Detail (รายละเอียด)             |
|          |                |                                 |                                       |            | Bright (ສວ່າง)                  |
|          |                |                                 | HLG Picture                           |            | Standard (มาตรฐาน) [ค่าเรีมต้น] |
|          |                |                                 | ภาพ HLG)                              |            | Film (ฟีล์ม)                    |
|          |                |                                 | ,                                     |            | Detail (รายละเอียด)             |
|          |                |                                 | HDR Brightness                        |            | 0 ~ 10                          |
|          |                | Brightness<br>(ความสว่าง)       |                                       |            | -50 ~ 50                        |
|          |                | Contrast (คอนทราสต์)            |                                       |            | -50 ~ 50                        |
|          |                | Sharpness (ความชัด)             |                                       |            | 1 ~ 15                          |
|          |                | Color (ສີ)                      |                                       |            | -50 ~ 50                        |
|          |                | Tint                            |                                       |            | -50 ~ 50                        |

| เมนูหลัก                                       | เมนูย่อย                      | เมนูย่อย 2         | เมนูย่อย 3                      | เมนูย่อย 4                | ค่า                          |
|------------------------------------------------|-------------------------------|--------------------|---------------------------------|---------------------------|------------------------------|
|                                                |                               |                    |                                 |                           | Film (ฟีล์ม)                 |
|                                                |                               |                    |                                 |                           | Video (วิดีโอ)               |
|                                                |                               |                    |                                 |                           | Graphics (กราฟฟิก)           |
|                                                |                               |                    |                                 |                           | Standard(2.2) (มาตรฐาน(2.2)) |
|                                                |                               | Gamma              |                                 |                           | 1.8                          |
|                                                |                               |                    |                                 |                           | 2.0                          |
|                                                |                               |                    |                                 |                           | 2.4                          |
|                                                |                               |                    |                                 |                           | 2.6                          |
|                                                |                               |                    |                                 | 3D                        |                              |
|                                                |                               | BrilliantColor™    |                                 | 1 ~ 10                    |                              |
|                                                |                               |                    |                                 |                           | D55                          |
|                                                |                               |                    |                                 |                           | D65                          |
|                                                |                               |                    | Color Temp.                     |                           | D75                          |
|                                                |                               |                    | (อุณหภูมิสิ)                    |                           | D83                          |
| Display Image Settings<br>(หน้าจอ) (ดังค่าภาพ) |                               |                    |                                 |                           | D93                          |
|                                                |                               |                    |                                 |                           | Native                       |
|                                                |                               |                    | Color Temp.<br>(อุญหญาสี)       |                           | D65                          |
|                                                | Image Settings<br>(ดังค่าภาพ) |                    | [WCG_SDR<br>WCG_HDR<br>WCG_HLG] |                           | D90                          |
|                                                |                               |                    | Color Matching<br>(เทียบสึ)     | Color (ඝී)                | R [ค่าเรีมตัน]               |
|                                                |                               |                    |                                 |                           | G                            |
|                                                |                               |                    |                                 |                           | В                            |
|                                                |                               |                    |                                 |                           | С                            |
|                                                |                               |                    |                                 |                           | Y                            |
|                                                |                               | Color Settings     |                                 |                           | М                            |
|                                                |                               | (การดงคาล <i>)</i> |                                 |                           | W                            |
|                                                |                               |                    |                                 | Hue (โทนสี)               | -50 ~ 50 [ค่าเรีมดัน: 0]     |
|                                                |                               |                    |                                 | Saturation (ความอีมของสี) | -50 ~ 50 [ค่าเรีมดัน: 0]     |
|                                                |                               |                    |                                 | Gain (เกน)                | -50 ~ 50 [ค่าเรีมดัน: 0]     |
|                                                |                               |                    |                                 | Docat (Fuña)              | Cancel (ยกเลิก) [ค่าเรีมดัน] |
|                                                |                               |                    |                                 | Reset (1120)              | Yes (ใช่)                    |
|                                                |                               |                    |                                 | Exit (ออก)                |                              |
|                                                |                               |                    |                                 | Red Gain (แดง (Gain))     | -50 ~ 50                     |
|                                                |                               |                    |                                 | Green Gain (เขียว (Gain)) | -50 ~ 50                     |
|                                                |                               |                    |                                 | Blue Gain (นำเงิน (Gain)) | -50 ~ 50                     |
|                                                |                               |                    | RGB Gain/Bias                   | Red Bias (แดง (Bias))     | -50 ~ 50                     |
|                                                |                               |                    | (RGB เกน/ไบ                     | Green Bias (เขียว (Bias)) | -50 ~ 50                     |
|                                                |                               |                    | แอล)                            | Blue Bias (นำเงิน (Bias)) | -50 ~ 50                     |
|                                                |                               |                    |                                 | Reset (รีเซ็ต)            | Cancel (ยกเลิก) [ค่าเรีมต้น] |
|                                                |                               |                    |                                 | NCSCI (31/10)             | Yes (ใช่)                    |
|                                                |                               |                    |                                 | Exit (ออก)                |                              |

| เมนูหลัก | เมนูย่อย                    | เมนูย่อย 2                            | เมนูย่อย 3                         | เมนูย่อย 4 | ค่า                                          |
|----------|-----------------------------|---------------------------------------|------------------------------------|------------|----------------------------------------------|
|          |                             |                                       | Color Space                        |            | Auto (อัตโนมัติ) [ค่าเรีมด้น]                |
|          |                             |                                       | (ปริภมิสี)                         |            | RGB(0~255)                                   |
|          |                             |                                       | [สัญญาณเข้า                        |            | RGB(16~235)                                  |
|          |                             | Color Settings (การ                   | HDMI 1]                            |            | YUV                                          |
|          |                             | ดังค่าสี)                             | Color Space                        |            | Auto (อัตโนมัติ) [ค่าเรีมต้น]                |
|          |                             |                                       | (ปริภูมิสิ)<br>[HDMI2/             |            | RGB(0~255)                                   |
|          |                             |                                       | VGA/โฮม/<br>คอมโพเนนต์]            |            | RGB(16~235)                                  |
|          |                             |                                       | Automatic                          |            | Off (ปิด)                                    |
|          |                             |                                       | (อัตโนมัติ)                        |            | On (เปิด) [ค่าเรีมดัน]                       |
|          | Image Settings              |                                       | Frequency<br>(ความถี)              |            | 0 ~ 100 (ขึ้นกับสัญญาณ)<br>[ค่าเริ่มต้น: 50] |
|          |                             | Signal (สัญญาญ)                       | Phase (เฟส)                        |            | 0 ~ 100 (ขึ้นกับสัญญาณ)<br>โอ่วเริ่มดับ: 501 |
|          |                             |                                       | H. Position (การ                   |            | (19) (ขึ้นกับสัญญาณ)                         |
|          |                             |                                       | จัดวางแนวนอน)                      |            | [ค่าเริ่มต้น: 50]                            |
|          |                             |                                       | V. Position (การ<br>จัดวางแนวตั้ง) |            | 0 ~ 100 (ขึ้นกับสัญญาณ)<br>[ค่าเริ่มด้น: 50] |
|          |                             |                                       | Exit (ออก)                         |            | [                                            |
|          |                             |                                       |                                    |            | Bright (สว่าง) [ค่าเรีมต้น]                  |
|          |                             | Brightness Mode                       |                                    |            | Eco.                                         |
|          |                             | (โหมดความสว่าง)                       |                                    |            | Dynamic                                      |
|          |                             |                                       |                                    |            | Eco+                                         |
|          |                             | Reset (รีเซ็ต)                        |                                    |            |                                              |
|          | Enhanced                    | Off (ปิด) [ค่าเรีมต้น]                |                                    |            |                                              |
| Display  | Gaming (เอน<br>สวนซ์เอนบึง) | On (เปิด)                             |                                    |            |                                              |
| (หน้าจอ) |                             | 3D Mode                               |                                    |            | Off (ปิด) [ค่าเริมต้น]                       |
|          |                             | (โหมด 3 มิติ)                         |                                    |            | On (เปิด)                                    |
|          |                             | 3D Sync Invert                        |                                    |            | Off (ปิด) [ค่าเริมต้น]                       |
|          | 3D                          | (3D ซิงค์ย้อนกลับ)                    |                                    |            | On (เปิด)                                    |
|          |                             | 3D Format<br>(3D <del>ູ</del> າປແນນ)  |                                    |            | Auto (อัตโนมัติ) [ค่าเรีมดัน]                |
|          |                             |                                       |                                    |            | SBS                                          |
|          |                             |                                       |                                    |            | Top and Bottom (สูงสุดและตำสุด)              |
|          |                             |                                       |                                    |            | Frame Sequential (กรอบลำดับ)                 |
|          |                             |                                       |                                    |            | 4:3                                          |
|          |                             |                                       |                                    |            | 16:9                                         |
|          | Aspect Ratio                |                                       |                                    |            | 21:9                                         |
|          | (สัดส่วนภาพ)                |                                       |                                    |            | 32:9                                         |
|          |                             |                                       |                                    |            | LBX                                          |
|          |                             |                                       |                                    |            | Auto (อัตโนมัติ) [ค่าเรีมด้น]                |
|          | Zoom (ซູม)                  |                                       |                                    |            | -5 ~ 25 [ค่าเรีมดัน: 0]                      |
|          | Image Shift                 | н                                     |                                    |            | -100 ~ 100 [ค่าเรีมดัน: 0]                   |
|          | (การย้ายภาพ)                | V                                     |                                    |            | -100 ~ 100 [ค่าเรีมตัน: 0]                   |
|          |                             | Four Corners (สีมุม)                  |                                    |            |                                              |
|          | Geometric                   | H Keystone (แก้ภาพ                    |                                    |            | -40 ~ 40 [ค่าเรีมต้น: 0]                     |
|          | Correction                  | บดเบยวแนวนอน)<br>VKeystone(Vอีย์สโตน) |                                    |            | -40 ๙ 40 [ด่วเรียเล้ย: 0]                    |
|          | (การแก เขเชง<br>เรขาคณิด)   | 3x3 Warn (255)                        |                                    |            |                                              |
|          |                             | Reset (รีเซ็ต)                        |                                    |            |                                              |
|          | 1                           |                                       |                                    |            |                                              |

| เมนูหลัก            | เมนูย่อย                             | เมนูย่อย 2                                       | เมนูย่อย 3    | เมนูย่อย 4 | ค่า                                                         |
|---------------------|--------------------------------------|--------------------------------------------------|---------------|------------|-------------------------------------------------------------|
|                     |                                      |                                                  |               |            | Off (ปิด)                                                   |
| Display<br>(หน้าจอ) |                                      |                                                  |               |            | 1                                                           |
|                     | Puremotion                           | Puremotion                                       |               |            | 2                                                           |
|                     |                                      |                                                  |               |            | 3 [ค่าเรีมต้น]                                              |
| Audio<br>(เสียง)    | Internal Speaker                     |                                                  |               |            | Off (ปิด)                                                   |
|                     | (ลำโพงภายใน)                         |                                                  |               |            | On (เปิด) [ค่าเรีมด้น]                                      |
|                     |                                      |                                                  |               |            | Off (ปิด) [ค่าเรีมตัน]                                      |
|                     | Mute (ซอน)                           |                                                  |               |            | On (เปิด)                                                   |
|                     | Volume<br>(ระดับเสียง)               |                                                  |               |            | 0 ~ 10 [ค่าเรีมดัน: 5]                                      |
|                     |                                      |                                                  |               |            | ด้านหน้า 🕢 🛋 [ค่าเรีมต้น]                                   |
|                     | Projection                           |                                                  |               |            | Rear                                                        |
|                     | (การฉายภาพ)                          |                                                  |               |            | บนเพดาน ๔ ■⊂ไ                                               |
|                     |                                      |                                                  |               |            | หลังบน 🕢 🏸                                                  |
|                     |                                      | Lamp Reminder                                    |               |            | Off (ปิด)                                                   |
|                     | Lamp Settings                        | (เดือ <sup>่</sup> นอายุหลอด)                    |               |            | On (เปิด) [ค่าเรีมดัน]                                      |
|                     | (การปรับค่าหลอด)                     | Lamp Reset                                       |               |            | Cancel (ยกเลิก) [ค่าเรีมตัน]                                |
|                     |                                      | (ลบชั่วโมงหลอดภาพ)                               |               |            | Yes (ใช่)                                                   |
|                     |                                      | Filter Usage Hours<br>(ชัวโมงการใช้แผ่น<br>กรอง) |               |            | (อ่านอย่างเดียว)                                            |
|                     |                                      | Optional Filter                                  |               |            | Yes (ใช่)                                                   |
|                     |                                      | Installed (ติดดังแผ่น<br>กรองสำรอง)              |               |            | No (ไม่ใช่)                                                 |
|                     |                                      |                                                  |               |            | Off (ปิด)                                                   |
|                     | Filter Settings<br>(ตั้งค่าแผ่นกรอง) |                                                  |               |            | 300hr (300 ชม.)                                             |
|                     |                                      | Filter Reminder                                  |               |            |                                                             |
| Setup               |                                      | (การเดอนแผนกรอง)                                 |               |            | 800hr (800 ชม.)                                             |
| (ตั้งค่ำ)           |                                      |                                                  |               |            | 1000hr (1000 ชม.)                                           |
|                     |                                      | Filter Reset (เริ่มนับ                           |               |            | Cancel (ยกเลิก) [ค่าเรีมต้น]                                |
|                     |                                      | เวลาแผ่นกรองใหม่)                                |               |            | Yes (ใช่)                                                   |
|                     |                                      | Direct Power On                                  |               |            | Off (ปิด) [ค่าเรีมต้น]                                      |
|                     |                                      | (ระบบเปิดเครื่องด่วน)                            |               |            | On (เปิด)                                                   |
|                     | Deven Catting                        | Auto Power Off (min)                             |               |            | 0 ~ 180 (เพิ่มขึ้นครั้งละ 5 นาที)                           |
|                     | Power Settings<br>(ตั้งค่าการใช้ไฟ)  | (ปิดอัตโนมัติ (นาทิ))                            |               |            | [คาเริ่มดน: 20]<br> 0 ~ 990 (เพิ่มขึ้นครั้งละ 30 นาที) [ค่า |
|                     |                                      | Sleep Timer (min)                                |               |            | เริ่มต้น: 0]                                                |
|                     |                                      | (ตั้งเวลาปิด (นาที))                             | Always on     |            | No (ไม่ใช่) [ค่าเรีมต้น]                                    |
|                     |                                      |                                                  | (เปิดตลอด)    |            | Yes (ใช่)                                                   |
|                     |                                      | Security (ระบบ                                   |               |            | Off (ปิด) [ค่าเรีมดัน]                                      |
|                     |                                      | ปองกัน)                                          |               |            | On (เปิด)                                                   |
|                     | Security                             |                                                  | Month (เดือน) |            |                                                             |
|                     | (ระบบป้องกัน)                        | Security Timer (ดัง<br>เวลาป้องกัน)              | Day (วัน)     |            |                                                             |
|                     |                                      |                                                  | Hour (ชัวโมง) |            |                                                             |
|                     |                                      | Change Password<br>(เปลียนรหัสผ่าน)              |               |            |                                                             |

| เมนูหลัก                | เมนูย่อย                           | เมนูย่อย 2         | เมนูย่อย 3     | เมนูย่อย 4 | ค่า                                   |
|-------------------------|------------------------------------|--------------------|----------------|------------|---------------------------------------|
| 694 8 <u>3</u> 97 641 1 |                                    |                    |                |            | Off (ปิด) [ค่าเรีมดัน]                |
|                         |                                    | HDMI Link          |                |            | On (เปิด)                             |
|                         |                                    |                    |                |            | Mutual [ค่าเรีมดัน]                   |
|                         | HDMI Link                          | Power On Link      |                |            | P1> Device (P1> อาโกรณ์)              |
|                         | Settings                           |                    |                |            | Device $->$ P1 (a)losa( $->$ P1)      |
|                         |                                    |                    |                |            | Off(fle) [dolfsugu]                   |
|                         |                                    | Power Off Link     |                |            |                                       |
|                         |                                    |                    |                |            |                                       |
|                         |                                    |                    |                |            | Green Grid (ดารางสีเขยว)              |
|                         | Test Pattern (รูป                  |                    |                |            | Magenta Grid (ดารางสแดงมวง)           |
|                         | แบบการทดสอบ)                       |                    |                |            | White Grid (ดารางสขาว)                |
|                         |                                    |                    |                |            |                                       |
|                         | Remote Settings                    |                    |                |            | OII (ປິທ)<br>On (ເຊື້ອ) [ດ່ວເອີ້ນອັນ] |
|                         | (การดังค่ารีโมท)                   | IR Function        |                |            |                                       |
|                         | [ขึ้นอยู่กับรีโมท]<br>Droioctor ID |                    |                |            | ΟΠ (10)                               |
|                         | Projector ID<br>(ID โปรเจ็กเตอร์)  |                    |                |            | 00 ~ 99                               |
|                         | 12V Trigger                        | 12V Trigger        |                |            | On (เปิด)                             |
|                         | (ทริกเกอร์ 12V)                    | (ทริกเกอร์ 12V)    |                |            | Off (ปิด) [ค่าเรีมตัน]                |
|                         |                                    |                    |                |            | English [ค่าเรีมต้น]                  |
|                         |                                    |                    |                |            | Deutsch                               |
|                         |                                    |                    |                |            | Français                              |
| Setup                   |                                    |                    |                |            | Italiano                              |
| (ตั้งค่า)               |                                    |                    |                |            | Español                               |
|                         |                                    | (เลือกภาษา)        |                |            | Português                             |
|                         |                                    |                    |                |            | 簡体中文                                  |
|                         |                                    |                    |                |            | 繁體中文                                  |
|                         |                                    |                    |                |            | 日本語                                   |
|                         |                                    |                    |                |            | 한국어                                   |
|                         |                                    |                    |                |            | Русский                               |
|                         |                                    |                    |                |            | ด้านบนซ้าย 💻                          |
|                         |                                    |                    | Manuel agation |            | ด้านบนขวา 💶                           |
|                         | Options (ตวเลอก)                   |                    | (ตำแหน่งเมน)   |            | กึงกลาง 💻 [ค่าเรีมต้น]                |
|                         |                                    | Menu Settings      |                |            | ด้านล่างซ้าย 🔳                        |
|                         |                                    | (การตั้งค่าเมนู)   |                |            | ด้านล่างขวา 💶                         |
|                         |                                    |                    |                |            | Off (ปิด)                             |
|                         |                                    |                    | Menu Timer     |            | 5sec (5 วินาที)                       |
|                         |                                    |                    | (ดกราช เรา หิ) |            | 10sec (10 วินาที) [ค่าเรีมตัน]        |
|                         |                                    | Auto Source (แหล่ง |                |            | Off (ปิด) [ค่าเรีมตัน]                |
|                         |                                    | ที่มาแบบอัตโนมัติ) |                |            | On (เปิด)                             |
|                         |                                    |                    |                |            | HDMI 1                                |
|                         |                                    | Input Source       |                |            | HDMI 2                                |
|                         |                                    | (แหลงสญญาณเขา)     |                |            | VGA                                   |
|                         |                                    | High Altitude      |                |            | Off (ปิด) [ค่าเริมดัน]                |
|                         |                                    | (พื้นที่สูง)       |                |            | On (เปิด)                             |

| Setup(%init)         Display Mode Lock         Off (dis) [Andbaku]           Verypad Lock (diselulty)         Off (dis) [Andbaku]         Off (dis) [Andbaku]           Setup(%init)         Off (dis) [Andbaku]         Off (dis) [Andbaku]           Logo (Talin)         Off (dis) [Andbaku]         Off (dis) [Andbaku]           Logo (Talin)         Off (dis) [Andbaku]         Off (dis) [Andbaku]           Logo (Talin)         Off (dis) [Andbaku]         Off (dis) [Andbaku]           BackgroundColor(@ffus)         Off (dis) [Andbaku]         Off (dis) [Andbaku]           BackgroundColor(@ffus)         Interactive [Andbaku]         Off (dis) [Andbaku]           Reset (Stufia)         Reset (Stufia)         Cancel (unikin) [Andbaku]           Reset (Stufia)         Cancel (unikin) [Andbaku]         Off (dis) [Andbaku]           (Andbaku]         Sectio [Andbaku]         Cancel (unikin) [Andbaku]           (Andbaku]         Sectio [Andbaku]         Cancel (unikin) [Andbaku]           (Andbaku]         Sectio [Andbaku]         Sectio [Andbaku]           McAddress         Onxolo         Sectio [Andbaku]           Sectio [Andbaku]         Oxolo         Sectio [Andbaku]           McAddress         Oxolo         Sectio [Andbaku]           McAddress         Oxolo         Sectio [Andbaku]                                                                                                    | เมนูหลัก       | เมนูย่อย                         | เมนูย่อย 2                                  | เมนูย่อย 3 | เมนูย่อย 4 | ค่า                               |
|----------------------------------------------------------------------------------------------------|----------------|----------------------------------|---------------------------------------------|------------|------------|-----------------------------------|
| Setup(\$4:sin)         Usplay Mode Lock         On (Lda)           Options (\$4:sin)         Keypad Lock (\$4:anju)         On (Lda)           Information Hick/standauan         On (Lda)         On (Lda)           Primation Hick/standauan         On (Lda)         On (Lda)           Information Hick/standauan         On (Lda)         On (Lda)           Logo (Tal.)         Information Hick/standauan         On (Lda)           Information Hick/standauan         On (Lda)         On (Lda)           Setup(\$4:sin)         Information Hick/standauan         On (Lda)           Information Hick/standauan         On (Lda)         On (Lda)           Information Hick/standauan         On (Lda)         None (Ltai) (antibulo (Intibulo I)           Information Hick/standauan         Information Hick/standauan         Information Hick/standauan           Reset (Taria)         Reset (Intibulo I)         Information Hick/standauan         Information Hick/standauan           Reset (Intibulo I)         Information Hick/standauan         Information Hick/standauan         Information Hick/standauan           Reset (Intibulo I)         Information Hick/standauan         Information Hick/standauan         Information Hick/standauan           Resultatory         Reset (Intibulo I)         Information Hick/standauan         Information Hick/standauan                                                                                                    |                |                                  |                                             |            |            | Off (ปิด) [ค่าเรีมตัน]            |
| Setup(%in)         InformatorHiddysiandiaga)         Off (dia) [rin3taiu]           InformatorHiddysiandiaga)         Off (dia) [rin3taiu]         Off (dia) [rin3taiu]           InformatorHiddysiandiaga)         Off (dia) [rin3taiu]         Off (dia) [rin3taiu]           InformatorHiddysiandiaga)         Off (dia) [rin3taiu]         Off (dia) [rin3taiu]           InformatorHiddysiandiaga)         On (dia)         On (dia)           InformatorHiddysiandiaga)         On (dia)         On (dia)           InformatorHiddysiandiaga)         On (dia)         On (dia)           InformatorHiddysiandiaga         On (dia)         On (dia)           BackgroundColor(%in)         Rest (dia)         None (dia)         On (dia)           Reset (50 fidia OSD)         Cancel (unsin) [rin3taiu]         On (dia)         On (dia)           Reset (50 fidia OSD)         Cancel (unsin) [rin3taiu]         Yes (fui)         On (dia)           Reset (50 fidia OSD)         Cancel (unsin) [rin3taiu]         Yes (fui)         On (dia)           Reset (50 fidia OSD)         Cancel (unsin) [rin3taiu]         Yes (fui)         On (dia)           Reset (50 fidia OSD)         Cancel (unsin) [rin3taiu]         Yes (fui)         On (dia)           Setial Number         yin1faaritu         Cancel (unsin) [rin3taiu]         On (dia)                                                                                                    |                |                                  | Display Mode Lock                           |            |            | On (เปิด)                         |
| Setup(#init)         Keypad Lock (#an4ju)         On (idia)           Options (#initian)         ifformstorffd(fan [sin3tain])         On (idia)           Setup(#init)         Info.(fan]         On (idia)         On (idia)           Setup(#init)         Logo (%ifi)         Default (sin3tain) [sin3tain]         On (idia)           Setup(#init)         Info.(fan]         None (%ifi)         Info.(fan]           BackgroundColor(#fifu)         Rest (%ifi)         Red (was)           Reset (%ifia)         Reset OSD (%ifia OSD)         Cancel (unitian) [sin3tain]           Reset (%ifia)         Reset OSD (%ifia OSD)         Yes (%i)           Reset (%ifia)         Reset OSD (%ifia OSD)         Yes (%i)           Reset (%ifia)         Reset OSD (%ifia OSD)         Yes (%i)           Reset (%ifia)         Reset OSD (%ifia OSD)         Yes (%i)           Reset (%ifia)         Reset OSD (%ifia OSD)         Yes (%i)           Reset (%ifia)         Reset OSD (%ifia OSD)         Yes (%i)           Sectore (wifia)         Cancel (unitian) [sin3tain]         Yes (%i)           Sectore (wifia)         On(wifia)         On(wifia)           Sectore (wifia)         On(wifia)         On(wifia)           Sectore (wifia)         On000000000000000000000000000000000000                                                                                                    |                |                                  |                                             |            |            | Off (ปิด) [ค่าเรีมตัน]            |
| Setup(%si4)         Infonetici Hdc(stantiasa)         Off (file) (sinthal)           Options (sinthal)         Ogo (falfin)         Off (file) (sinthal)           Options (sinthal)         Ogo (falfin)         Off (file) (sinthal)           Options (sinthal)         Ogo (falfin)         Off (file) (sinthal)           Options (sinthal)         Ogo (falfin)         Off (file) (sinthal)           Options (sinthal)         Ogo (falfin)         Off (file) (sinthal)           Setup(file)         Off (file) (sinthal)         Off (file) (sinthal)           BackgroundColor(#file)         None (file) (sinthal)         Off (file) (sinthal)           BackgroundColor(#file)         Off (file) (sinthal)         Off (file) (sinthal)           BackgroundColor(#file)         Off (file) (sinthal)         Off (file) (sinthal)           BackgroundColor(#file)         Off (file) (sinthal)         Off (file) (sinthal)           Reset (file)         Reset (file)         Off (file) (sinthal)           Reset (file)         Reset (file)         Cancel (sinthal) (sinthal)           Numuusand MaC)         Off (file)         Off (file)           Source (unka)         Source (unka)         Off (file)           Mac Address (unka)         Off (file)         Oof(A)           Source (unka)         Source (unka)                                                                                                    |                |                                  | Keypad Lock (ล้อคบุ่ม)                      |            |            | On (เปิด)                         |
| Setup(취하여)         Information Hole Section (16.0)         On (15.0)         On (15.0)           Setup(취하여)         Logo (16.1/n)         Neutral (14.0/n3.0.4/n) [ค13.0.4/n]         Neutral (14.0/n3.0.4/n)           BackgroundColor(គឺហីu)         BackgroundColor(គឺហីu)         Red (14.0/n)         Blue (17.13/n)           Reset (16.0/n)         Reset OSD (16.0/n)         Green (15.0/n)         Green (15.0/n)           Reset (16.0/n)         Reset OSD (16.0/n)         Green (15.0/n)         Green (15.0/n)           Reset (16.0/n)         Reset OSD (16.0/n)         Yes (13)         Yes (13)           Reset (16.0/n)         Reset OSD (16.0/n)         Yes (13)         Yes (13)           None (16.0/n)         Yes (13)         Yes (13)         Yes (13)           Section Number<br>(10.0/nation 10.0/n)         Yes (13)         Yes (13)         Yes (13)           Section Ce (10.0/n)         Yes (13)         Yes (13)         Yes (13)           Section Number<br>(10.0/nation 10.0/no         Yes (13)         Yes (13)         Yes (13)           Section (10.0/n)         Yes (13)         Yes (13)         Yes (13)           Section (10.0/n)         Yes (13)         Yes (13)         Yes (13)           Info.(16.0/n)         Section (10.0/n)         Yes (13.0/n)         Yes (13.0/n)                                                                                                    |                |                                  |                                             |            |            | Off (ปิด) [ค่าเรีมต้น]            |
| Options (하고하지)         Logo (1a1/n)         Default (4/1521/41/1) [4/1521/41/1]           Setup(あivi)         None (1uf) [4/1521/41/1]         None (1uf) [4/1521/41/1]           BackgroundColor(あfu)         Blue (1u/31)         Blue (1u/31)           Reset (Tridin)         Reset OSD (1i/din OSD)         Gray (1un)           Reset (Tridin)         Reset OSD (1i/din OSD)         Cancel (unkin) [4/153/41/1]           Reset Tridin Umber (1i/din Inf31/41)         Yes (1u)         Yes (1u)           Reset Tridin Umber (1i/din Inf31/41)         Yes (1u)         Yes (1u)           Seture (1ux)         Areat to Default (1i/din Inf31/41)         Yes (1u)           MAC Address         Info.         Yes (1u)           Source (1uxia)         MAC         Info.           Source (1uxia)         Info.         Info.           Refersh Rate (3f1/1)         Info.         Info.           Source (1uxia)         Info.         Info.           Source (1uxia)         Info.         Info.           Info.(1i)         Info.         Info.           Info.(1i)         Info.         Info.           Source (1uxia)         Info.         Info.           Source (1uxia)         Info.         Info.           Info.(1i)         Info.                                                                                                    |                |                                  | InformationHide(ໝ່ອນພອນູລ)                  |            |            | On (เปิด)                         |
| Setup(%in)         Lógo (14 in)         Neutral (1/n8)           Setup(%in)         None (1/12) [n/t31/61]         Blue (1/n31)           BackgroundColor(#in)         Red (1/n31)         Blue (1/n31)           Reset (1/16)         Reset OSD (1/16/n OSD)         Green (1/16/n)           Reset (1/16)         Reset to Default (1/16/n OSD)         Yes (1/17)           Reset OSD (1/16/n OSD)         Yes (1/17)         Yes (1/17)           Reset OSD (1/16/n OSD)         Yes (1/17)         Yes (1/17)           Reset OSD (1/16/n OSD)         Yes (1/17)         Yes (1/17)           Reset OSD (1/16/n OSD)         Yes (1/17)         Yes (1/17)           Serial Number (1/17)         Yes (1/17)         Yes (1/17)           Source (1/18/n)         Im/16/16/16         Im/16/16/16           Source (1/18/n)         Im/16/16/16         Im/16/16/16           Source (1/18/n)         Im/16/16/16         Im/16/16           Info.(1/18/n)         Im/16/16/16         Im/16/16           Info.(1/18/n)         Im/16/16/16         Im/16/16           Info.(1/18/n)         Im/16/16/16         Im/16/16           Info.(1/18/n)         Im/16/16         Im/16/16           Info.(1/18/n)         Im/16/16         Im/16/16                                                                                                    |                | Options (ตัวเลือก)               | L (5 - 5 ×)                                 |            |            | Default (ค่าเรีมต้น) [ค่าเรีมด้น] |
| Setup(জঁ/ vin) Setup(জi/ vin) Setup(জi/ vin) Setup(mi/ vin) Setup(mi/ vin) Setup(mi/ vin) Setup(mi/ vin) Setup(mi/ vin) Reset (Titulin) Reset (Titulin) Rese |                |                                  | Logo ( เล เก)                               |            |            | Neutral (ปกติ)                    |
| Reset (취·화)         BackgroundColor(해제u)         Blue (นักเงิน)           Reset (취·화)         Red (แลง)         Green (เม่นา)           Reset (취·화)         Reset OSD (취·ឆ OSD)         Cancel (unikh) [คำเว็นค่น]           Reset (취·화)         Reset OSD (취·ឆ OSD)         Ves (Tu)           Reset (취·화)         Reset To Default<br>(กับสามในปันค่าเว็นค่น)         Ves (Tu)           Reset To Default<br>(กับสามในปันค่าเว็นค่น)         Ves (Tu)         Ves (Tu)           Serial Number<br>(หมานเลข์ไปเล)         Ves (Tu)         Ves (Tu)           Serial Number<br>(หมานเลข์ไปเล)         00x00         Ves (Tu)           Source (แหล่ง<br>สัญญาณ)         00x00         0x00           Referen Rate<br>(สีอาการที่เหมา)         00x00         0x00           Referen Rate<br>(สีอาการที่เหมา)         0.00Hz         0x00           Referen Rate<br>(สีอาการที่เหมา)         0.00Hz         0x00           Referen Rate<br>(สีอาการที่เหมา)         0.00Hz         0.00Hz           Info.(ຖ້มมาสามสอง<br>สาม)         Eco.         0.00Hz         0.00Hz           Info.(ຖ້มามาลอม<br>สามสามสอง)         Info.(โปนสามสามสอง)         Info.(โปนสามสามสอง)         Info.(โปนสามสามสอง)           Freight Rate<br>(สีอาการที่เหมา)         Info.(โปนสามสามสอง)         Info.(โปนสามสามสอง)         Info.(โปนสามสามสอง)           Freight Rate<br>(สีอาการที่เหมา) <td>Setup(ตั้งค่า)</td> <td></td> <td></td> <td></td> <td></td> <td>None (ไม่มี) [ค่าเรีมต้น]</td>                                                                                                    | Setup(ตั้งค่า) |                                  |                                             |            |            | None (ไม่มี) [ค่าเรีมต้น]         |
| Reset (해외)         Red (uaa)           Reset (해외)         Green (예외)           Reset (해외)         Grey (un)           Reset (해외)         Cancel (unuân) [คำเวิมดัน]           Reset (해외)         Reset to Default<br>(ñvânluiduaritaŭa)         Cancel (unuân) [คำเวิมดัน]           Regulatory         Regulatory         Ves (1a)           Serial Number<br>(wunuau @uñua)         Ves (1a)         Ves (1a)           MAC Address<br>(wunuau MAC)         Ves (1a)         Ves (1a)           Source (unsian)         Nettorion (nmark)<br>(numunuau @uñua)         Nettorion (nmark)<br>(numunuau @uñua)         Nettorion (nmark)<br>(numunuau @uñua)           Info. (faa)         Bright (ains)         Nettorion (nmark)<br>(numunuau @uñua)         Nettorion (nmark)<br>(numunuau MAC)           Info. (faan)         Bright (ains)         Nettorion (nmark)<br>(numunuau MAC)         Nettorion (nmark)<br>(numunuau MAC)           Info. (faan)         Bright (ains)         Nettorion (nmark)<br>(numonual mark)         Nettorion (nmark)<br>(numonu mark)           Info. (faan)         Bright (ains)         Nettorion (nmark)         Nettorion (nmark)           Info. (faan)         Bright (ains)         Nettorion (nmark)         Nettorion (nmark)           Info. (faan)         Bright (ains)         Nettorion (nmark)         Nettorion (nmark)           Info. (faanuna)                                                                                                    |                |                                  |                                             |            |            | Blue (นำเงิน)                     |
| Info.(5a)         Reset (31 월n)         Reset (31 월n)         Graen (15 un)           Reset (31 월n)         Reset OSD (31 월n OSD)         Cancel (uni3n) [Ani31a6u]         Yes (1u)           Reset (31 월n)         Reset to Default<br>(31 @n1503nu)         Reset to Default<br>(31 @n1503nu)         Cancel (uni3n) [Ani31a6u]         Cancel (uni3n) [Ani31a6u]           Reset Normal         Cancel (uni3n) [Ani31a6u]         Yes (1u)         Cancel (uni3n) [Ani31a6u]           Serial Number<br>(1unuauau816ua)         MAC Address         Cancel (uni3n) [Ani31a6u]         Cancel (uni3n) [Ani31a6u]           Serial Number<br>(1unuauau816ua)         Serial Number<br>(1unuauau816ua)         MAC Address         Cancel (uni3n) [Ani31a6u]           Serial Number<br>(1unuauau816ua)         Serial Number<br>(1unuauau816ua)         MAC Address         Cancel (uni3n) [Ani31a6u]           Resolution (Annual<br>Adaption (Annual<br>Adaption (Annual<br>(1unauau MAC)         MAC Address         Cancel (1unan) [Ani31a6u]           Resolution (Annual<br>(1unuauau816ua)         MAC Address         MAC Address         Cancel (1unan) [Ani31a6u]           Resolution (Annual<br>(1unauau MAC)         MAC Address         MAC Address         Cancel (1unan) [Ani31a6u]           Resolution (Annual<br>(1unauau MAC)         MAc Address         MAc Address         Outel (1unan) [Ani31a6u]           Resolution (Annual<br>(1unauauau MAC)         MAc Address         MAc Address </td <td></td> <td></td> <td>BackgroundColor(สีพืน)</td> <td></td> <td></td> <td>Red (แดง)</td>                                                                                                    |                |                                  | BackgroundColor(สีพืน)                      |            |            | Red (แดง)                         |
| Info.(ਬiaa)         Reset (fi din OD)         Gray (un)           Reset (fi din OD)         Cancel (uniân) [ค่าเว็บดัน]         Yes (tu)           Reset (fi din OD)         Reset to Default<br>(ริเชลิงปมีปนค่าเว็บดัน)<br>antrisonu)         Yes (tu)         Cancel (uniân) [ค่าเว็บดัน]           Reset to Default<br>(ริเชลิงปมีปนค่าเว็บดัน)<br>antrisonu)         Yes (tu)         Yes (tu)           Serial Number<br>(Manuazățičua)         Yes (tu)         Yes (tu)           Serial Number<br>(Manuazățičua)         Yes (tu)         Yes (tu)           Serial Number<br>(Manuazățičua)         Yes (tu)         Yes (tu)           Serial Number<br>(Manuazățičua)         Yes (tu)         Yes (tu)           Resolution (ความ<br>สถิญากน)         Source (uniă<br>สิญญากน)         Yes (tu)           Resolution (ความ<br>สถิญากน)         Source (uniă<br>สิญญากน)         Obx00           Refresh Rate<br>(สิงสามาร์แฟม)         00x00         Obx00           Display Mode<br>(Tunenrsuma)         Eco.         Zeod         Zeod           Info.(tiana)         Eco+         Zeod         Zeod           Projector ID (ID<br>turisînează)         Yes (truu)         Yes (truu)         Yes (tu)           Projector ID (ID<br>turisînează)         System (truu)         Zeod         Zeod         Zeod           Brightness Mode<br>(tunearunaru)         System (truu)                                                                                                    |                |                                  |                                             |            |            | Green (เขียว)                     |
| Info.(1)교)         Reset (5) (1) (1)         Reset (5) (1) (1)         Cancel (uniân) [nh13uñu]           Reset (5) (1)         Reset to Default<br>(1) (1) (1)         (1)         Cancel (uniân) [nh13uñu]           Regulatory          Cancel (uniân) [nh13uñu]         (1)           Regulatory          Cancel (uniân) [nh13uñu]         (1)           Regulatory           Cancel (uniân) [nh13uñu]           MAC Address              (1) (1) (1)         MAC Address             (1) (1) (1)               Source (unisă<br>ănguna)               Resolution (nm1<br>actăsu)               Refresh Rate<br>((3m111)                (1) (1)                 (1) (1)                 (1) (1)                  (1) (1)                                                                                                    |                |                                  |                                             |            |            | Gray (เทา)                        |
| Reset (3:ชัต)         Reset (3:ชัต)         Yes (1ช)           Reset (3:ชัต)         Reset to Default<br>(3:ชีติ-11:1:0:m)         Cancel (unu&n) [ต่าเว็มดัน]           Regulatory             Serial Number<br>(Munuarg@i3ua)         Yes (1t)         Yes (1t)           MAC Address<br>(Munuarg@i3ua)             MAC Address<br>(Munuarg@i3ua)             Source (uniai<br>afurana)             Source (uniai<br>afurana)             Refersh Rate<br>(afersh Rate<br>(afersh Rate<br>(afersh Rate<br>(afersh Rate)             Info.('tiaua)         Eco.             Display Mode<br>(Tuumaruaru)         Eco.             Projector ID (ID<br>11/151/16007)         Eco.             Projector ID (ID<br>11/151/16007)              Brightness Mode<br>(Tuumenruarity)              Brightness Mode<br>(Tuumenruarity)                                                                                                    |                |                                  | PocotOCD (ਵਿ. ซ์ o OCD)                     |            |            | Cancel (ยกเลิก) [ค่าเรีมดัน]      |
| Reset (1910)     Reset to Default<br>(TrifoTulutinistanu<br>annTsusmu)     Cancel (unuân) [rinthuâu]       Regulatory     Ves (1ti)       Serial Number<br>(unuau Mdfua)     Ves (1ti)       MAC Address<br>(nunuau MAC)     00x00       Source (unka)<br>ărgunu)     00x00       Resolution (ความ<br>attăbuo)     00x00       Refresh Rate<br>(dărannstuksu)     0.00Hz       Display Mode<br>(Tuuanstuksu)     Eco.       Display Mode<br>(Tuuanstuksu)     Display fulction (ความ<br>attăbuo)       Bright (สว่าง)     00x00       Refresh Rate<br>(dărannstuksu)     Eco.       Display Mode<br>(Tuuanstuksu)     Display Mode<br>(Tuuanstuksu)     00x00       Projector ID (ID<br>Filter Usage<br>Hours (ชีวโมงการ<br>Filter Usage<br>Hours (ชีวโมงการ<br>Filter Usage<br>Hours (ชีวโมงก                                                                                                    |                | Docot (Eutim)                    | Kesel OSD (1120 OSD)                        |            |            | Yes (ใช่)                         |
| Info.(fiaua)         Projector ID (ID         Bright (я1)-0         Projector ID (ID         Projector ID (ID         Projector ID         Projector ID         Projector ID         Projector ID         Projector ID         Projector ID         Projector ID </td <td></td> <td>Reset (3120)</td> <td>Reset to Default<br/>(รีเซ็คไปเป็นค่าเรียคับ</td> <td></td> <td></td> <td>Cancel (ยกเลิก) [ค่าเรีมตัน]</td>                                                                                                    |                | Reset (3120)                     | Reset to Default<br>(รีเซ็คไปเป็นค่าเรียคับ |            |            | Cancel (ยกเลิก) [ค่าเรีมตัน]      |
| Regulatory         Image: Constraint of the second second sec                               |                |                                  | จากโรงงาน)                                  |            |            | Yes (ใช่)                         |
| Serial Number<br>(млицая́лі́лаа)                                                                                                    |                | Regulatory                       |                                             |            |            |                                   |
| Info:(iiiiiiiiiiiiiiiiiiiiiiiiiiiiiiiiiiii                                                                                                    |                | Serial Number                    |                                             |            |            |                                   |
| (миланая МАС)         0           Source (имай<br>Зидила)         00x00           Resolution (ярлы<br>акібия)         00x00           Refresh Rate<br>(Ճярллэйчузи)         0.00Hz           Display Mode<br>(โพมดการแสดง<br>ภาพ)         0.00Hz           Lamp Hours<br>(ชั่วโมงพลดด)         Eco.           Dynamic         Eco.           Dynamic         Eco.+           Total (ทั้งหมด)         00 ~ 99           Filter Usage<br>Hours (ชั่วโมงกร<br>1 ชั่นผ่านกรอง)         00 ~ 99           Filter Usage<br>Hours (ชั่วโมงกร<br>1 ชั่นผ่านกรอง)         System (ระบบ)           Fw Version<br>(พลด์สันส์)         System (ระบบ)                                                                                                    |                | MAC Address                      |                                             |            |            |                                   |
| Волос (илмо<br>адарла)<br>Resolution (яэты<br>астабие)<br>Refresh Rate<br>(багллэтбичэз)<br>Display Mode<br>(Тизиялтыясы<br>лтж)<br>Lamp Hours<br>(ช้วโมงหลอด)<br>Projector ID (ID<br>1ประจิกษตร์)<br>Filter Usage<br>Hours (ช้วโมงกร<br>1ประจิกษตร์)<br>Filter Usage<br>Hours (ช้วโมงกร<br>1ประจิกษตร์)<br>Filter Usage<br>Hours (ช้วโมงกร<br>1ประจิกษตร์)<br>Filter Usage<br>Hours (ช้วโมงกร<br>1ประจิกษตร์)<br>Filter Usage<br>Hours (ช้วโมงกร<br>1ประจิกษตร์)<br>Filter Usage<br>Hours (ช้วโมงกร<br>1ประจิกษตร์)<br>Filter Usage<br>Hours (ช้วโมงกร<br>1ประจิกษตร์)<br>Filter Usage<br>Hours (ช้วโมงกร<br>1ประจิกษตร์)<br>Filter Usage<br>Hours (ช้วโมงกร<br>1ประจิกษตร์)<br>Filter Usage<br>Hours (ช้วโมงกร<br>1ประจิกษตร์)<br>Filter Usage<br>Hours (ช้วโมงกร<br>1ประจิกษตร์)<br>Filter Usage<br>Hours (ช้วโมงกร<br>1ประจิกษตร์)<br>Filter Usage<br>Hours (ช้วโมงกร<br>1ประจิกษตร์)<br>Filter Usage<br>Hours (ช้วโมงกร<br>1ประจิกษตร์)<br>Hours (ช้วโมงกร<br>1ประจิกษตร์)<br>Filter Usage<br>Hours (ช้วโมงกร<br>1ประจิกษตร์)<br>Hours (ช้วโมงกร<br>1ประจิกษตร์)<br>Hours (ช้วโมงกร<br>)<br>Hours (ช้วโมงกร<br>)<br>Hours (ช้วโมงกร<br>)<br>Hours (ช้วโมงกร<br>)<br>Hours (ช้วโมงกร<br>)<br>Hours (ช้วโมงกร<br>)<br>Hours (ช้วโมงกร<br>)<br>Hours (ช้วโมงกร<br>)<br>Hours (ช้วโมงกร<br>)<br>Hours (ช้วโมงกร<br>)<br>Hours (ช้วโมงกร<br>)<br>Hours (ช้วโมงกร<br>)                                                                                                    |                | (หมายเลข MAC)<br>Source (แหล่ง   |                                             |            |            |                                   |
| Resolution (ความ<br>ละเอ็นด)         00x00           Refresh Rate<br>(อัตราการริเฟรษ)         0.00Hz           Display Mode<br>(โหมดการแสดง<br>ภาพ)         8           Lamp Hours<br>(ขั้วโมงหลอด)         Bright (สว่าง)           Eco.         2           Dynamic         2           Total (หั้งหมด)         00 ~ 99           Filter Usage<br>Hours (ขั้วโมงกระสง)         00 ~ 99           Filter Usage<br>Hours (ขั้วโมงกระสง)         00 ~ 99           Filter Usage<br>Hours (ขั้วโมงกระสง)         5           Filter Usage<br>Hours (ขั้วโมงกระสง)         2           Filter Usage<br>Hours (ขั้วโมงกระสง)         2           Filter Usage<br>Hours (ขั้วโมงกระสง)         2           Filter Usage<br>Hours (ขั้วโมงกระสง)         2           Filter Usage<br>Hours (ขั้วโมงกระสง)         2           Filter Usage<br>Hours (ขั้วโมงกระสง)         2           Filter Usage<br>Hours (ขั้วโมงกระสง)         2           Filter Usage<br>Hours (ขั้วโมงกระสง)         2           Filter Usage<br>Hours (ขั้วโมงกระสง)         2           Filter Usage<br>Hours (ขั้วโมงกระสง)         2           Filter Usage<br>Hours (ขั้วโมงกระสง)         2           Filter Usage<br>Hours (ขั้วโมงกระสง)         2           Filter Usage<br>Hours (ขั้วโมงกระสง)         2           Filter Usage<br>Hours (ขั้วโมงกระสง                                                                                                    |                | สัญญาณ)                          |                                             |            |            |                                   |
| Info.(ม้อมูล)         Bright (สว่าง)         0.00Hz           Display Mode<br>(โนมลการแสดง<br>ภาพ)         Bright (สว่าง)         0.00Hz           Info.(ม้อมูล)         Bright (สว่าง)         0.00Hz           Lamp Hours<br>(ชั่วโมงหลอด)         Eco.         0.00Hz           Projector ID (ID<br>โปรเจ็กแครร์)         Display Mode<br>(โหมดการแลง)         00 ~ 99           Filter Usage<br>Hours (ชั่วโมงหลอง)         00 ~ 99           Filter Usage<br>Hours (ชั่วโมงการ<br>ใช้แผ่นกรอง)         System (ระบบ)           FW Version<br>(บระดัชั่นซีโนแคร์)         System (ระบบ)           FW Version<br>(บระดัชั่นซีโนแคร์)         System (ระบบ)                                                                                                    |                | Resolution (ความ                 |                                             |            |            | 00×00                             |
| (อัตราการรับฟรช)         0.0012           Display Mode<br>(โหมดการแสดง<br>ภาพ)         Bright (สว่าง)                                                                                                    |                | Refresh Rate                     |                                             |            |            | 0.00Hz                            |
| Info.(йацал)         Bright (хілч)         Image: Construction of the second second se                                         |                | (อัตราการรีเฟรช)<br>Display Mode |                                             |            |            |                                   |
| ภาพ)         Bright (สว่าง)         Bright (สว่าง)           Lamp Hours<br>(ชั่วโมงหลอด)         Eco.         Dynamic           Eco.+         Image: Comparison of the system (สว่าง)         Image: Comparison of the system (สว่าง)           Projector ID (ID<br>โปรเจ็กเตอร์)         Total (ทั้งหมด)         Image: Comparison of the system (สว่าง)           Filter Usage<br>Hours (ชั่วโมงการ<br>ใช้แผ่นกรอง)         Image: Comparison of the system (สว่าง)         Image: Comparison of the system (สว่าง)           FW Version<br>(มายรัส้มเพลีร์และสร้าง<br>เป็นหนัดสร้างเสือเหลือกามสร่าง)         System (สะบบ)         Image: Comparison of the system (สาวบบ)                                                                                                    |                | (โหมดการแสดง                     |                                             |            |            |                                   |
| Info.(йаца)         Enght (дэта)         Eco.         Eco.           Info.(йаца)         Imp Hours<br>(йэтіцэчкара)         Imp Hours<br>(йэтіцэчкара)         Imp Hours<br>Imp Hours         Imp Hours           Projector ID (ID<br>โปรเล็กเดอร์)         Imp Hours         Imp Hours         Imp Hours           Projector ID (ID<br>โปรเล็กเดอร์)         Imp Hours         Imp Hours         Imp Hours           Filter Usage<br>Hours (ชั่วโมงการ<br>ใช้แผ่นกรอง)         Imp Hours         Imp Hours         Imp Hours           Brightness Mode<br>(โหมดความสว่าง)         Imp Hours         Imp Hours         Imp Hours           FW Version<br>(กอร์ซัมเซีร์เมต์ร์         System (ระบบ)         Imp Hours         Imp Hours                                                                                                    |                | <u>ภาพ)</u>                      |                                             |            |            |                                   |
| Into. (ช่อมูล)         Lamp Hours         Dynamic         Dynamic           (ชั่วโมงหลอด)         Eco.         Dynamic         Eco.           Filter Usage         Total (ทังหมด)         00 ~ 99           Filter Usage         00 ~ 99           Hours (ชั่วโมงกรอง)         System (ระบบ)           Frightness Mode         Indroid                                                                                                    | T ( × )        |                                  | Bright (ສວາง)                               |            |            |                                   |
| (ชัวโมงหลอด)     Dynamic     Eco+       Eco+     Total (ทังหมด)       Projector ID (ID     00 ~ 99       โปรเจ็กเดอร์)     00 ~ 99       Filter Usage     00 ~ 99       Hours (ชัวโมงการ     1       ใช้แผ่นกรอง)     1       Brightness Mode     1       (โหมดความสว่าง)     5       FW Version     System (ระบบ)       Android     1                                                                                                    | Info.(ขอมูล)   | Lamp Hours                       | ECO.                                        |            |            |                                   |
| ECO+         Image: Filter Usage Hours (ชั่วโมงการ ใช้แผ่นกรอง)         00 ~ 99           Brightness Mode (โหมดความสว่าง)         System (ระบบ)         Image: Filter Usage Hours (ชั่วโมงการ ใช้แผ่นกรอง)           Filter Usage Hours (ชั่วโมงการ ใช้แผ่นกรอง)         Image: Filter Usage Hours (ชั่วโมงการ ใช้แผ่นกรอง)         Image: Filter Usage Hours (ชั่วโมงการ ใช้แผ่นกรอง)           Brightness Mode (โหมดความสว่าง)         Image: Filter Usage Hours (ชั่วโมงการ ใช้แผ่นกรอง)         Image: Filter Usage Hours (ชั่วโมงการ Image: Filter Usage Hours (ชั่วโมงการ Image: Filter Usage Hours (ชั่วโมงการ Image: Filter Usage Hours (ชั่วโมงการ Image: Filter Usage Hours (ชั่วโมงการ Image: Filter Usage: Filter Usage: F                                                                                                    |                | (ชัวโมงหลอด)                     |                                             |            |            |                                   |
| Projector ID (ID<br>โปรเจ็กเดอร์)     00 ~ 99       Filter Usage<br>Hours (ขัวโมงการ<br>ใช้แผ่นกรอง)     00 ~ 99       Brightness Mode<br>(โหมดความสว่าง)     1       FW Version<br>(เวอร์สัมเซโต์มนตร์)     System (ระบบ)       Android     1                                                                                                    |                |                                  | ECO+                                        |            |            |                                   |
| โปรเจ็กเตอร์)     00 ~ 99       โปรเจ็กเตอร์)     Filter Usage       Hours (ชัวโมงการ<br>ใช้แผ่นกรอง)     1       Brightness Mode<br>(โหมดความสว่าง)     1       FW Version<br>(เวอร์สัมเซโต้มนาร์)     System (ระบบ)       Android     1                                                                                                    |                | Projector ID (ID                 | iotai (ทงหมด)                               |            |            |                                   |
| Filter Usage       Hours (ขัวโมงการ       ใช้แผ่นกรอง)       Brightness Mode       (โหมดความสว่าง)       FW Version       (บาวร์สัมเหนีร์มแกร์)       Android                                                                                                    |                | โปรเจ็กเตอร์)                    |                                             |            |            | 00 ~ 99                           |
| ใช้แผ่นกรอง)<br>Brightness Mode<br>(โหมดความสว่าง)<br>FW Version<br>(เวอร์สันเซโร์มนาร์)<br>Android                                                                                                    |                | Filter Usage                     |                                             |            |            |                                   |
| Brightness Mode<br>(โหมดความสว่าง)<br>FW Version<br>(เวอร์สันเซโล์นเอล์) Android                                                                                                    |                | ใช้แผ่นกรอง)                     |                                             |            |            |                                   |
| System (ระบบ)       FW Version       (บออร์สัมเซโร์มเอร์)       Android                                                                                                    |                | Brightness Mode                  |                                             |            |            |                                   |
| FW Version                                                                                                    |                |                                  | System (ระบบ)                               |            |            |                                   |
|                                                                                                    |                | FW Version                       | Android                                     |            |            |                                   |
| (стаздитизитиз)<br>МСП                                                                                                    |                | (เ เอรซนเพรมแวร์)                | MCU                                         |            |            |                                   |

### เมนูการแสดงผล

### เมนูการตั้งค่าภาพ

#### Display Mode (โหมดการแสดงภาพ)

มีโหมดการแสดงผลที่กำหนดไว้ล่วงหน้าหลายโหมด ที่คุณสามารถเลือกใช้เพื่อให้เหมาะกับความชอบในการรับชมของคุณ แต่ละ โหมดได้รับการปรับละเอียดโดยทีมสีที่มีความเชียวชาญของเรา เพื่อให้แน่ใจถึงประสิทธิภาพสีที่เหนือกว่าสำหรับเนื้อหาทีหลาก หลาย

- **Cinema (ภาพยนตร์)**: ให้ความสมดุลที่ดีที่สุดของรายละเอียดและสีสำหรับการรับชมภาพยนตร์
- HDR: ให้สีที่มีความแม่นย่าสูง เกินประสิทธิภาพสีของโหมดการแสดงผลอื่น ๆ โหมดนี้ถอดรหัสและแสดงเนื้อหา HDR (High Dynamic Range) สำหรับภาพที่มีสีดำลึกที่สุด สีขาวสว่างที่สุด และสีภาพยนตร์ที่สดใส โดยใช้กามุด สี REC.2020

<mark>หมายเหตุ:</mark> โหมดนีจะเปิดใช้งานโดยอัตโนมัติ ถ้า HDR ถูกตั้งค่าเป็น เปิด (และเนือหา HDR ถูกส่งไปยังโปรเจ็ก เตอร์ – บลูเรย์ UHD 4K, เกมส์ HDR UHD 1080p/4K, การสตรีมวิดีโอ UHD 4K) ในขณะทีโหมด HDR แอกทีฟ โหมดการแสดงภาพอื่น ๆ ทั้งหมดจะเป็นสีเทาจาง ยกเว้นสำหรับ WCG\_HDR@HDMI2

 HLG: ให้สีที่มีความแม่นย่าสูง เกินประสิทธิภาพสีของโหมดการแสดงผลอื่น ๆ โหมดนี้ถอดรหัสและแสดง เนื้อหา HLG (Hybrid Log) สำหรับภาพที่มีสีดำลึกที่สุด สีขาวสว่างที่สุด และสีภาพยนตร์ที่สดใส โดยใช้กามุตสี REC.2020

<mark>หมายเหตุ:</mark> โหมดนีจะเปิดใช้งานโดยอัตโนมัติ ถ้า HDR ถูกตั้งค่าเป็น เปิด (และเนือหา HLG ถูกส่งไปยังโปรเจ็ก เตอร์) ในขณะทีโหมด HLG แอกทีฟ โหมดการแสดงภาพอื่น ๆ ทั้งหมดจะเป็นสีเทาจาง ยกเว้นสำหรับ WCG\_HLG@HDMI2

 HDR SIM.: เพิ่มคุณภาพของเนื้อหาที่ไม่ใช่ HDR ด้วยภาพแบบ HDR (High Dynamic Range) จำลอง เลือก โหมดนี้เพื่อเพิ่มแกมม่า, คอนทราสต์ และความอื่มของสีสำหรับเนื้อหาที่ไม่ใช่ HDR (720p และ 1080p บรอดคาส ด์/เคเบิล TV, 1080p บลูเรย์, เกมที่ไม่ใช่ HDR, ฯลฯ)

หมายเหตุ: โหมดนีสามารถใช้ได้เฉพาะเนื้อหาที่ไม่ใช่ HDR เท่านั้น

• Game (เกมส์): ปรับโปรเจ็กเตอร์ของคุณให้ดีที่สุด สำหรับคอนทราสต์ที่มากที่สุด และสีที่สดใส อนุญาตให้คุณ เห็นรายละเอียดในบริเวณที่มืดในขณะที่เล่นวิดีโอเกมอย่างชัดเจน

<mark>หมายเหตุ:</mark> โหมดการแสดงภาพนีไม่สามารถใช้ในขณะทีดูเนือหาวิดีโอ HDR หรือเล่นเกม HDR ได้ เพื่อเปิดใช้ งานอินพุตแล็กดำ โปรดมันใจว่า PC หรือคอนโซลเชือมต่อเข้ากับ HDMI1 และเปิดใช้งานโหมดเอน ฮานซ์เกมมึง

- Reference (อ้างอิง): โหมดนีสร้างสีขึ้นใหม่ให้ใกล้เคียงกับลักษณะที่ผู้กำกับภาพยนตร์ตั้งใจให้เป็นมากที่สุด เท่าที่จะเป็นไปได้ การตั้งค่าสี, อุณหภูมิสี, ความสว่าง, คอนทราสต์ และแกมม่า ถูกกำหนดค่าทั้งหมดไปยังกามุตสี Rec.709 เลือกโหมดนี้ สำหรับการสร้างสีที่มีความแม่นยำที่สุดเมือชมภาพยนตร์
- Bright (สว่าง): โหมดนีเหมาะสำหรับสภาพแวดล้อมซึ่งจำเป็นต้องใช้ความสว่างสูงมาก เช่น การใช้โปรเจ็กเตอร์ ในห้องทีเปิดไฟสว่าง
- **3D**: การดังค่าที่ดีที่สุดสำหรับการชมเนื้อหา 3D
   หมายเหตุ: เพื่อสัมผัสประสบการณ์ชมภาพ 3D คุณจำเป็นต้องสวมแว่น DLP Link 3D สำหรับข้อมูลเพิ่มเดิม ให้ดู ส่วน 3D
- WCG\_SDR: โหมดนีสร้างสีใหม่เป็นช่วงกามุตสีที่กว้าง ให้ประสิทธิภาพสีที่มีความแม่นยำ และสมจริงยึงขึ้น หมายเหตุ: เมื่อเปิดใช้งาน โหมดนี้จะเปิดใช้งานชัดเดอร์ ซึ่งจะลดความสว่างลง โหมดนี้ใช้ไม่ได้ในขณะที่ชม เนื้อหาที่มีเมตะดาด้า HDR หรือ HLG และใช้ไม่ได้เมื่อแหล่งสัญญาณเข้า @ HDMI1
  - **WCG\_HDR**: โหมดนีเปิดใช้งานกามุตสีที่กว้างสำหรับเนื้อหา HDR ให้ประสิทธิภาพสีที่มีความแม่นยำ และสมจริง ยึงขึ้น

<mark>หมายเหตุ:</mark> เมือเปิดใช้งาน โหมดนีจะเปิดใช้งานชัดเตอร์ ซึ่งจะลดความสว่างลง โหมดนีใช้ได้เฉพาะในขณะที่ชม เนื้อหาที่มีเมตะดาต้า HDR และใช้ไม่ได้เมือแหล่งสัญญาณเข้า @ HDMI1

• **WCG\_HLG**: โหมดนีเปิดใช้งานกามุตสีที่กว้างสำหรับเนื้อหา HLG ให้ประสิทธิภาพสีที่มีความแม่นยำ และสมจริง ยิ่งขึ้น

<mark>หมายเหตุ:</mark> เมื่อเปิดใช้งาน โหมดนี้จะเปิดใช้งานชัดเตอร์ ซึ่งจะลดความสว่างลง โหมดนี้ใช้ได้เฉพาะในขณะที่ชม เนื้อหาที่มีเมตะดาต้า HLG และใช้ไม่ได้เมื่อแหล่งสัญญาณเข้า @ HDMI1

- ISF Day: การดังค่าภาพที่มีปรับเทียบแบบมืออาชีพ ที่ปรับให้เหมาะสำหรับการชมในเวลากลางวัน
- ISF Night: การดังค่าภาพที่มีปรับเทียบแบบมืออาชีพ ที่ปรับให้เหมาะสำหรับการชมในเวลากลางคืน
- **ISF 3D**: การตั้งค่าภาพที่มีปรับเทียบแบบมืออาชีพ ที่ปรับให้เหมาะสำหรับการชมเนื้อหา 3D

<mark>หมายเหตุ:</mark> โหมด ISF จำเป็นต้องมีการปรับเทียบแบบมืออาชีพ เพื่อปลดล็อคและเข้าถึงโหมด ISF คุณจำเป็นต้องป้อนรหัสต่อ ไปนี้ โดยใช้รีโมทคอนโทรลหรือปุ่มกด: เพาเวอร์ > ขึ้น > ลง > ขึ้น > ขึ้น

#### Wall Color

ออกแบบมาเพื่อปรับสีของภาพที่ฉาย ในขณะที่ฉายลงบนผนังโดยไม่มีหน้าจอ แต่ละโหมดได้รับการปรับละเอียดโดยทีมสีที่มี ความเชี่ยวชาญของเรา เพื่อให้แน่ใจถึงประสิทธิภาพสีที่เหนือกว่า มีโหมดที่กำหนดไว้ล่วงหน้าหลายโหมด ที่คุณสามารถเลือกใช้ เพื่อให้เหมาะกับสีของผนังของคุณ เลือกระหว่าง Off (ปิด), Blackboard (กระดานดำ), Light Yellow, Light Green, Light Blue, Pink, และ Gray (เทา)

หมายเหตุ: สำหรับการสร้างสีใหม่ที่มีความเทียงตรง เราแนะนำให้ใช้หน้าจอ

#### Dynamic Range (ไดนามิกเรนจ์)

ตั้งค่า High Dynamic Range (HDR) และผลของมันเมื่อฉายวีดิโอจากเครื่องเล่น 4K Blu-ray และอุปกรณ์สตรีมมีง

หมายเหตุ: VGA ไม่สนับสนุนไดนามิกเรนจ์

- > HDR/HLG
  - **Off (ปิด)**: ปิดการประมวลผล HDR หรือ HLG เมื่อดังค่าเป็น ปิด โปรเจ็กเตอร์จะไม่ถอดรหัสเนื้อหา HDR หรือ HLG
  - Auto (อัตโนมัติ): ตรวจจับสัญญาณ HDR โดยอัตโนมัติ
- > HDR Picture Mode (โหมดภาพ HDR)
  - Bright (สว่าง): เลือกโหมดนีเพือทำให้สีที่อีมตัวสว่างขึ้น
  - Standard (มาตรฐาน): เลือกโหมดนีเพื่อให้ได้สีที่ดูเป็นธรรมชาติ โดยมีโทนสีอุ่นและเย็นที่มีความสมดุล
  - Film (ฟิล์ม): เลือกโหมดนี เพื่อให้ได้ภาพที่มีรายละเอียดและความชัดมากขึ้น
  - **Detail (รายละเอียด)**: : สัญญาณมาจากการแปลง OETF เพื่อให้ได้การจับคู่สีที่ดีที่สุด
- > HLG Picture Mode (โหมดภาพ HLG)
  - Bright (สว่าง): เลือกโหมดนีเพือทำให้สีที่อีมตัวสว่างขึ้น
  - Standard (มาตรฐาน): เลือกโหมดนีเพื่อให้ได้สีที่ดูเป็นธรรมชาติ โดยมีโทนสีอุ่นและเย็นที่มีความสมดุล
  - **Film (ฟิล์ม)**: เลือกโหมดนี เพือให้ได้ภาพที่มีรายละเอียดและความชัดมากขึ้น
  - Detail (รายละเอียด): : สัญญาณมาจากการแปลง OETF เพื่อให้ได้การจับคู่สี่ที่ดีที่สุด

#### > HDR Brightness

• ปรับระดับความสว่างของ HDR

#### Brightness (ความสว่าง)

ปรับความสว่างของภาพ

#### <u>Contrast (คอนทราสต์)</u>

คอนทราสต์ ทำหน้าที่ควบคุมระดับความแตกต่างระหว่างส่วนที่สว่างที่สุด และมืดที่สุดของภาพ

#### <u>Sharpness (ความชัด)</u>

ปรับความชัดของภาพ

### <u>Color (ನೆ)</u>

ปรับภาพวิดีโอจากสีดำและขาว เพื่อให้ได้สีที่อืมตัวอย่างสมบูรณ์

### <u>Tint</u>

ปรับความสมดุลของสีแดงและสีเขียว

### <u>Gamma</u>

ดังค่าชนิดส่วนโค้งแกมม่า หลังจากที่ดังค่าเริ่มต้น และปรับละเอียดเสร็จแล้ว ใช้ขั้นตอน การปรับแกมม่า เพื่อปรับภาพเอาต์พุด ของคุณให้ดีที่สุด

- Film (ฟิล์ม): สำหรับระบบโฮมเธียเดอร์
- Video (วิดีโอ): สำหรับสัญญาณวิดีโอ หรือ TV
- **Graphics (กราฟฟิก)**: สำหรับสัญญาณ PC / ภาพถ่าย
- Standard(2.2) (มาตรฐาน(2.2)): สำหรับการดังค่าแบบมาตรฐาน
- **1.8 / 2.0 / 2.4 / 2.6**: สำหรับเฉพาะ PC / ภาพถ่าย นอกจากนี้ 2.4 และ 2.6 ยังสามารถใช้สำหรับเนื้อหาวิดีโอ และเกม เพื่อเปิดใช้งานคอนทราสต์ทีลึกขึ้นด้วย
- **3D**: เพื่อสัมผัสประสบการณ์ชมภาพ 3D คุณจำเป็นต้องสวมแว่น 3D ตรวจสอบให้แน่ใจว่า PC/อุปกรณ์พกพาของ คุณมีกราฟฟิกการ์ดควอดบัฟเฟอร์ที่ส่งเอาต์พุตสัญญาณ 120 Hz และมีเครื่องเล่น 3D ติดตั้งอยู่

หมายเหตุ: ดัวเลือกเหล่านี้ใช้ได้เฉพาะเมือฟังก์ชันโหมด 3 มิติปิดใช้งานเท่านั้น ในโหมด 3 มิติ ผู้ใช้สามารถเลือกได้เฉพาะ ``3D″ สำหรับการตั้งค่าแกมม่าเท่านั้น

### <u>Color Settings (การตั้งค่าสี)</u>

#### กำหนดค่าการตั้งค่าสี

- BrilliantColor™: รายการที่สามารถปรับได้นี้จะใช้อัลกอริทึมการประมวลผลสีใหม่และการปรับปรุงเพื่อให้ความ สว่างที่สูงขึ้น ในขณะที่ให้สีจริงที่สดใสมากขึ้นในรูปภาพ
- **Color Temp. (อุณหภูมิสี)**: เลือกอุณหภูมิสีจาก D55, D65, D75, D83, D93 หรือ Native
- Color Matching (เทียบสี): เลือกตัวเลือกต่อไปนี:
  - Color (สี): ปรับระดับสีแดง (R), เขียว (G), น้าเงิน (B), คราม (C), เหลือง (Y), ม่วง (M), และขาว (W) ของภาพ
  - Hue (โทนสี): ปรับความสมดุลของสีแดงและสีเขียว
  - Saturation (ความอีมของสี): ปรับภาพวิดีโอจากสีดำและขาว เพื่อให้ได้สีที่อีมตัวอย่างสมบูรณ์
  - Gain (เกน): ปรับความสว่างของภาพ
  - Reset (รีเซ็ต): กลับไปยังการดังค่าหลักจากโรงงานสำหรับการปรับระดับสี
  - Exit (ออก): ออกจากเมนู "Color Matching (เทียบสี)"
- **RGB Gain/Bias (RGB เกน/ไบแอส)**: การดังค่านีให้คุณปรับแต่งความสว่าง (เกน) และคอนทราสต์ (ไบแอส) ของภาพ
  - Reset (รีเซ็ต): กลับไปยังการดังค่าหลักจากโรงงานสำหรับ RGB เกน/ไบแอส
  - Exit (ออก): ออกจากเมนู "RGB Gain/Bias (RGB เกน/ไบแอส)″
- **Color Space (ปริภูมิสี) (อินพุต HDMI 1 เท่านั้น)**: เลือกชนิดแมทริกซ์สีที่เหมาะสมจากรายการต่อไปนี้: Auto (อัตโนมัติ), RGB(0-255), RGB(16-235) และ YUV
- **Color Space (ปริภูมิสี) (HDMI2/VGA/โฮม/คอมโพเนนต์ เท่านั้น)**: เลือกชนิดแมทริกซ์สีที่เหมาะสมจาก รายการต่อไปนี้: Auto (อัตโนมัติ), RGB(0-255) และ RGB(16-235)

### <u>Signal (สัญญาณ)</u>

ปรับตัวเลือกสัญญาณ

- Automatic (อัตโนมัติ): กำหนดค่าสัญญาณโดยอัตโนมัติ (รายการความถีและเฟสจะเป็นสีเทาจาง) ถ้าอัตโนมัติ ถูกปิดทำงาน, รายการความถี และเฟสจะปรากฏขึ้นเพื่อให้ผู้ใช้ปรับค่าด้วยตัวเอง และทำการบันทึกการตั้งค่า
- Frequency (ความถึ): เปลี่ยนความถี่ข้อมูลการแสดงผล เพื่อให้ตรงกับความถี่ของกราฟฟิกการ์ดของ คอมพิวเตอร์ของคุณ ใช้พึงก์ชันนี้เฉพาะเมือภาพปรากฏกะพริบในแนวตั้งเท่านั้น
- Phase (เฟส): ซิงโครไนซ์ไทม์มึงสัญญาณของการแสดงผลกับกราฟฟิกการ์ด ถ้าภาพดูเหมือนว่าจะไม่นึงหรือ กะพริบ ให้ใช้ฟังก์ชันนีเพือแก้ไข
- **H. Position (การจัดวางแนวนอน)**: ปรับตำแหน่งแนวนอนของภาพ
- V. Position (การจัดวางแนวตั้ง): ปรับดำแหน่งแนวตั้งของภาพ
- Exit (ออก): ออกจากเมนู "Signal (สัญญาณ)"

#### หมายเหตุ: เมนูนีมีให้ใช้การได้เฉพาะเมือแหล่งสัญญาณเข้าเป็น RGB/คอมโพเนนด์ เท่านั้น

#### Brightness Mode (โหมดความสว่าง)

ปรับการดังค่าโหมดความสว่าง

- Bright (สว่าง): เลือก "Bright (สว่าง)" เพื่อเพิ่มความสว่าง
- Eco.: เลือก "Eco." เพื่อหรีหลอดไฟโปรเจ็กเตอร์ลง ซึ่งจะลดการสินเปลืองพลังงาน และยืดอายุการใช้งานของ หลอด
- Dynamic: เลือก "Dynamic" เพื่อหรีกำลังไฟของหลอด ซึ่งจะขึ้นอยู่กับระดับความสว่างของเนื้อหา และปรับการ ใช้พลังงานของหลอดให้อยู่ระหว่าง 100% และ 30% อายุของหลอดไฟจะเพิ่มขึ้น
- **Eco+**: เมื่อโหมด "Eco+" เปิดใช้งาน ระดับแสงสว่างของการแสดงเนื้อหาจะได้รับการตรวจจับโดยอัตโนมัติเพื่อ ลดการใช้พลังงานจากหลอดไฟ (สูงถึง 70%) ในระหว่างทีเครื่องโปรเจ็กเตอร์ไม่ทำงาน

#### <u>Reset (รีเซ็ต)</u>

กลับไปยังการตั้งค่าเริ่มต้นจากโรงงานสำหรับการตั้งค่าสี

### เมนู เอนฮานซ์เกมมึง

เปิดใช้งานคุณสมบัตินี เพือลดเวลาตอบสนอง (อินพุตลาเทนซี) ระหว่างการเล่นเกมให้เหลือ 4.5ms\*

#### หม<mark>ายเหตุ</mark>:

- สนับสนุนเฉพาะใน HDMI1
- \*เฉพาะสำหรับสัญญาณ 1080p 240Hz เท่านั้น
- มีการอธิบายความล่าช้าของอินพุตตามสัญญาณไว้ในตารางต่อไปนี้:
- ค่าในตารางสามารถแตกต่างจากนี้ได้เล็กน้อย

| ไทม์มีงแหล่ง<br>สัญญาณ | เอนฮานซ์เกมมึง | สัญญาณ<br>ออก | ความละเอียดสัญญาณ<br>ออก | อินพุดแล็ก |
|------------------------|----------------|---------------|--------------------------|------------|
| 1080p60                | เปิด           | 1080p60       | 1080p                    | 17ms       |
| 1080p120               | เปิด           | 1080p120      | 1080p                    | 8.6ms      |
| 1080p240               | เปิด           | 1080p240      | 1080p                    | 4.4ms      |
| 4K60                   | เปิด           | 4K60          | 4K                       | 16.9ms     |
| 1080p60                | ปิด            | 1080p60       | 1080p                    | 33.8ms     |
| 1080p120               | ปิด            | 1080p120      | 1080p                    | 17ms       |
| 1080p240               | ปิด            | 1080p240      | 1080p                    | 8.6ms      |
| 4K60                   | ปิด            | 4K60          | 4K                       | 33.7ms     |

โปรดทราบว่าถ้าโหมด "Enhanced Gaming (เอนฮานซ์เกมมึง)" เปิดใช้งาน ฟังก์ชัน 3D, Aspect Ratio (สัดส่วน ภาพ), Zoom (ซูม), Image Shift (การย้ายภาพ) และ Geometric Correction (การแก้ไขเชิงเรขาคณิต) จะถูกปิด ใช้งานโดยอัตโนมัติ ฟังก์ชันเหล่านี้จะเปิดใช้งานอีกครั้ง ถ้าคุณปิดใช้งานโหมด "Enhanced Gaming (เอนฮานซ์ เกมมึง)"

### เมนู สามมิติ

### <u> 3D Mode (โหมด 3 มิติ)</u>

ใช้ตัวเลือกนีเพือเปิด/ปิดการใช้งานฟังก์ชันโหมด 3 มิติ

### <u>3D Sync Invert (3D ชิงค์ย้อนกลับ)</u>

ใช้ตัวเลือกนีเพื่อเปิด/ปิดการใช้งานพึงก์ชัน 3D ซิงค์ย้อนกลับ

### <u>3D Format (3D รูปแบบ)</u>

ใช้ตัวเลือกนีเพือเลือกรูปแบบเนือหา 3D ทีเหมาะสม

- Auto (อัตโนมัติ): เมือตรวจพบสัญญาณประจำตัว 3D รูปแบบ 3D จะถูกเลือกโดยอัตโนมัติ
- SBS: แสดงสัญญาณ 3D ในรูปแบบ "เคียงข้างกัน" (Side-by-Side)
- **Top and Bottom (สูงสุดและต่าสุด)**: แสดงสัญญาณ 3D ในรูปแบบ "Top and Bottom (สูงสุดและต่าสุด)"
- Frame Sequential (กรอบลำดับ): แสดงสัญญาณ 3D ในรูปแบบ "Frame Sequential (กรอบลำดับ)"

หมายเหตุ: เมนูนีมีให้ใช้เฉพาะเมือแหล่งสัญญาณเข้าเป็น HDMI2/VGA เท่านั้น

### เมนู สัดส่วนภาพ

เลือกอัตราส่วนของภาพทีแสดงในระหว่างตัวเลือกต่อไปนี:

- **4:3**: รูปแบบนี้ใช้สำหรับแหล่งอินพุดขนาด 4:3
- **16:9/21:9/32:9**: รูปแบบเหล่านี้ใช้สำหรับแหล่งอินพุดขนาด 16:9/21:9/32:9 เช่น HDTV และ DVD เพื่อเพิ่ม ประสิทธิภาพสำหรับการชมภาพบน TV แบบ Wide Screen
- **LBX**: รูปแบบนี้ใช้สำหรับแหล่งอินพุต letterbox ที่ไม่ใช่ 16x9 และถ้าคุณใช้เลนส์ 16x9 ภายนอก เพื่อแสดงภาพ ในอัตราส่วน 2.35:1 โดยใช้ความละเอียดสูงสุด
- Auto (อัตโนมัติ): มีการเลือกรูปแบบการแสดงที่เหมาะสมโดยอัตโนมัติ

#### หม<mark>ายเหตุ:</mark>

- รายละเอียดเกียวกับโหมด LBX:
  - DVD รูปแบบเล็ตเตอร์บ็อกซ์บางเครือง ไม่ถูกขยายสำหรับ TV 16x9 ในสถานการณ์นี้ ภาพจะดูไม่ถูกต้อง เมื่อแสดงในโหมด 16:9 ในสถานการณ์นี้ โปรดลองใช้โหมด 4:3 เพื่อดู DVD ถ้าเนื้อหาไม่ได้เป็น 4:3, จะมี แถบสีดำรอบๆ ภาพในการแสดงแบบ 16:9 สำหรับเนื้อหาชนิดนี้ คุณสามารถใช้โหมด LBX เพื่อเดิมภาพให้ เต็มหน้าจอบนการแสดงผล 16:9

#### ตารางปรับขนาด 4K UHD:

| หน้าจอ 16:9      | 480i/p                                                                                                    | 576i/p | 720p | 1080i/p | 2160p |  |  |
|------------------|----------------------------------------------------------------------------------------------------|--------|------|---------|-------|--|--|
| 4x3              | ปรับไปเป็น 2880 x 2160                                                                                                    |        |      |         |       |  |  |
| 16x9             | ปรับไปเป็น 3840 x 2160                                                                                                    |        |      |         |       |  |  |
| LBX              | เลือกภาพกลาง 3840 x 1620 แล้วปรับขนาดเป็น 3840 x 2160 เพือแสดง                                                                                                    |        |      |         |       |  |  |
| Native Mode      | การกำหนด ศูนย์กลาง 1:1<br>ไม่มีการปรับขนาด; ความละเอียดทีแสดงขึนอยู่กับแหล่งสัญญาณเข้า                                                                                                    |        |      |         |       |  |  |
| Auto (อัดโนมัติ) | -หากแหล่งสัญญาณเป็น 4:3 ชนิดหน้าจอจะถูกปรับขนาดเป็น 2880 x 2160<br>-หากแหล่งสัญญาณเป็น 16:9 ชนิดหน้าจอจะถูกปรับขนาดเป็น 3840 x 2160<br>-หากแหล่งสัญญาณเป็น 15:9 ชนิดหน้าจอจะถูกปรับขนาดเป็น 3600 x 2160<br>-หากแหล่งสัญญาณเป็น 16:10 ชนิดหน้าจอจะถูกปรับขนาดเป็น 3456 x 2160 |        |      |         |       |  |  |

#### กฎการ mapping อัตโนมัติ:

|             | ความละเอียดอินพุต |                    | อัตโนมัติ/ปรับขนาด |      |  |
|-------------|-------------------|--------------------|--------------------|------|--|
|             | ความละเอียดแนวนอน | ความละเอียดแนวตั้ง | 3840               | 2160 |  |
| 4:3         | 800               | 600                | 2880               | 2160 |  |
|             | 1024              | 768                | 2880               | 2160 |  |
|             | 1280              | 1024               | 2880               | 2160 |  |
|             | 1400              | 1050               | 2880               | 2160 |  |
|             | 1600              | 1200               | 2880               | 2160 |  |
| ไวด์แลปท็อป | 1280              | 720                | 3840               | 2160 |  |
|             | 1280              | 768                | 3600               | 2160 |  |
|             | 1280              | 800                | 3456               | 2160 |  |
| SDTV        | 720               | 576                | 2700               | 2160 |  |
|             | 720               | 480                | 3240               | 2160 |  |
| HDTV        | 1280              | 720                | 3840               | 2160 |  |
|             | 1920              | 1080               | 3840               | 2160 |  |

### เมนู ชูม

ใช้เพื่อลดหรือขยายภาพบนหน้าจอการฉายภาพ

หมายเหตุ: การดังค่าซูม ถูกเก็บไว้ในรอบพลังงานของโปรเจ็กเตอร์

### เมนู การย้ายภาพ

ปรับตำแหน่งภาพทีฉายแนวนอน (H) หรือแนวตัง (V)

หมายเหตุ: ขนาดภาพจะลดลงเล็กน้อยเมือปรับภาพเพียนตามแนวนอนและแนวดัง
## เมนู การแก้ไขเชิงเรขาคณิต

- Four Corners (สีมุม): การดังค่านีอนุญาตให้ภาพที่ฉายถูกปรับจากแต่ละมุม เพื่อทำให้ภาพเป็นสีเหลี่ยมมุมฉาก เมื่อพื้นผิวการฉายไม่ได้ระดับ
  - หมายเหตุ: ในขณะที่ปรับ เมนู สีมุม, ซูม, สัดส่วนภาพ และการย้ายภาพ จะถูกปิดใช้งาน ในการเปิดใช้งาน ซูม, สัดส่วนภาพ และการย้ายภาพ ให้รีเซ็ตการดังค่า สีมุม กลับเป็นค่าเริ่มต้นจากโรงงาน
- H Keystone (แก้ภาพบิดเบี้ยวแนวนอน): ปรับความผิดเพียนของภาพตามแนวนอนและทำให้ภาพเป็นสีเหลียม มากขึ้น ใช้คีย์สโตนแนวนอนเพื่อแก้ไขรูปร่างของภาพที่บิดเบียว ซึ่งเส้นขอบด้านซ้ายและด้านขวาของภาพมีความ ยาวไม่เท่ากัน ซึ่งมีไว้สำหรับใช้กับแอปพลิเคชันบนแกนแนวนอน
- V Keystone (V คีย์สโตน): ปรับความผิดเพียนของภาพตามแนวดังและทำให้ภาพเป็นสีเหลียมมากขึ้น ใช้คีย์ส โตนแนวดังเพื่อแก้ไขรูปร่างของภาพที่บิดเบียว ซึ่งด้านบนและด้านล่างเอียงไปทางด้านใดด้านหนึ่ง ซึ่งมีไว้สำหรับ ใช้กับแอปพลิเคชันบนแกนแนวดัง
- 3x3 Warp (วาร์ป 3x3): ปรับความผิดเพียนของภาพโดยการแก้ไข 9 จุด

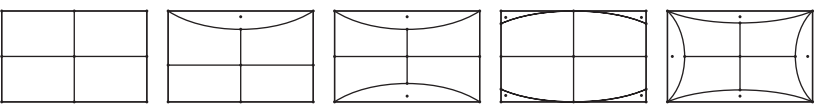

**Reset (รีเซ็ต)**: เปลี่ยนการเชื่อมต่อทางเรขาคณิตกลับไปเป็นการตั้งค่าเริ่มต้นจากโรงงาน

<mark>หมายเหตุ:</mark> เมื่อใช้โหมดเอนฮานซ์เกมมึง, 4 มุม, คีย์สโตนแนวนอน, คีย์สโตนแนวดัง, และวาร์ป 3x3 จะถูกปิดใช้งาน เนื่องจาก การดังค่าเหล่านี้ส่งผลต่ออินพุตแล็ก ถ้าคุณวางแผนที่จะใช้โหมดเอนฮานซ์เกมมึงสำหรับอินพุตแล็กต่อ เราแนะนำ ให้ดังค่าโปรเจ็กเตอร์โดยไม่ใช้ 4 มุม, คีย์สโตนแนวนอน, คีย์สโตนแนวดัง, และวาร์ป 3x3

### ເມນູ PureMotion

ด้วยการใช้เทคโนโลยีการแก้ไขเฟรมที่มีความซับซ้อน PureMotion กำจัดการเบลอจากการเคลื่อนไหว หรือการสันของภาพ แม้ ขณะแสดงภาพแอกชันที่มีความเร็วสูง เลือกระหว่าง Off (ปีด), 1, 2, 3 สำหรับระดับการปรับความเคลื่อนไหวให้ราบรืนต่าง ๆ

## เมนูเสียง

### Internal Speaker (ลำโพงภายใน)

ใช้ตัวเลือกนีเพื่อเปิดหรือปิดลำโพงภายใน

- **Off (ปิด)**: เลือก "Off (ปิด)" เพื่อปิดใช้งานลำโพงภายใน
- **On (เปิด)**: เลือก "On (เปิด)" เพื่อเปิดใช้งานลำโพงภายใน

### <u>Mute (ช่อน)</u>

ใช้ดัวเลือกนีเพื่อปิดเสียงชั่วคราว

- Off (ปิด): เลือก "Off (ปิด)" เพื่อปิดการปิดเสียง
- **On (เปิด)**: เลือก "On (เปิด)" เพื่อปิดเสียง

หมายเหตุ: พึงก์ชัน "Mute (ซ่อน)" มีผลกับทั้งระดับเสียงภายในและลำโพงภายนอก

#### <u>Volume (ระดับเสียง)</u>

ปรับระดับเสียง

## เมนูตั้งค่า

### <u>Projection (การฉายภาพ)</u>

เลือกการฉายที่ต้องการระหว่างด้านหน้า ด้านหลัง บนเพดาน และด้านหลังบน

### เมนู การตั้งค่าหลอด

### <u>Lamp Reminder (เดือนอายุหลอด)</u>

เลือกฟังก์ชันนีเพือแสดง หรือซ่อนข้อความเดือน เมือข้อความเปลี่ยน ข้อความจะปรากฏเป็นเวลา 30 ชั่วโมงก่อนถึงเวลาเปลี่ยน หลอดที่แนะนำ

### Lamp Reset (ลบชัวโมงหลอดภาพ)

รีเซ็ดตัวนับชัวโมงการใช้งานหลอด หลังจากการเปลี่ยนหลอด

### เมนู ตั้งค่าแผ่นกรอง

### <u>Filter Usage Hours (ชีวโมงการใช้แผ่นกรอง)</u>

แสดงเวลาตัวกรอง

### <u>Optional Filter Installed (ติดดั้งแผ่นกรองสำรอง)</u>

ตั้งการตั้งค่าข้อความเตือน

- Yes (ใช่): แสดงข้อความเดือนหลังจากที่ใช้ไป 500 ชั่วโมง หมายเหตุ: "Filter Usage Hours (ชั่วโมงการใช้แผ่นกรอง) / Filter Reminder (การเดือนแผ่นกรอง) / Filter Reset (เริ่มนับเวลาแผ่นกรองใหม่)" จะปรากฏเฉพาะเมือ "Optional Filter Installed (ติดดังแผ่นกรองสำรอง)" เป็น "Yes (ใช่)"
- ไม่ใช่: ปิดข้อความเดือน

### Filter Reminder (การเดือนแผ่นกรอง)

เลือกพึงก์ชันนีเพือแสดง หรือซ่อนข้อความเดือน เมือข้อความการเปลี่ยนตัวกรองแสดงขึ้น ตัวเลือกที่ใช้ได้ประกอบด้วย 300hr (300 ชม.), 500hr (500 ชม.), 800hr (800 ชม.) และ 1000hr (1000 ชม.)

### Filter Reset (เริ่มนับเวลาแผ่นกรองใหม่)

รีเซ็ตตัวนับเวลาตัวกรองฝุ่น หลังจากทีเปลี่ยนหรือทำความสะอาดตัวกรองฝุ่น

### เมนู ตั้งค่าการใช้ไฟ

### <u>Direct Power On (ระบบเปิดเครืองด่วน)</u>

เลือก "On (เปิด)″ เพื่อเปิดใช้งานโหมดเปิดเครื่องด่วน โปรเจ็กเตอร์จะเปิดอัตโนมัติ เมื่อไฟ AC เข้า โดยไม่ต้องกดปุ่ม "เพาเวอร์" ที่ปุ่มกดบนโปรเจ็กเตอร์หรือบนรีโมทคอนโทรล

### Auto Power Off (min) (ปิดอัตโนมัติ (นาที))

ดังค่าช่วงเวลาการนับถอยหลัง ดัวดังเวลานับถอยหลังจะเริ่มขึ้น เมื่อไม่มีสัญญาณถูกส่งไปยังโปรเจคเตอร์ โปรเจคเตอร์จะปิด เครื่องโดยอัตโนมัติ เมื่อการนับถอยหลังเสร็จสิน (ในหน่วยนาที)

### <u>Sleep Timer (min) (ตั้งเวลาปิด (นาที))</u>

กำหนดค่าตั้งเวลาปิด

 Sleep Timer (min) (ดั้งเวลาปิด (นาที)): ดังค่าช่วงเวลาการนับถอยหลัง ดัวดังเวลานับถอยหลังจะเริ่มทำงาน โดยที่มีหรือไม่มีสัญญาณส่งไปยังโปรเจคเตอร์ โปรเจคเตอร์จะปิดเครืองโดยอัตโนมัติ เมื่อการนับถอยหลังเสร็จสิน (ในหน่วยนาที)

หมายเหตุ: ดัวดังเวลาปิดจะรีเซ็ตทุกครั้งเมื่อปิดโปรเจ็กเตอร์

• Always on (เปิดตลอด): ตรวจสอบเพื่อตั้งค่าตัวตั้งเวลาปิดเป็น เปิดตลอด

### เมนู ระบบป้องกัน

#### Security (ระบบป้องกัน)

เปิดการใช้งานพึงก์ชันนีเพื่อให้ระบบขอรหัสผ่านก่อนเริ่มการใช้งานโปรเจคเตอร์

- **Off (ปิด)**: เลือก "Off (ปิด)" เพื่อให้สามารถเปิดโปรเจ็กเตอร์ได้โดยไม่ต้องตรวจสอบรหัสผ่าน
- **On (เปิด)**: เลือก "On (เปิด)" เพื่อใช้การตรวจสอบด้านความปลอดภัย เมื่อเปิดโปรเจ็กเตอร์

หมายเหตุ: *รหัสผ่านเริ่มต้นคือ 123*4

#### Security Timer (ตั้งเวลาป้องกัน)

สามารถเลือกพึงก์ชันเวลา (Month (เดือน)/Day (วัน)/Hour (ชัวโมง)) เพื่อตั้งค่าจำนวนชัวโมงที่สามารถใช้โปรเจ็กเตอร์ เมื่อ เวลานี้ผ่านไป คุณจะถูกขอให้ใส่รหัสผ่านของคุณอีกครั้ง

#### <u>Change Password (เปลี่ยนรหัสผ่าน)</u>

ใช้เพื่อตั้งค่าหรือแก้ไขรหัสผ่านที่แจ้งเดือนเมื่อเปิดโปรเจ็กเตอร์

### เมนู การตั้งค่า HDMI Link

หมายเหตุ: เมือคุณเชื่อมต่ออุปกรณ์ที่เข้ากันกับ HDMI CEC เข้ากับโปรเจHdเดอร์ด้วยสายเคเบิล HDMI คุณสามารถควบคุม อุปกรณ์เหล่านั้นโดยเปิดเครื่อง หรือปิดเครื่องพร้อมกัน โดยใช้คุณสมบัติการควบคุม HDMI Link บน OSD ของโปร เจ็กเตอร์ ซึ่งจะช่วยให้อุปกรณ์หนึ่งเครื่องหรือหลายเครื่องในกลุ่มสามารถเปิดหรือปิดผ่านคุณลักษณะ HDMI Link ได้ในการกำหนดค่าทั่วไป เครื่องเล่น DVD ของคุณอาจเชื่อมต่อกับโปรเจคเตอร์ผ่านเครื่องขยายเสียงหรือระบบโฮม เธียเตอร์

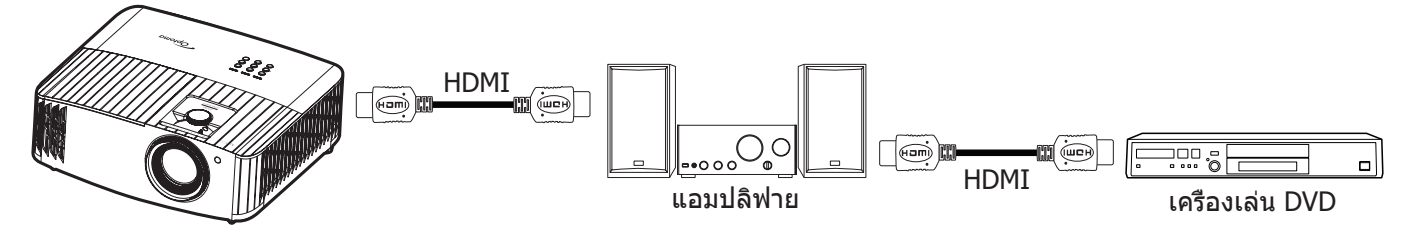

### **HDMI Link**

เปิดทำงาน/ปิดทำงานพืงก์ชัน HDMI Link ตัวเลือก Inclusive TV, Power on Link และ Power off Link จะใช้ได้เฉพาะเมือการ ดังค่านี่ถูกตั้งค่าเป็น "On (เปิด)" เท่านั้น

#### Power On Link

เปิด CEC ตามคำสัง

- Mutual: ทั้งโปรเจคเตอร์และอุปกรณ์ CEC จะเปิดพร้อมกัน
- PJ --> Device (PJ --> อุปกรณ์): อุปกรณ์ CEC จะเปิดเครืองเฉพาะหลังจากทีโปรเจ็กเตอร์เปิดเครืองเท่านั้น
- Device --> PJ (อุปกรณ์ --> PJ): โปรเจ็กเตอร์จะเปิดเครืองเฉพาะหลังจากที่อุปกรณ์ CEC เปิดเครื่องเท่านั้น

#### **Power Off Link**

เปิดใช้งานฟังก์ชันนีเพื่อที่ทั้ง HDMI Link และโปรเจ็กเตอร์จะปิดพร้อมกันโดยอัตโนมัติ

### เมนู รูปแบบการทดสอบ

เลือกรูปแบบการทดสอบจาก Green Grid (ตารางสีเขียว), Magenta Grid (ตารางสีแดงม่วง), White Grid (ตารางสีขาว), White (ขาว) หรือปิดใช้งานพังก์ชันนี (Off (ปิด))

### เมนู การตั้งค่ารีโมท

### <u>IR Function (การทำงานของ IR)</u>

ดังการดังค่าการทำงานของ IR

- **On (เปิด)**: เลือก "On (เปิด)" โปรเจ็กเตอร์สามารถถูกสังการโดยรีโมทคอนโทรลจากตัวรับสัญญาณ IR ด้านหน้า หรือด้านบน
- **Off (ปิด)**: เลือก "Off (ปิด)″ โปรเจ็กเตอร์ไม่สามารถถูกสังการโดยรีโมทคอนโทรลได้ โดยการเลือก "ปิด″ คุณจะ สามารถใช้ปุ่มกดได้

## เมนู ID โปรเจ็กเตอร์

ID คำสังสามารถถูกดังค่าโดยเมนู (ช่วง 0-99) และอนุญาตให้ผู้ใช้ควบคุมโปรเจ็กเตอร์แต่ละตัวได้โดยคำสัง RS232

### เมนู ทริกเกอร์ 12V

ใช้พังก์ชันนีเพื่อเปิดการใช้งานหรือปิดการใช้ทริกเกอร์

หมายเหตุ: แจ็คมินิ 3.5 มม. ที่ให้เอาต์พุต 12V 500mA (สูงสุด) สำหรับควบคุมระบบรีเลย์

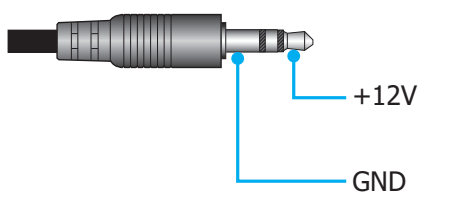

- **On (เปิด)**: เลือก "On (เปิด)" เพื่อเปิดใช้งานทริกเกอร์
- **Off (ปิด)**: เลือก "Off (ปิด)" เพื่อปิดใช้งานทริกเกอร์

## เมนูตัวเลือก

### <u>Language (เลือกภาษา)</u>

เลือกเมนูการแสดงผลบนหน้าจอแบบหลายภาษาระหว่าง อังกฤษ เยอรมัน ฝรังเศส อิตาเลียน สแปนิช โปรตุเกส จีนแบบง่าย จีน ดังเดิม ญีปุ่น เกาหลี และ รัสเซีย

### Menu Settings (การตั้งค่าเมนู)

ตั้งค่าตำแหน่งเมนูบนหน้าจอและกำหนดค่าการตั้งค่าตัวตั้งเวลาของเมนู

- Menu Location (ดำแหน่งเมนู): เลือกดำแหน่งเมนูบนหน้าจอแสดงผล
- Menu Timer (ตั้งเวลาเมนู): เลือกระยะเวลาทีเมนู OSD จะสามารถมองเห็นได้บนหน้าจอ

### Auto Source (แหล่งที่มาแบบอัตโนมัติ)

เลือกตัวเลือกนี้เพื่อปล่อยให้โปรเจ็กเตอร์ค้นหาแหล่งสัญญาณขาเข้าที่สามารถใช้งานได้โดยอัตโนมัติ

### Input Source (แหล่งสัญญาณเข้า)

เลือกแหล่งสัญญาณเข้าระหว่าง HDMI 1, HDMI 2 และ VGA

### <u>High Altitude (พื้นที่สูง)</u>

เมือเลือก "On (เปิด)″ พัดลมจะหมุนเร็วขึ้น คุณสมบัตินี้มีประโยชน์เมืออยู่ในพื้นที่ที่มีระดับสูง ซึ่งมีอากาศเบาบาง

### **Display Mode Lock**

เลือก "On (เปิด)" หรือ "Off (ปิด)" เพือล็อคหรือปลดล็อคการปรับเปลี่ยนการตั้งค่าโหมดแสดงผล

### <u>Keypad Lock (ล็อคปุ่ม)</u>

เมือพึงก์ชันล็อคปุ่มกดเป็น "On (เปิด)" ปุ่มกดจะถูกล็อค อย่างไรก็ตามโปรเจคเตอร์ยังสามารถทำงานได้ด้วยรีโมทคอนโทรล คุณ สามารถใช้ปุ่มกดได้ใหม่ โดยเลือก "Off (ปิด)"

### Information Hide (ช่อนข้อมูล)

เปิดการใช้งานฟังก์ชันนีเพือซ่อนข้อความข้อมูล

- **Off (ปิด)**: เลือก "Off (ปิด)" เพือแสดงข้อความ "ค้นหา"
- **On (เปิด)**: เลือก "On (เปิด)″ เพือซ่อนข้อความข้อมูล

### <u>Logo (ໂລໂก้)</u>

ใช้ฟังก์ชันนีเพื่อดังค่าหน้าจอเริ่มต้นที่ต้องการ หากมีการเปลี่ยนแปลง จะมีผลในครั้งถัดไปที่โปรเจคเตอร์เปิด

- **Default (ค่าเรีมต้น)**: หน้าจอเรีมด้นมาตรฐาน
- Neutral (ปกติ): โลโก้จะไม่แสดงบนหน้าจอเมือเปิดเครือง

### <u>Background Color (สีพึน)</u>

ใช้พึงก์ชันนีเพือแสดง สีน้ำเงิน สีแดง สีเขียว สีเทา หรือ ไม่มี เมือไม่พบสัญญาณใด ๆ

### เมนู รีเซ็ด

### <u>Reset OSD (รีเซ็ต OSD)</u>

กลับไปสู่การตังค่าจากโรงงานสำหรับการตังค่าเมนู OSD

### <u>Reset to Default (รีเซ็ตไปเป็นค่าเริ่มต้นจากโรงงาน)</u>

เปลี่ยนการตั้งค่าทั้งหมดกลับไปเป็นการตั้งค่าเริ่มต้นจากโรงงาน

## เมนูข้อมูล

ดูข้อมูลโปรเจ็กเตอร์ทีแสดงไว้ด้านล่าง:

- Regulatory
- Serial Number (หมายเลขซีเรียล)
- MAC Address (หมายเลข MAC)
- Source (แหล่งสัญญาณ)
- Resolution (ความละเอียด)
- Refresh Rate (อัตราการรีเฟรช)
- Display Mode (โหมดการแสดงภาพ)
- Lamp Hours (ชัวโมงหลอด)
- Projector ID (ID โปรเจ็กเตอร์)
- Filter Usage Hours (ชัวโมงการใช้แผ่นกรอง)
- Brightness Mode (โหมดความสว่าง)
- FW Version (ເວລ໌າชันเฟิร์มแวร์)

## เมนู System settings (การตั้งค่าระบบ)

บนเมนูหลัก เลือกเมนู การตั้งค่าระบบ "🎯" เพื่อกำหนดค่าการตั้งค่าระบบด่างๆ

### <u>การเคลือนทีในเมนูทัวไป</u>

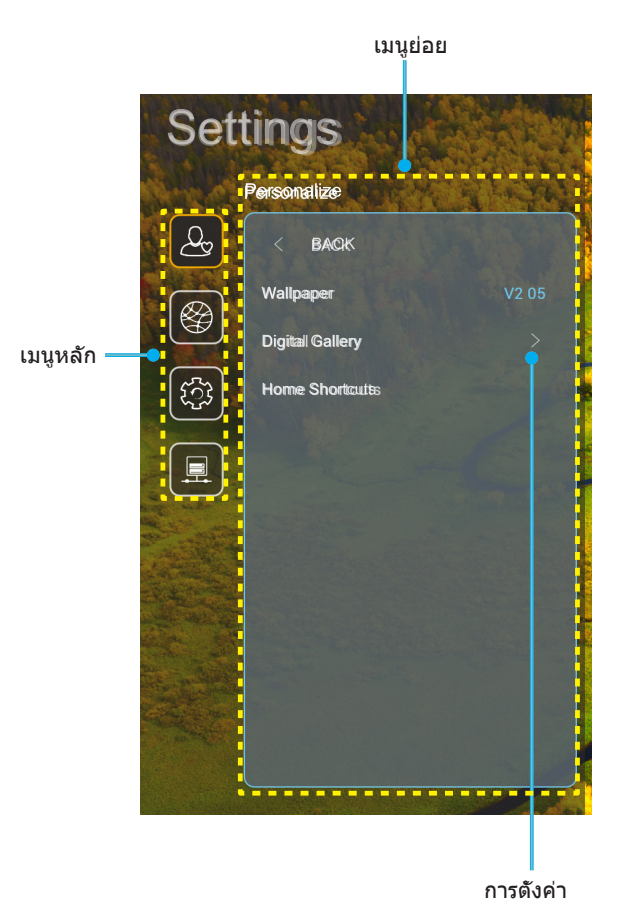

- ในขณะทีเมนู การดังค่าระบบ แสดงอยู่ ใช้ปุ่มขึ้นและลง เพื่อเลือกรายการใดๆ ในเมนูหลัก ในขณะที่ทำการเลือกบน หน้าใด ๆ กด "ดกลง" หรือปุ่ม "ขวา" บนรีโมทคอนโทรล เพื่อเข้าไปยังเมนูย่อย
- กดปุ่ม "ข้าย" และ "ขวา" เพื่อเลือกรายการเมนูที่ต้องการ จากนั้นกด "ตกลง" เพื่อเปิดเมนูย่อย
- กดปุ่ม "ขึ้น" และ "ลง" เพื่อเลือกรายการที่ต้องการในเมนูย่อย
- กด "ตกลง" หรือปุ่ม "ขวา" เพื่อเข้าไปยังการดังค่าของรายการเมนูย่อยทีเลือก
- 5. กดปุ่ม "**ขึ**้น″, "**ลง**″, "ช้าย″ หรือ "ขวา″ เพื่อเลือกการตั้งค่า หรือกดปุ่ม "ช้าย″ และ "ขวา″ เพื่อปรับค่า (ถ้าจำเป็น)
- 6. กด "**ตกลง**" เพื่อยืนยันการตั้งค่า
- 7. เลือกรายการถัดไปที่จะปรับในเมนูย่อย และแก้ไขค่าตามที่อธิบายด้านบน
- 8. ในการออก กด "∽" (ซ้าๆ ถ้าจำเป็น) เมนู การตังค่า จะปิด และโปรเจ็กเตอร์จะบันทึกการตั้งค่าใหม่โดยอัตโนมัติ

## <u>แผนผังเมนู System settings (การดังค่าระบบ)</u>

| ระดับ 1                | ระดับ 2                              | ระดับ 3                             | ระดับ 4                                            | ค่า                                                                        |
|------------------------|--------------------------------------|-------------------------------------|----------------------------------------------------|----------------------------------------------------------------------------|
|                        | Wallpaper (วอลล์เปเปอร์)             | สไตล์ Optoma                        |                                                    |                                                                            |
|                        |                                      | ทางลัด 1                            |                                                    | APP/ แหล่งสัญญาณเข้า                                                       |
|                        |                                      | ทางลัด 2                            |                                                    | APP/ แหล่งสัญญาณเข้า                                                       |
|                        | Home Shortcuts                       | ทางลัด 3                            |                                                    | APP/ แหล่งสัญญาณเข้า                                                       |
|                        | (ทางลัดหน้าแรก)                      | ทางลัด 4                            |                                                    | APP/ แหล่งสัญญาณเข้า                                                       |
| Personalize            |                                      | ทางลัด 5                            |                                                    | APP/ แหล่งสัญญาณเข้า                                                       |
| (การปรับแต่ง)          |                                      | ทางลัด 6                            |                                                    | APP/ แหล่งสัญญาณเข้า                                                       |
|                        |                                      | Digital Gallery                     |                                                    | <u>(ปก)</u><br>(ปก)                                                        |
|                        | Disital Caller                       | (ตาตยุดแกตเลยว)                     |                                                    | UN (เบด)<br>2mine (2 มาซี)                                                 |
|                        | Digital Gallery<br>(ดิจิตจอแกอเออรี) |                                     |                                                    | วที่แกร (ว น ท)<br>Smins (5 มาซี)                                          |
|                        |                                      | Start after (เริ่มหลังจาก)          |                                                    | 10mins (10 มาที)                                                           |
|                        |                                      |                                     |                                                    | 15mins (15 นาที)                                                           |
|                        |                                      |                                     |                                                    | Off (រឿឲ)                                                                  |
|                        |                                      | Wi-Fi                               |                                                    | On (เปิด) [ค่าเรีมต้น]                                                     |
|                        |                                      |                                     |                                                    | [กล่องโต้ตอบทีแสดงขึ้น]                                                    |
|                        |                                      |                                     | Enter president for                                | - ชือ: Enter password for (ป้อนรหัสผ่าน<br>สำหรับ) [ชือ Wi-Fi]             |
|                        |                                      |                                     | Ciller password ioi<br>(ป้อนรหัสผ่านสำหรับ)        | - ชื่อย่อย: Password (รหัสผ่าน)                                            |
|                        |                                      |                                     | [ชือ Wi-Fi]                                        | - อินพุต: (ข้อความอินพุต)                                                  |
|                        |                                      |                                     | (เมือป้อนรหัสผ่าน)                                 | - กล่องกาเครืองหมาย:<br>Show password (แสดงรหัสผ่าน)                       |
|                        |                                      |                                     |                                                    | - ปุ่ม: "Cancel (ยกเลิก)″/<br>``OK (ตกลง)″                                 |
|                        |                                      |                                     | Internet Connection (การ<br>เชื่อมต่ออินเทอร์เน็ด) |                                                                            |
|                        |                                      |                                     | IP Address (IP แอดเดรส)                            |                                                                            |
|                        |                                      |                                     | MAC Address                                        |                                                                            |
|                        |                                      |                                     | Signal Strength                                    |                                                                            |
|                        |                                      |                                     | (ความแรงสัญญาณ)                                    |                                                                            |
|                        |                                      |                                     |                                                    | None (ไม่มี)                                                               |
|                        |                                      |                                     |                                                    | Manual (เลือกปรับ)                                                         |
|                        |                                      |                                     |                                                    | [กล่องโต้ตอบทีแสดงขึ้น]                                                    |
| Network<br>(เครือข่าย) | Wireless (ไว้สาย)                    | Available Networks (เครือ           | Proxy Settings<br>(การดังค่าพร็อกซี)               | ชือ: Enter a valid hostname. (ป้อนชื่อ<br>โฮสด์ที่ถูกต้อง)                 |
|                        |                                      | ข่ายที่ใช้ได้) (เมื่อ WiFi<br>เปิด) |                                                    | ชื่อย่อย: Proxy hostname (ชื่อโฮสต์พร็<br>อกซี)                            |
|                        |                                      |                                     |                                                    | คำแนะนำอินพุต: proxy.example@com                                           |
|                        |                                      |                                     |                                                    | ปุ่ม: "Cancel (ยกเลิก)″/ "OK (ตกลง)″                                       |
|                        |                                      |                                     |                                                    | DHCP                                                                       |
|                        |                                      |                                     |                                                    | Static (ສຄືดิ)                                                             |
|                        |                                      |                                     |                                                    | โกล่องโต้ตอบที่แสดงขึ้นไ                                                   |
|                        |                                      |                                     | IP Settings (การตังค่า IP)                         | ชื่อ: Enter a valid IP address. (ป้อน IP                                   |
|                        |                                      |                                     |                                                    | แอตเตรณฑ์ถูกต่อง)<br>ชื่อข่อขน ID Addross (ID แออเอรร)                     |
|                        |                                      |                                     |                                                    | ขอยอย: IP Address (IP แอดเดรล)                                             |
|                        |                                      |                                     |                                                    | คาแนะนาอนพุต: 192.168.1.128                                                |
|                        |                                      |                                     | Cancel (แกเล็ก)                                    | <u> บุม: Cancei (ยกเลก)"/ "UK (ตกลง)"</u><br>                              |
|                        |                                      |                                     |                                                    |                                                                            |
|                        |                                      |                                     |                                                    | ี่∣คำแนะนำ: [ชื่อ Wi-Fi]                                                   |
|                        |                                      |                                     |                                                    | ที่อ: Forget network (อีงแครื่อง่วย)                                       |
|                        |                                      |                                     | Forget (ລຶນ)                                       | เมืองงา: Your device will no longer join                                   |
|                        |                                      |                                     |                                                    | this Wi-Fi network. (อุปกรณ์ของคุณจะ<br>ไม่ใช้งานกับเครือข่าย Wi-Fi นีอีก) |
|                        |                                      |                                     |                                                    | ปุ่ม: "Cancel (ยกเลิก)″/ "OK (ตกลง)″                                       |

| ระดับ 1        | ระดับ 2                | ระดับ 3                            | ระดับ 4                                                        |                                           | ค่า                                               |
|----------------|------------------------|------------------------------------|----------------------------------------------------------------|-------------------------------------------|---------------------------------------------------|
|                |                        |                                    | Connect via WPS (เชือม<br>ต่อผ่วน WPS)                         | ĺ                                         |                                                   |
|                |                        |                                    | Connect via WPS (Enter<br>PIN) (เชือมต่อผ่าน WPS<br>(ป้อนพิน)) |                                           |                                                   |
|                |                        |                                    |                                                                | [กล่องโต้ตอา                              | เทีแสดงขึ้น]                                      |
|                |                        |                                    |                                                                | ชือ: Enter th<br>(ป้อนชื่อสำหรั           | e name for Wi-Fi network<br>รับเครือข่าย Wi-Fi)   |
|                |                        |                                    | Add New Network (เพิ่ม                                         | อินพุต: (ข้อค<br>ประเพ <b>ร</b> าคา       | วามอินพุต)<br>(                                   |
|                |                        |                                    | เครือข่ายใหม่)                                                 | <u>บุม: "Cance</u><br>[กล่องโต้ตอบ        | <u>I (ยกเลก)"/ "OK (ตกลง)"</u><br>เทีแสดงขึ้น]    |
|                |                        |                                    |                                                                | เนือหา: Type<br>ป้องกัน)                  | of security (ชนิดของระบบ                          |
|                |                        |                                    |                                                                | ปุ่ม: None (ไ<br>PSK, 802.1x              | ม่มี), WEP, WPA/WPA2<br>EAP                       |
|                |                        |                                    |                                                                | Portable Wi-                              | Off (ปิด)                                         |
|                |                        |                                    |                                                                | H Hotspot<br>(Wi-Fi<br>ฮ็อตสป์อต<br>พกพา) | On (เปิด)                                         |
|                |                        |                                    |                                                                |                                           | [กล่องโต้ตอบทีแสดงขึ้น]                           |
|                | Wireless (ไร้สาย)      | Other Options (ตัวเลือก<br>อื่น ๆ) |                                                                | Network                                   | ชื่อ: Rename network<br>(เปลี่ยนชื่อเครือข่าย)    |
|                |                        | μu 1)                              | Portable Hotspot<br>(ฮ็อดสป์อดพกพา)                            | name (ชื่อ<br>เครือข่าย)                  | อินพุต: (ข้อความอินพุต)                           |
|                |                        |                                    |                                                                |                                           | ปุ่ม: "Cancel                                     |
|                |                        |                                    |                                                                |                                           | [[ถล่องโต้ตอบทีแสดงขึ้น]                          |
|                |                        |                                    |                                                                | Security<br>(ระบบ<br>ป้องกัน)             | ชือ: Type of security<br>(ชนิดของระบบป้องกัน)     |
| Network (เครือ |                        |                                    |                                                                |                                           | ปุ่ม: None (ไม่มี), WPA2<br>PSK                   |
| ขาย)           |                        |                                    |                                                                | Password<br>(รหัสผ่าน)                    | [กล่องโต้ตอบทีแสดงขึ้น]                           |
|                |                        |                                    |                                                                |                                           | ชอ: Change Password<br>(เปลี่ยนรหัสผ่าน)          |
|                |                        |                                    |                                                                |                                           | อนพุด: (ขอความอนพุด)<br>คำอริบาย: The password    |
|                |                        |                                    |                                                                |                                           | must have at least 8<br>characters. (รหัสผ่านต้อง |
|                |                        |                                    |                                                                |                                           | กล่องกาเครื่องหมาย:                               |
|                |                        |                                    |                                                                |                                           | Show password (แสดง<br>รหัสผ่าน)                  |
|                |                        |                                    |                                                                |                                           | ี่ปุ่ม: "Cancel<br>(ยุกเลิก)″/″OK (ตุกลุง)″       |
|                |                        | Status (สถานะ)                     |                                                                |                                           | (อ่านอย่างเดียว)                                  |
|                |                        | MAC Address                        |                                                                |                                           | (อ่านอย่างเดียว)                                  |
|                |                        | (หมายเลข MAC)                      | None (ไม่มี)                                                   |                                           |                                                   |
|                |                        | Proxy Settings                     |                                                                | Proxy hostna                              | ame (ชื่อโฮสต์พร็อกซึ)                            |
|                |                        | (การตั้งค่าพร็อกซี)                | Manual (เลือกปรับ)                                             | Port (พอร์ต)                              |                                                   |
|                |                        |                                    |                                                                | bypassproxy                               | domains(ข้ามโดเมนพร็อกซี)                         |
|                | Ethernet (อีเธอร์เน็ต) |                                    | DHCP                                                           |                                           |                                                   |
|                |                        |                                    |                                                                | IP Address (                              | IP แอดเดรส)                                       |
|                |                        | IP Settings (ຄາງຄັນອ່າ ID)         |                                                                | Gateway (เก                               | ตเวย์)<br>fiv Longth (coordination)               |
|                |                        | IP Settings (การดงคา IP)           | Static (สถิดิ)                                                 | ivetwork pre<br><u>นำหน้าเ</u> ครือข่     | nx ∟engui (ความยาวอกษร<br>าย)                     |
|                |                        |                                    |                                                                | DNS1                                      |                                                   |
|                |                        |                                    |                                                                | DNS2                                      |                                                   |
|                |                        | Reset (รีเซ็ด)                     |                                                                |                                           |                                                   |

| ระดับ 1          | ระดับ 2                                 | ระดับ 3                                                          | ระดับ 4 | ค่า                                                                                                    |
|------------------|-----------------------------------------|------------------------------------------------------------------|---------|----------------------------------------------------------------------------------------------------|
|                  | Keyboard (คีย์บอร์ด)                    |                                                                  |         |                                                                                                    |
|                  | Date and Time<br>(วันทึและเวลา)         | Select time zone<br>(ເລືอกเขดเวลา)                               |         | -12:00, -11:00, -10:00, -09:30,<br>-09:00, -08:00, -07:00, -06:00,<br>-05:00, -04:00, -03:30, -03:00,<br>-02:00, -01:00, 00:00, +01:00,<br>+02:00, +03:00, +03:30, +04:00,<br>+04:30, +05:00, +05:30, +05:45,<br>+06:00, +06:30, +07:00, +08:00,<br>+08:30, +8:45, +09:00, +09:30,<br>+10:00, +10:30, +11:00, +12:00,<br>+12:45, +13:00, +14:00 |
|                  |                                         | Daylight Saving Time                                             |         | On (เปิด)                                                                                                    |
| Svstem (ระบบ)    |                                         | (เวลาออมแสง)                                                     |         | Off (ปิด) [ค่าเรีมตัน]                                                                                                    |
|                  |                                         | Use 24-hour format                                               |         | On (เปิด)                                                                                                    |
|                  |                                         | (ใช้รูปแบบ 24 ชัวโมง)                                            |         | Off (ปิด) [ค่าเรีมตัน]                                                                                                    |
|                  | System Update<br>(อัพเดทระบบ)           |                                                                  |         |                                                                                                    |
|                  | Internal Storage<br>(ทีเก็บข้อมูลภายใน) |                                                                  |         |                                                                                                    |
|                  |                                         | Terms and Conditions of<br>Use (ข้อบังคับและเงือนไข<br>ในการใช้) |         |                                                                                                    |
|                  | Legal (กฎหมาย)                          | Privacy Policy<br>(นโยบายความเป็นส่วนตัว)                        |         |                                                                                                    |
|                  |                                         | Cookies Policy<br>(นโยบายเกียวกับคุกกี)                          |         |                                                                                                    |
| Control (assess) | LAN Control                             | Smart Home (สมาร์ตโซน)                                           |         | Off (ปิด) [ค่าเรีมดัน]                                                                                                    |
| соппоі (ควาษ์ม)  | (ระบบควบคุม LAN)                        | วเกลา เ ทบเกต (ผม เงต เอม)                                       |         | On (เปิด)                                                                                                    |

#### หมายเหตุ:

- ฟังก์ชันแตกต่างกันไป ขึ้นอยู่กับข้อกำหนดของรุ่น
- การปิดใช้งาน สมาร์ตโฮม จะปิดใช้งานความสามารถในการเปิดเครื่องโปรเจ็กเตอร์โดยใช้คำสัง "เปิดเครื่อง" ของ Alexa สมาร์ตโฮม หรือ Google (ด้วอย่าง: Alexa เปิดโปรเจ็กเตอร์)

## เมนู การปรับแต่ง

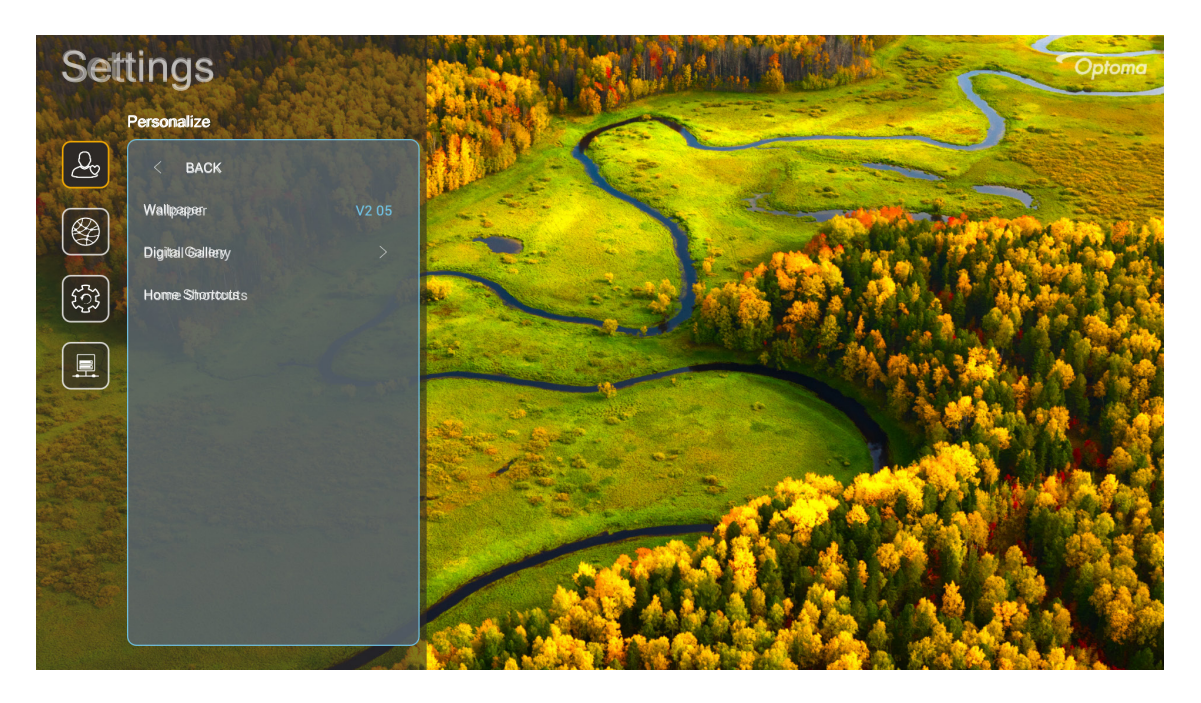

### Home Shortcuts (ทางลัดหน้าแรก)

ทบทวนทางลัดบนหน้าจอหลักของแอปทีเปิดอยู่ทั้งหมดในแหล่งสัญญาณเข้าแต่ละอย่าง รายการไม่สามารถซำได้ ยกเว้นสำหรับ ตัวเลือก "อัตโนมัติ″ ซึ่งหมายถึงการที่ระบบจะจำแอปล่าสุดที่ถูกเปิดขึ้นมาได้สูงสุด 6 แอป จากนั้นจะแทนที่ทางลัดแอป เพื่อให้ แอปล่าสุดกลายเป็นแอปแรกในรายการแอป ในขณะที่แอปอื่น ๆ ในรายการจะถูกเลือนไปที่ละหนึ่งตำแหน่ง

### <u>Digital Gallery (ดิจิตอลแกลเลอรี)</u>

ทำให้หน้าจอว่าง เมือโปรเจ็กเตอร์ไม่ได้ใช้งานเป็นระยะเวลานาน

- Digital Gallery (ดิจิตอลแกลเลอรี): เลือก "On (เปิด)″ เพื่อเปิดใช้งานพังก์ชัน ดิจิตอลแกลเลอรี
- Start after (เริ่มหลังจาก): ตั้งค่าเวลารอ ก่อนที่จะเปิดใช้งานฟังก์ชั้น ดิจิตอลแกลเลอรี

## เมนูเครือข่าย

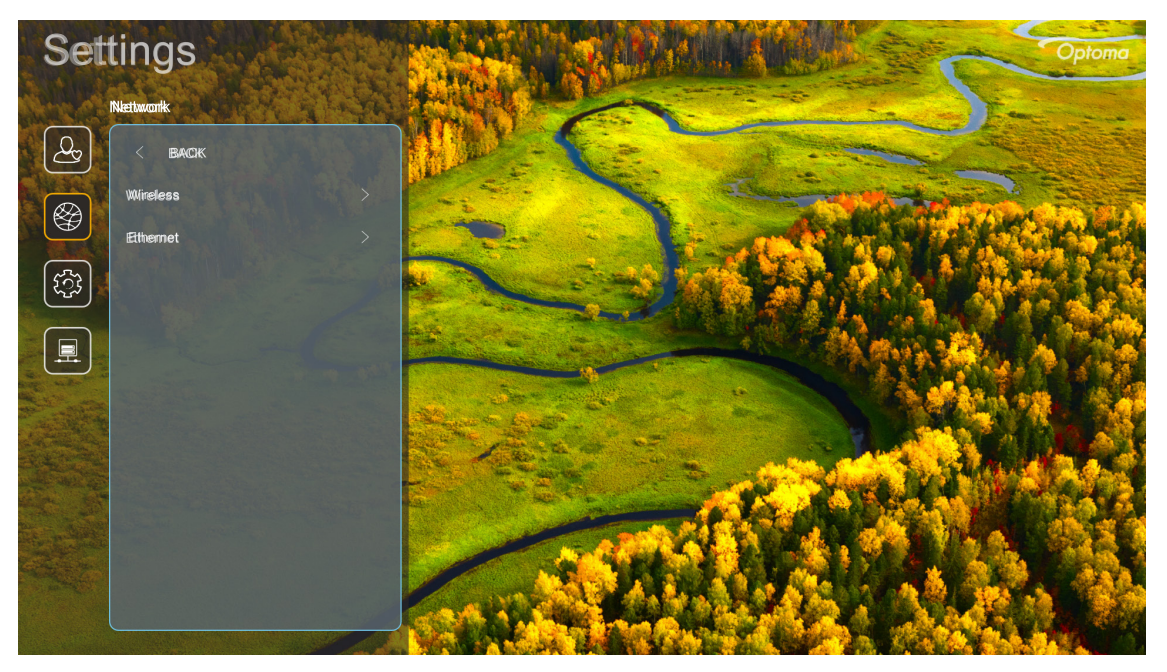

### <u>Wireless (ไร้สาย)</u>

กำหนดค่าการตั้งค่าเครือข่ายไร้สาย

- Wi-Fi: ดังค่าตัวเลือก Wi-Fi เป็น "On (เปิด)" เพื่อเปิดใช้งานคุณสมบัติเครือข่ายไร้สาย
- Available Networks (เครือข่ายที่ใช้ได้): เลือกจุดเข้าถึงไร้สายที่ต้องการ และป้อน หรือกำหนดค่า พารามิเตอร์การเชือมต่อที่จำเป็น (ถ้าจำเป็น) ตัวอย่างเช่น รหัสผ่าน, การดังค่าพร็อกซี และ IP แอดเดรส สำหรับ ข้อมูล คุณสามารถดูความแรงสัญญาณได้

เลือก "Cancel (ยกเลิก)" เพือกลับไปยังเมนู Network (เครือข่าย) โดยไม่บันทึกการดังค่า เลือก "Forget (ลืม)" เพือลบโปรไฟล์เครือข่ายไร้สาย

หมายเหตุ: เมื่อใดก็ตามที่คุณจำเป็นต้องป้อนสัญลักษณ์ ระบบจะแสดงแป้นพิมพ์บนหน้าจอขึ้นมาโดยอัตโนมัติ

### <u>Ethernet (อีเธอร์เน็ต)</u>

กำหนดค่าการตั้งค่าเครือข่ายแบบมีสาย

หมายเหตุ: ตรวจดูให้แน่ใจว่าคุณเชื่อมต่อโปรเจ็กเตอร์เข้ากับเครือข่ายแลน (LAN) แล้ว โปรดดู หน้า 15

- Network Status (สถานะเครือ): แสดงสถานะการเชื่อมต่อเครือข่าย (อ่านได้อย่างเดียว)
- MAC Address (หมายเลข MAC): แสดง MAC แอดเดรส (อ่านได้อย่างเดียว)
- Proxy Settings (การตั้งค่าพร็อกชี): ให้ชื่อโฮสต์พร็อกซี, พอร์ตการเชื่อมต่อ และข้อมูลข้ามโดเมนพร็อกซี ด้วยดัวเอง เมื่อร้องขอ
- IP Settings (การตั้งค่า IP): เปิดใช้งาน DHCP ถ้าคุณต้องการให้โปรเจคเตอร์รับ IP แอดเดรส และ พารามิเตอร์การเชือมต่ออื่น ๆ โดยอัดโนมัติจากเครือข่ายของคุณ ปิดใช้งาน DHCP ถ้าคุณต้องการกำหนด IP แอดเดรส, เกตเวย์, ความยาวอักษรนำหน้าเครือข่าย และพารามิเตอร์ DNS ด้วยตัวเอง
- **Reset (รีเซ็ต)**: กลับไปยังการตังค่าเริ่มด้นจากโรงงานสำหรับการตั้งค่าเครือข่าย

## ເມນູ System (รະบบ)

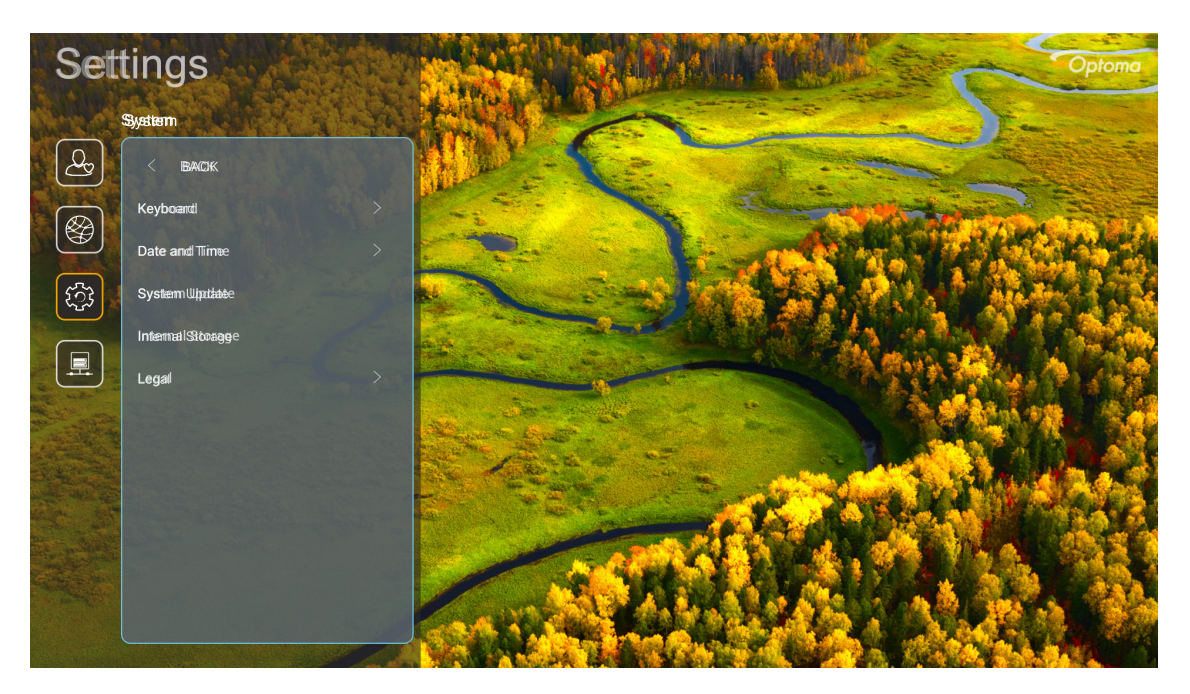

### <u> Keyboard (คีย์บอร์ด)</u>

เลือกภาษาของแป้นพิมพ์

### <u>Date and Time (วันทีและเวลา)</u>

กำหนดค่าวันทีและเวลาระบบ

- Select time zone (เลือกเขตเวลา): เลือกเขตเวลาในตำแหน่งของคุณ
- **Daylight Saving Time (เวลาออมแสง)**: ดังค่าเป็น "On (เปิด)″ เพื่อแสดงเวลาในรูปแบบ 24 ชั่วโมง ดังค่า เป็น "Off (ปิด)″ เพื่อแสดงเวลาในรูปแบบ 12 ชั่วโมง (AM/PM)
- Use 24-hour format (ใช้รูปแบบ 24 ชีวโมง): เลือกรูปแบบวันทีทีคุณต้องการ

### System Update (อัพเดทระบบ)

ระบบจะมองหาอัปเดตโดยอัตโนมัติ ทุกครั้งที่โปรเจ็กเตอร์เชื่อมต่อเข้ากับอินเทอร์เน็ต (OTA)

### <u>Internal Storage (ทีเก็บข้อมูลภายใน)</u>

ดูการใช้ทีเก็บข้อมูลภายใน

### Legal (กฎหมาย)

ดูเอกสารด้านกฎหมาย ซึ่งประกอบด้วย "Terms and Conditions of Use (ข้อบังคับและเงือนไขในการใช้)", "Privacy Policy (นโยบายความเป็นส่วนตัว)" และ "Cookies Policy (นโยบายเกียวกับคุกกี)"

#### หมายเหตุ: คุณสามารถดูเอกสารด้านกฎหมายออนไลน์ได้ด้วย โปรดไปทีเว็บแอดเดรสต่อไปนี:

- <u>Terms and Conditions of Use (ข้อบังคับและเงือนไขในการใช้)</u>: https://www.optoma.com/termsconditions/
- <u>Cookies Policy (นโยบายเกี่ยวกับคุกกี</u>): https://www.optoma.com/cookies-policy/
- <u>Privacy Policy (นโยบายความเป็นส่วนตัว)</u>: https://www.optoma.com/software-privacy-policy/

### เมนู ควบคุม

### LAN Control (ระบบควบคุม LAN)

• Smart Home (สมาร์ตโฮม): ดังค่าเป็น "Off (ปิด)" เพื่อปิดตัวควบคุมทั้งหมดผ่าน "IoT" รวมทั้ง "InfoWall"

## การเลือกแหล่งสัญญาณเข้า

คุณสามารถเลือกแหล่งสัญญาณเข้าใด ๆ ได้โดยตรงบนหน้าจอหลัก โดยใช้ทางลัดอินพุต

หมายเหตุ: คุณสามารถปรับแต่งการดังค่าทางลัดในเมนู "การตังค่าระบบ → Personalize (การปรับแต่ง) → Home Shortcuts (ทางลัดหน้าแรก)″ นอกจากนี คุณสามารถแก้ไขลำดับของทางลัดบนหน้าจอหลักได้ด้วย

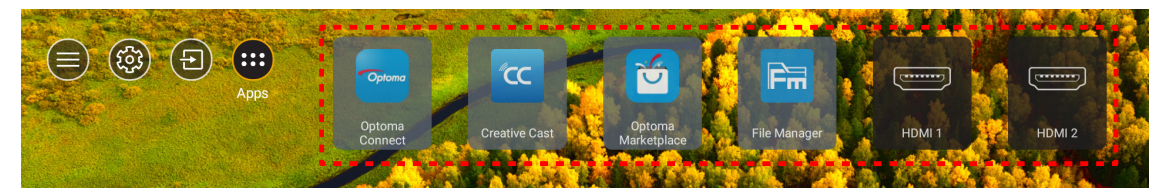

ถ้ามองไม่เห็นแหล่งสัญญาณเข้าที่ต้องการบนหน้าจอหลัก เลือก ``อิ่″ เพื่อดูตัวเลือกอินพุตทั้งหมด จากนั้นเลือกแหล่งสัญญาณ เข้าของคุณ หรือเลือก ``หน้าหลัก″ เพือกลับไปยังหน้าจอหลัก

| Input Source |           |  |  |
|--------------|-----------|--|--|
|              |           |  |  |
|              | HDMI 1    |  |  |
|              | HDMI 2    |  |  |
| ►            | Home      |  |  |
|              | VGA       |  |  |
|              | Component |  |  |
|              |           |  |  |
|              |           |  |  |
|              |           |  |  |
|              |           |  |  |
| 🗏 Exit       | ← Enter   |  |  |

## การเลือกแอป

คุณสามารถเลือกแอปใด ๆ ได้โดยตรงบนหน้าจอหลัก โดยใช้ทางลัดแอป

<mark>หมายเหตุ:</mark> คุณสามารถปรับแต่งการตังค่าทางลัดในเมนู "การตังค่าระบบ → Personalize (การปรับแต่ง) → Home Shortcuts (ทางลัดหน้าแรก)″

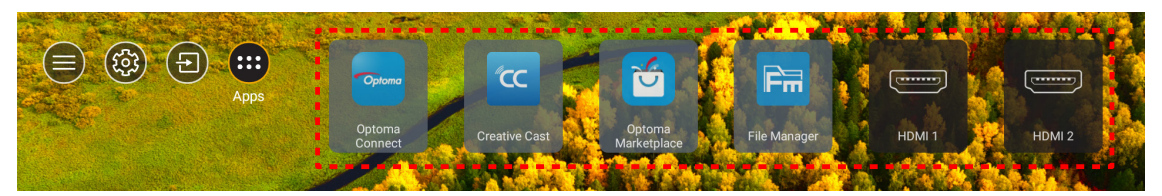

้ถ้ามองไม่เห็นแอปที่ต้องการบนหน้าจอหลัก เลือก "" เพื่อดูแอปที่ติดตั้งไว้ทั้งหมด จากนั้นเลือกแอปที่คุณต้องการ

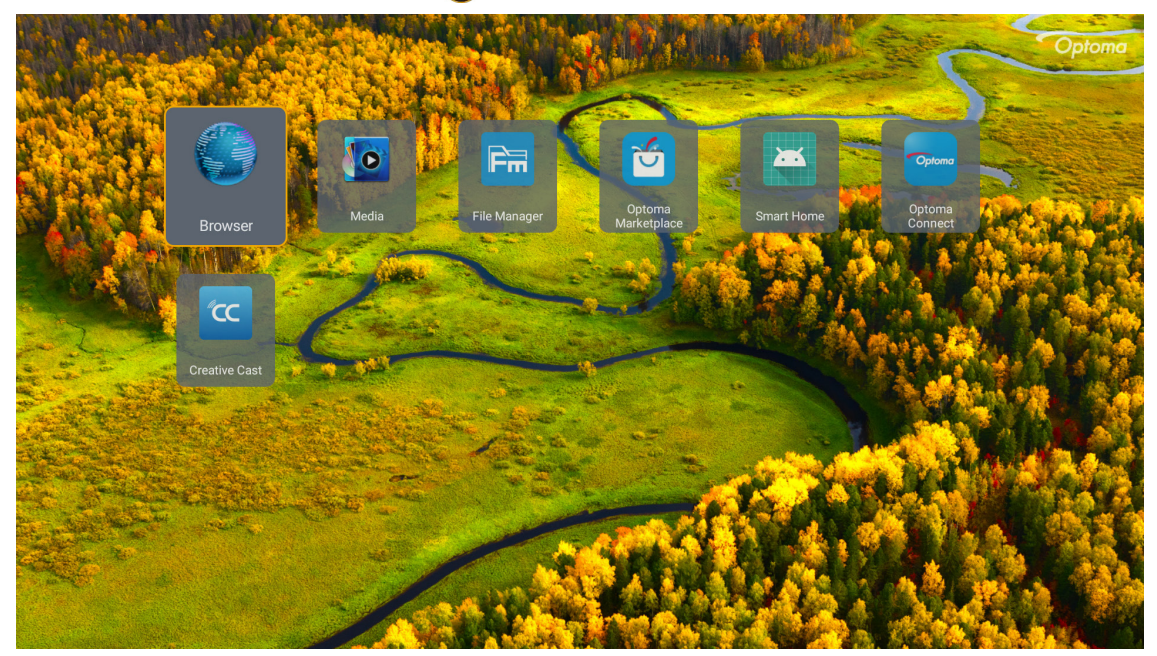

## **Creative Cast**

เพื่อรับแอป คุณสามารถดำเนินการอย่างใดอย่างหนึ่งต่อไปนี้:

- ถ้าคุณกำลังใช้อุปกรณ์เคลือนที่ สแกน QR โค้ดบนหน้าจอ
- ถ้าคุณกำลังใช้คอมพิวเตอร์ เพียงไปทีลิงค์

จากนั้นติดตั้งแอป Creative Cast ในคอมพิวเตอร์หรืออุปกรณ์เคลือนที่ของคุณ

ี่ก่อนที่จะเริ่มต้น ตรวจดูให้แน่ใจว่าได้เชื่อมต่อคอมพิวเตอร์หรืออุปกรณ์เคลื่อนที่ของคุณเข้ากับ Wi-Fi เดียวกับโปรเจ็กเตอร์ จาก นั้นปฏิบัติตามขั้นตอนบนหน้าจอ เพื่อใช้งานแอป

| <b>W</b> PS-9737 ht | ttp://192.168.50.229 |                                                                              |                 |  |
|---------------------|----------------------|------------------------------------------------------------------------------|-----------------|--|
|                     |                      | Creat                                                                        | ive Cast        |  |
|                     |                      | ED                                                                           | E GET THE APP   |  |
| 8                   | Launch APP           | Connect by Web<br>http://192.168.50.229<br>witch Wi-Fi to ASUS_263_5G first) | In your Browser |  |
|                     | Select Device        | Start Using                                                                  | In your Mobile  |  |
|                     |                      |                                                                              |                 |  |

หมายเหตุ: สำหรับการเปิดใช้งานครั้งแรกของฟังก์ขึ้นการมิร์เรอร์หน้าจอ iOS โปรดตรวจดูให้แน่ใจว่าโปรเจ็กเตอร์เชื่อมต่ออยู่ กับอินเทอร์เน็ต จากนั้นเรียกใช้แอป Creative Cast คุณจ่าเป็นต้องดำเนินการขั้นตอนนี้ครั้งแรกเพียงครั้งเดียวเท่านั้น และหลังจากที่สร้างการเชื่อมต่อเริ่มต้นแล้ว ก็ไม่จำเป็นต้องเปิดแอป Creative Cast สำหรับการใช้งานฟังก์ขั้นการมิร์ เรอร์หน้าจอ iOS ในอนาคตอีก

## **Optoma Marketplace**

ด้วยแอป Optoma Marketplace คุณสามารถค้นหา และติดตั้งแอปต่าง ๆ ได้

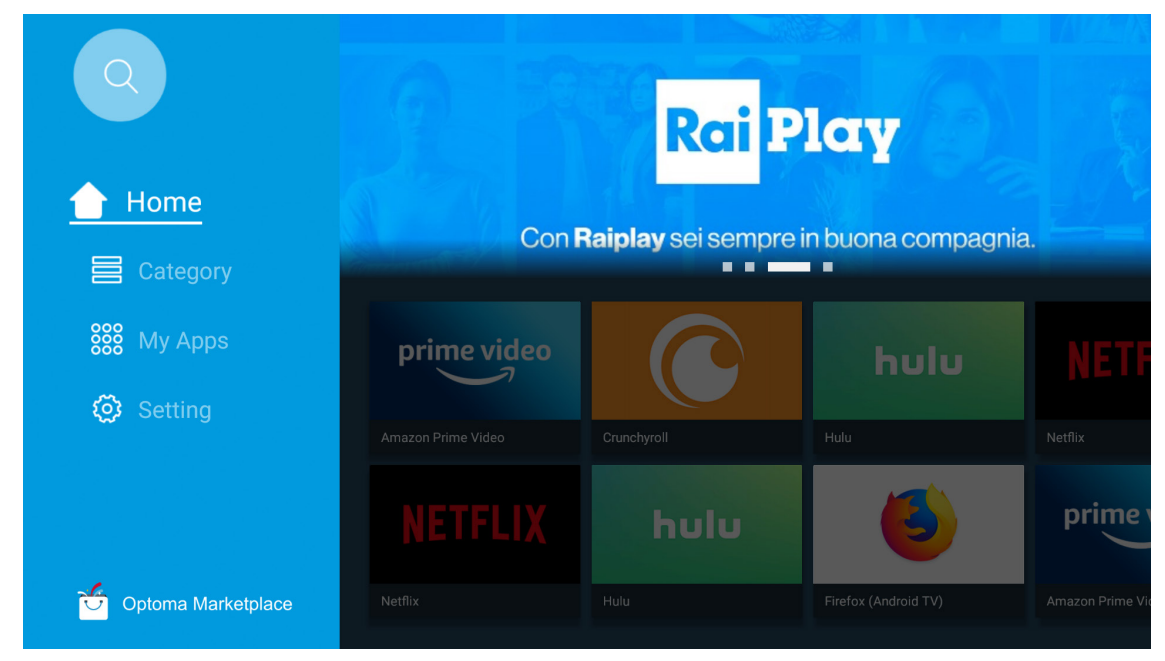

## **File Manager**

ด้วยแอป File Manager คุณสามารถจัดการไฟล์ทีเก็บอยู่ในทีเก็บข้อมูลภายใน ทีเก็บข้อมูลภายนอก และทีเก็บข้อมูลบนคลาวด์ ได้

| Optoma                                                          |                       |                        |                            |                     |                         | 入 袋      |
|-----------------------------------------------------------------|-----------------------|------------------------|----------------------------|---------------------|-------------------------|----------|
| Storage                                                         | < Internal Storage /  |                        |                            |                     |                         |          |
| Internal Storage         52.9%           7.5 GB free from 16 GB |                       |                        |                            |                     |                         |          |
| Cloud Storage                                                   |                       |                        |                            |                     |                         |          |
| Download                                                        | Alarms<br>Dec 31 1969 | Android<br>Dec 31 1969 | CollaVision<br>Jun 11 2021 | DCIM<br>Dec 31 1969 | Download<br>Dec 31 1969 |          |
| Collections                                                     |                       |                        |                            |                     |                         |          |
| Images                                                          |                       |                        |                            |                     |                         |          |
| ▶ Videos                                                        | Movies                | Music                  | Notifications              | Pictures            | Podcasts                | <u> </u> |
| Document                                                        | Dec 31 1969           | Dec 31 1969            | Dec 31 1969                | Dec 31 1969         | Dec 31 1969             |          |
| J Music                                                         |                       |                        |                            |                     |                         |          |
|                                                                 | qcache                | Ringtones              | ZeasnDownload              |                     |                         |          |
|                                                                 | Dec 31 1969           | Dec 31 1969            | Jun 17 2021                |                     |                         |          |

## Media

ด้วยแอป Media คุณสามารถเล่นไฟล์มัลติมีเดีย โดยการเชือมต่อทีเก็บข้อมูล USB ทีมีเนื้อหามัลติมีเดียเข้ากับโปรเจ็กเตอร์ได้ จากนั้นเปิดแอปเครื่องเล่นมัลติมีเดีย และเลือกไฟล์ที่ต้องการจะเล่น

|       | <b></b>           |                      |                   | ◀ 1/1 ► |  |
|-------|-------------------|----------------------|-------------------|---------|--|
|       | 1                 | 1                    |                   |         |  |
| all   |                   | network SAMBA device |                   |         |  |
| song  |                   |                      |                   |         |  |
| video |                   |                      |                   |         |  |
|       | local disk device |                      |                   |         |  |
|       |                   | AN LMM2 Versior      | -1.9.9(2020-4-21) |         |  |

## รูปแบบมัลติมีเดียทีสนับสนุน

ถ้าคุณต้องการเล่นไฟล์มัลดิมีเดีย ให้เชื่อมต่อทีเก็บข้อมูล USB ที่มีเนื้อหามัลติมีเดียเข้ากับโปรเจ็กเตอร์ จากนั้นเปิดแอปเครื่อง เล่นมัลดิมีเดีย และเลือกไฟล์ที่ต้องการจะเล่น

โปรเจ็กเดอร์สนับสนุนรูปแบบมัลติมีเดียต่อไปนี:

| หมวดหมู่มีเดีย   | ตัวถอดรหัส     | รูปแบบมัลดิมีเดียทีสนับสนุน                 |
|------------------|----------------|---------------------------------------------|
|                  | H.263          | MOV                                         |
|                  |                | 3GP                                         |
|                  |                | AVI                                         |
|                  |                | MKV                                         |
|                  |                | FLV                                         |
|                  |                | MP4                                         |
|                  |                | MOV                                         |
|                  |                | 3GP                                         |
|                  | H.264          | สตรีมการขนส่ง MPEG (.ts /.trp /.tp)         |
|                  |                | ASF                                         |
|                  |                | WMV                                         |
|                  |                | AVI                                         |
|                  |                | MKV                                         |
|                  | HEVC/H.265     | MP4                                         |
|                  |                | MOV                                         |
| \$ <b>\$ 5</b> - |                | สตรีมการขนส่ง MPEG (.ts /.trp /.tp)         |
| วดเอ             |                | MKV                                         |
|                  | MPEG1/2        | สตรีมโปรแกรม MPEG (.DAT /.VOB /.MPG /.MPEG) |
|                  |                | สตรีมการขนส่ง MPEG (.ts /.trp /.tp)         |
|                  |                | MP4                                         |
|                  |                | AVI                                         |
|                  |                | MKV                                         |
|                  |                | MP4                                         |
|                  |                | MOV                                         |
|                  | MPEG4          | 3GP                                         |
|                  |                | AVI                                         |
|                  |                | MKV                                         |
|                  |                | AVI                                         |
|                  | JPEG เคลือนไหว | MP4                                         |
|                  |                | MOV                                         |
|                  | AVS            | MP4                                         |
|                  | VC1            | WMV                                         |

| หมวดหมู่มีเดีย | ตัวถอดรหัส         | รูปแบบมัลดิมีเดียทีสนับสนุน                                      |
|----------------|--------------------|------------------------------------------------------------------|
|                |                    | AVI                                                              |
|                |                    | Matroska (MKV, MKA)                                              |
|                |                    | MP4                                                              |
|                | MPEG1/2 เลเยอร 2   | MOV                                                              |
|                |                    | สตรีมการขนส่ง MPEG (.ts /.trp /.tp)                              |
|                |                    | สตรีมโปรแกรม MPEG (.DAT /.VOB /.MPG /.MPEG)                      |
|                |                    | MP3                                                              |
|                | MPEG1/2/2.5 Layer3 | Matroska (MKV, MKA)                                              |
|                |                    | MP4                                                              |
|                |                    | MOV                                                              |
|                | MPEG1/2/2.5 Layer3 | สตรีมการขนส่ง MPEG (.ts /.trp /.tp)                              |
|                |                    | สตรีมโปรแกรม MPEG (.DAT /.VOB /.MPG /.MPEG)                      |
|                |                    | AC3                                                              |
|                |                    | Matroska (MKV, MKA)                                              |
|                | AC3                | MOV                                                              |
| เสียง          |                    | สตรีมการขนส่ง MPEG (.ts /.trp /.tp)                              |
|                |                    | สตรีมโปรแกรม MPEG (.DAT /.VOB /.MPG /.MPEG)                      |
|                | EAC3               | MP4                                                              |
|                | AAC, HEAAC         | AAC                                                              |
|                |                    | MP4                                                              |
|                |                    | MOV                                                              |
|                |                    | M4A                                                              |
|                |                    | สตรีมการขนส่ง MPEG (.ts /.trp /.tp)                              |
|                |                    | WAV                                                              |
|                | LPCM               | AVI                                                              |
|                |                    | Matroska (MKV, MKA)                                              |
|                |                    | WAV                                                              |
|                | IMA-ADPCM          | AVI                                                              |
|                | MS-ADPM            | Matroska (MKV, MKA)                                              |
|                |                    | MP4                                                              |
|                | FLAC               | Matroska (MKV, MKA)                                              |
| ภาพถ่าย        | BMP                | 15360 X 8640 (ขีดจำกัดของความละเอียดสูงสุด ขึ้นอยู่กับขนาด DRAM) |

#### หมายเหตุ:

- ไฟล์มัลติมีเดียทั้งหมดแสดงด้านบน
- ระบบนี้ไม่สนับสนุนระบบ Dolby หมายความว่าจะไม่มีเสียงออกมาเมือรูปแบบเสียงรวมอยู่กับสตรีมมึง Dolby

### รูปภาพ

| ชนิดภาพ (นามสกุล) | ชนิดย่อย         | พิกเชลสูงสุด |
|-------------------|------------------|--------------|
| lpea / lpa        | พื้นฐาน          | 8000 x 8000  |
| speg / spg        | โปรเกรสซีฟ       | 6000 x 4000  |
| DNC               | นั้น-อินเทอร์เลซ | 6000 x 4000  |
| PING              | อินเทอร์เลซ      | 6000 x 4000  |
| BMP               |                  | 6000 x 4000  |

#### Doc

| รูปแบบเอกสาร | เวอร์ชันและรูปแบบทีสนับสนุน                                                                                  | ขีดจำกัดหน้า/บรรทัด                                             | ขีดจำกัดขนาด |  |
|--------------|----------------------------------------------------------------------------------------------------|-----------------------------------------------------------------|--------------|--|
| PDF          | PDF 1.0 ~ 1.7 ขึ้นไป                                                                                         | สูงสุด 1500 หน้า (หนึงไฟล์)                                     | สูงสุด 100MB |  |
|              | เอกสาร Kingsoft Writer (*.wps)                                                                               |                                                                 |              |  |
|              | เอกสาร Kingsoft Writer (*.wpt)                                                                               |                                                                 |              |  |
|              | เอกสาร Microsoft Word 97/2000/XP/2003 (*.doc)                                                                |                                                                 |              |  |
|              | เทมเพลด Microsoft Word 97/2000/XP/2003 (*.dot)                                                               |                                                                 |              |  |
|              | ไฟล์ RTF (*.rtf)                                                                                             |                                                                 |              |  |
|              | ไฟล์ข้อความ (*.txt, *.log, *.lrc, *.c, *.cpp, *.h,<br>*.asm, *.s, *.java, *.asp, *.prg, *.bat, *.bas, *.cmd) |                                                                 |              |  |
|              | ໄฟລ໌ເວົ້ນເพຈ (*.html, *.htm)                                                                                 | เนื่องอาคโปรเอ็ญตอร์ W/DS ไม่                                   |              |  |
|              | ไฟล์เว็บเพจเดียว (*.mht, *.mhtml)                                                                            | โหลดไฟล์ MS/Word ทั้งหมด                                        |              |  |
| Word         | เอกสาร Microsoft Word 2007/2010 (*.docx)                                                                     | พร้อมกัน จึงไม่มีข้อจำกัดที่ชัดเจน                              | สูงสุด 150MB |  |
|              | เทมเพลด Microsoft Word 2007/2010 (*.dotx)                                                                    | เกยวกบจานวนหนา และแถวของ<br>ไฟล์                                |              |  |
|              | เอกสาร Microsoft Word 2007/2010 ทีเปิดทำงานมาโคร<br>ไว้ (*.docm)                                             |                                                                 |              |  |
|              | เอกสาร Microsoft Word 2007/2010 ทีเปิดทำงานมาโคร<br>ไว้ (*.dotm)                                             |                                                                 |              |  |
|              | ไฟล์ XML (*.xml)                                                                                             |                                                                 |              |  |
|              | ข้อความ OpenDocument                                                                                         |                                                                 |              |  |
|              | เอกสาร Works 6-9 (*.wtf)                                                                                     |                                                                 |              |  |
|              | Works 6.0&7.0 (*.wps)                                                                                        |                                                                 |              |  |
|              | ไฟล์สเปรดชีด Kingsoft (*.et)                                                                                 |                                                                 |              |  |
|              | เทมเพลตสเปรดชีด Kingsoft (*.ett)                                                                             |                                                                 | 2010         |  |
|              | Microsoft Excel 97/2000/XP/2003 Workbook (*.xls)                                                             |                                                                 |              |  |
|              | เทมเพลต Microsoft Excel 97/2000/XP/2003 (*.xlt)                                                              |                                                                 |              |  |
| Fyreel       | ไฟล์ข้อความ (*.csv)                                                                                          | ขีดจำกัดแถว: สูงสุด 65,535 ขีด<br>กำรัฐอาจรับนั้น สาสอ 256 ชีตา |              |  |
| Excel        | ເວັນເพຈ (*.htm, *.html)                                                                                      | จากติดคอลมน: สูงสุด 250 ชิด.<br>สงสด 200                        | ลูงลุต JUMD  |  |
|              | ไฟล์ XML (*.xml)                                                                                             |                                                                 |              |  |
|              | ไฟล์ Microsoft Excel 2007/2010 (*.xlsx, *.xlsm)                                                              |                                                                 |              |  |
|              | เทมเพลต Microsoft Excel 2007/2010 (*.xltx)                                                                   |                                                                 |              |  |
|              | เวิร์กบุ๊คไบนารี Microsoft Excel 2007/2010 (*.xlsb)                                                          |                                                                 |              |  |
|              | ไฟล์การนำเสนอ Kingsoft (*.dps)                                                                               |                                                                 |              |  |
|              | เทมเพลตการนำเสนอ Kingsoft (*.dpt)                                                                            |                                                                 |              |  |
|              | การนำเสนอ Microsoft PowerPoint 97/2000/XP/2003<br>(*.ppt, *.pps)                                             |                                                                 |              |  |
| PowerPoint   | เทมเพลตการนำเสนอ Microsoft PowerPoint 97/2000/<br>XP/2003 (*.pot)                                            | สูงสุด 1500 หน้า (หนึงไฟล์)                                     | สูงสุด 30MB  |  |
|              | การนำเสนอ Microsoft PowerPoint 2007/2010 (*.pptx,<br>*.ppsx)                                                 |                                                                 |              |  |
|              | เทมเพลตการนำเสนอ Microsoft PowerPoint 2007/2010<br>(*.potx)                                                  |                                                                 |              |  |

#### หมายเหตุ: •

•

การถอดรหัสอาจใช้เวลาพอสมควรสำหรับไฟล์ขนาดใหญ่ที่มีเนื้อหาซับซ้อน

ออบเจ็กต์ที่ผึ่งในไฟล์ไม่สามารถเปิดใช้งาน หรือดูได้

สำหรับ Microsoft Word

•

•

•

- ไม่สนับสนุนการตั้งค่าขันสูง เช่น การตั้งค่าดรออึงพลัก-อิน หรือการตั้งค่าพื้นหลังตาราง
- เนื้อหาที่อยู่นอกขอบที่กำหนดใน Microsoft Word จะไม่แสดง
- ไม่สนับสนุนข้อความดัวหนาในฟอนต์จีนแบบง่าย
- สำหรับ Microsoft PowerPoint
  - ไม่สนับสนุนเอฟเฟ็กต์สไลด์
  - ไม่มีการป่องกันชีตที่มีการป่องกันด้วยรหัสผ่าน
  - ไม่สนับสนุนแอนนิเมชั่น Powerpoint
- สำหรับ Microsoft Excel
  - เวิร์กชีตจะแสดงทีละแผ่นเรียงตามลำดับ เมื่อเวิร์กบุ๊คมีหลายเวิร์กชีต
  - โครงร่างของหน้าและการเรียงดัวเลขอาจเปลี่ยนแปลงระหว่างการถอดรหัส

### การดูแถบสถานะ

ตามค่าเริ่มต้น แถบสถานะบนหน้าจอหลักประกอบด้วยไอคอนต่าง ๆ ที่ระบุถึงสถานะการเชื่อมต่อของเครือข่ายแบบมีสาย, USB และเครือข่ายไร้สาย คุณสามารถเลือกไอคอนใด ๆ ก็ได้เพื่อเปิดเมนูที่เชื่อมโยงอยู่ การเลือกไอคอนสถานะแบบมีสายหรือไร้ สาย ส่งผลต่อการเปิดเมนูการกำหนดค่าเครือข่าย ในขณะทีเลือกไอคอนสถานะ USB ส่งผลต่อการเปิดเบราว์เซอร์ และการแสดง เนื้อหาของอุปกรณ์ USB ที่เชื่อมต่อ

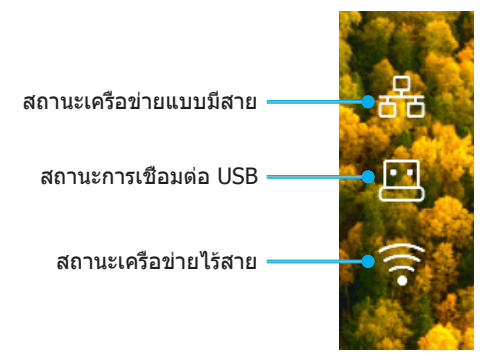

## Alexa / Google Assistant

โปรเจ็กเตอร์นีสนับสนุนคุณสมบัติการควบคุมด้วยเสียง เช่น Alexa / Google Assistant

ผู้ใช้สามารถค้นหาคำสำคัญได้ด้วย ``Optoma connect & alexa″ & ``Optoma connect & google assistant″ เพื่อรับคู่มือการดัง ค่า Alexa และ Google บนเว็บไซต์ โดยการคลิกทีลิงค์ต่อไปนี:

- แอป Optoma Connect การสอนการตั้งค่า Alexa
- แอป Optoma Connect การสอนการดังค่า Google

# การบำรุงรักษา

## การเปลียนหลอด (ช่างช่อมบำรุงเท่านั้น)

โปรเจ็กเตอร์จะตรวจจับอายุการใช้งานของหลอดโดยอัตโนมัติ และเมือหลอดหมดอายุ ข้อความเตือนจะปรากฏบนหน้าจอ

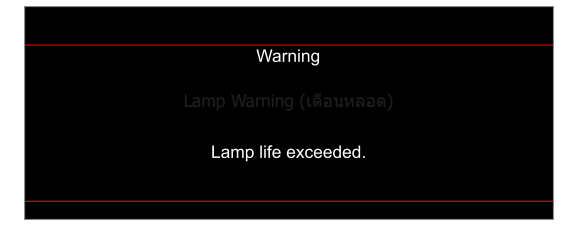

เมือคุณเห็นข้อความนีปรากฏขึ้น โปรดติดต่อตัวแทนจำหน่ายหรือศูนย์บริการในประเทศของคุณเพื่อเปลี่ยนหลอดโดยเร็วที่สุดเท่า ที่จะเป็นไปได้ ก่อนที่จะเปลี่ยนหลอด ให้แน่ใจว่าปิดเครื่องโปรเจ็กเตอร์ ถอดปลั๊กสายไฟ และให้มันใจว่าโปรเจ็กเตอร์เย็นลงอย่าง น้อย 30 นาที และหลอดเย็นสนิท

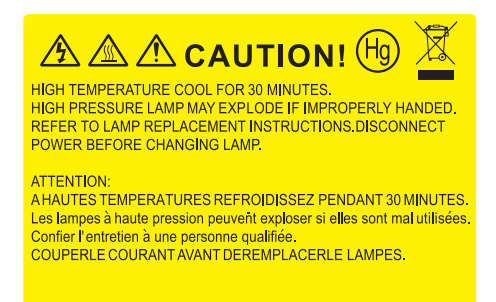

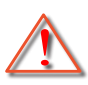

การแจ้งเดือน: หากติดตั้งบนเพดาน โปรดใช้ความระมัดระวังเมือเปิดแผงสำหรับเปลี่ยนหลอด แนะนำว่าให้สวมแว่นตา เพื่อความปลอดภัยถ้าจะเปลี่ยนหลอดเมือติดตั้งบนเพดาน ต้องใช้ความระมัดระวังเพื่อป้องกันไม่ให้ชิ้นส่วนที่หลวม หล่นออกมาจากโปรเจคเตอร์

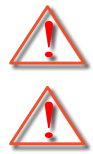

การแจ้งเดือน: ฝาครอบหลอดร้อน! ปล่อยให้เย็นลงก่อนที่จะเปลี่ยนหลอด!

การแจ้งเดือน: เพื่อลดความเสียงของการบาดเจ็บส่วนตัว อย่าทำชุดหลอดหล่นหรือจับหลอดไฟ หลอดอาจแตกและ ทำให้เกิดการบาดเจ็บได้ถ้าทำหล่น

## การบำรุงรักษา

## การเปลี่ยนหลอด (ต่อ)

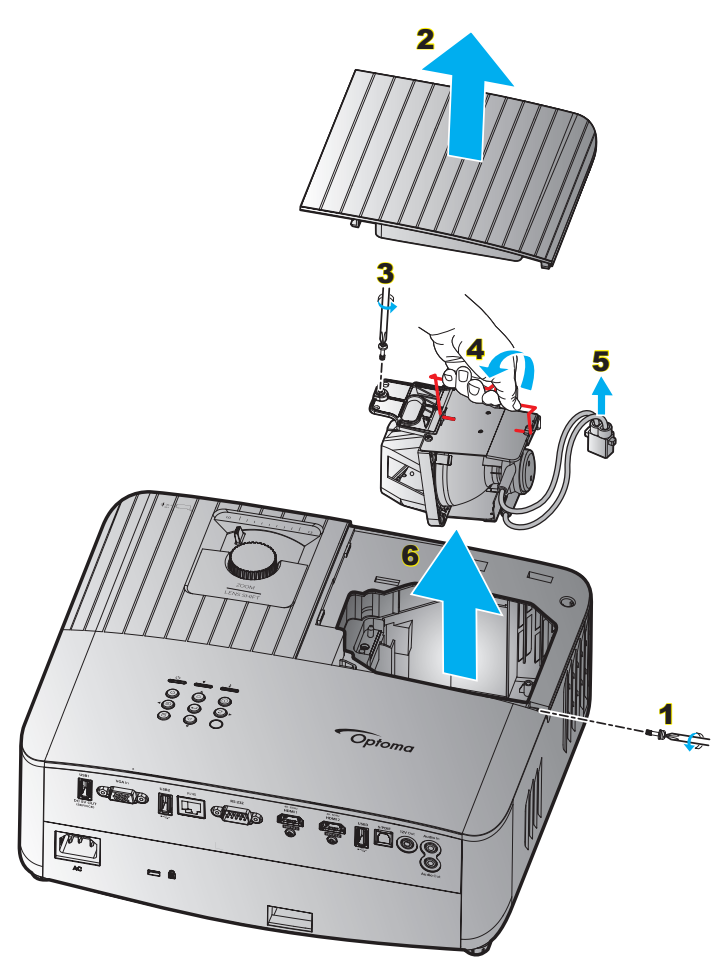

#### ขั้นตอน:

- บิดเครืองโปรเจ็กเตอร์โดยกดปุ่ม "⊕″ บนแผงปุ่มกดของโปรเจ็กเตอร์ หรือปุ่ม "⊕″ บนรีโมทคอนโทรล
- 2. ปล่อยให้โปรเจคเตอร์เย็นลงอย่างน้อย 30 นาที
- 3. ถอดสายเพาเวอร์ออก
- 4. ไขสกรูที่ยึดฝ่าปิดด้านบนออก 1
- 5. ถอดฝาครอบหลอด 2
- 6. ไขสกรูบนชุดหลอดออก 3
- ยกที่จับหลอดขึ้น 4
- 8. ถอดสายหลอดไฟออก 5
- 9. ถอดโมดูลหลอดไฟออกอย่างระมัดระวัง <mark>6</mark>
- 10. ในการใส่ชุดหลอดกลับคืน ให้ทำขันตอนก่อนหน้าในลำดับย้อนกลับ
- 11. เปิดเครืองโปรเจคเตอร์และรีเซ็ตตัวจับเวลาหลอดไฟ
- 12. ลบชัวโมงหลอดภาพ: (i) กด "เมนู" → (ii) เลือก "Setup (ตังค่า)" → (iii) เลือก
   "Lamp Settings (การปรับค่าหลอด)" → (iv) เลือก "Lamp Reset (ลบชัวโมงหลอดภาพ)" → (v) เลือก
   "Yes (ใช่)"

#### หมายเหตุ:

- โปรเจ็กเตอร์ไม่สามารถ เปิดเครื่องได้ ถ้าไม่ใส่ ฝาปิดหลอดกลับเข้า ไปในโปรเจ็กเตอร์
- อย่าสัมผัสบริเวณกระจกของหลอดไฟ น้ามันทามือสามารถทำให้หลอดไฟแตกได้ ใช้ผ้าแห้งในการทำความสะอาด ชุดหลอดถ้าโดนโดยไม่ตั้งใจ

## ความละเอียดที่ใช้งานได้

### ความเข้ากันได้ทางวิดีโอ

| สัญญาณ | ความละเอียด                                         |
|--------|-----------------------------------------------------|
| SDTV   | 480i/p, 576i/p                                      |
| HDTV   | 720p (50/60Hz), 1080i (50/60Hz), 1080p (24/50/60Hz) |
| UHD    | 2160p (24/50/60Hz)                                  |

#### ไทม์มีงวิดีโอในรายละเอียด:

| สัญญาณ       | ความละเอียด | อัตรารีเฟรช (Hz) | หมายเหตุ         |
|--------------|-------------|------------------|------------------|
| SDTV (480i)  | 640 x 480   | 60               |                  |
| SDTV (480p)  | 640 x 480   | 60               |                  |
| SDTV (576i)  | 720 x 576   | 50               |                  |
| SDTV (576p)  | 720 x 576   | 50               | สาหรับคอมไพเนนท์ |
| HDTV (720p)  | 1280 x 720  | 50/60            |                  |
| HDTV (1080i) | 1920 x 1080 | 50/60            |                  |
| HDTV (1080p) | 1920 x 1080 | 24/50/60         |                  |
| UHD (2160p)  | 3840 x 2160 | 24/50/60         | สำหรับ 4K UHD    |

### ความเข้ากันได้กับคอมพิวเตอร์

มาตรฐาน VESA (สัญญาณคอมพวิเตอร์ (ความเข้ากันได้กับอนาล็อก RGB)):

| สัญญาณ      | ความละเอียด     | อัตรารีเฟรช (Hz) | หมายเหตุสำหรับ Mac |
|-------------|-----------------|------------------|--------------------|
| SVGA        | 800 x 600       | 56/60/72         | Mac 60/72          |
| XGA         | 1024 x 768      | 60/70/75         | Mac 60/70/75       |
| HDTV(720p)  | 1280 x 720      | 50/60            | Mac 60             |
| WXGA        | 1280 x 768      | 60/75            | Mac 60/75          |
| WXGA        | 1280 x 800      | 60               | Mac 60             |
| WXGA        | 1366 x 768      | 60               | Mac 60             |
| WXGA+       | 1440 x 900      | 60               | Mac 60             |
| SXGA        | 1280 x 1024     | 60/75            | Mac 60/75          |
| UXGA        | 1600 x 1200     | 60               |                    |
| HDTV(1080p) | 1920 x 1080     | 24/50/60         | Mac 60             |
| WUXGA       | 1920 x 1200 (*) | 60               | Mac 60             |

หมายเหตุ: (\*)1920 x 1200 @60Hz สนับสนุนเฉพาะ RB (reduced blanking)

### ตารางไทม์มีงสำหรับ PC:

| สัญญาณ   | ความละเอียด  | ความถี H | อัตราการ<br>รีเฟรช |              |              |              |          |
|----------|--------------|----------|--------------------|--------------|--------------|--------------|----------|
|          |              | (KHz)    | (Hz)               | วิดีโอ       | ดิจิทัล      | อนาล็อก      | หมายเหตุ |
| SVGA     | 800 x 600    | 35.2     | 56                 | ไม่มี        | $\checkmark$ | $\checkmark$ | 56Hz     |
| SVGA     | 800 x 600    | 37.9     | 60                 | ไม่มี        | $\checkmark$ | $\checkmark$ | 60Hz     |
| SVGA     | 800 x 600    | 46.9     | 75                 | ไม่มี        | $\checkmark$ | $\checkmark$ | ไม่มี    |
| SVGA     | 800 x 600    | 48.1     | 72                 | ไม่มี        | $\checkmark$ | $\checkmark$ | 72Hz     |
| SVGA     | 800 x 600    | 53.7     | 85                 | ไม่มี        | $\checkmark$ | $\checkmark$ | 85Hz     |
| SVGA     | 832 x 624    | 49.72    | 75                 | ไม่มี        | $\checkmark$ | $\checkmark$ | ไม่มี    |
| XGA      | 1024 x 768   | 48.4     | 60                 | ไม่มี        | $\checkmark$ | $\checkmark$ | ไม่มี    |
| XGA      | 1024 x 768   | 56.5     | 70                 | ไม่มี        | $\checkmark$ | $\checkmark$ | 70Hz     |
| XGA      | 1024 x 768   | 60       | 75                 | ไม่มี        | $\checkmark$ | $\checkmark$ | ไม่มี    |
| XGA      | 1024 x 768   | 68.7     | 85                 | ไม่มี        | $\checkmark$ | $\checkmark$ | ไม่มี    |
| XGA      | 1024 x 768   | 97.551   | 120                | ไม่มี        | ไม่มี        | $\checkmark$ | ไม่มี    |
| SXGA     | 1152 x 864   | 67.5     | 75                 | ไม่มี        | $\checkmark$ | $\checkmark$ | ไม่มี    |
| HD720    | 1280 x 720   | 37.5     | 50                 | ไม่มี        | $\checkmark$ | $\checkmark$ | ไม่มี    |
| HD720    | 1280 x 720   | 45       | 60                 | ไม่มี        | $\checkmark$ | $\checkmark$ | ไม่มี    |
| HD720    | 1280 x 720   | 92.62    | 120                | ไม่มี        | ไม่มี        | $\checkmark$ | ไม่มี    |
| WXGA-800 | 1280 x 800   | 49.702   | 60                 | ไม่มี        | $\checkmark$ | $\checkmark$ | ไม่มี    |
| SXGA     | 1280 x 1024  | 64       | 60                 | ไม่มี        | $\checkmark$ | $\checkmark$ | ไม่มี    |
| SXGA     | 1280 x 1024  | 80       | 75                 | ไม่มี        | $\checkmark$ | $\checkmark$ | ไม่มี    |
| SXGA+    | 1400 x 1050  | 65.317   | 60                 | ไม่มี        | ไม่มี        | $\checkmark$ | ไม่มี    |
| UXGA     | 1600 x1200   | 75       | 60                 | ไม่มี        | $\checkmark$ | $\checkmark$ | ไม่มี    |
| HD1080   | 1920 x 1080  | 27       | 24                 | ไม่มี        | $\checkmark$ | $\checkmark$ | ไม่มี    |
| HD1080   | 1920 x 1080  | 56.25    | 50                 | ไม่มี        | $\checkmark$ | $\checkmark$ | ไม่มี    |
| HD1080   | 1920 x 1080  | 67.5     | 60                 | ไม่มี        | $\checkmark$ | $\checkmark$ | ไม่มี    |
| WUXGA    | 1920 x 1200  | 74.038   | 60                 | ไม่มี        | $\checkmark$ | $\checkmark$ | RB       |
| HDTV     | 1920 x 1080i | 28.1     | 50                 | $\checkmark$ | $\checkmark$ | $\checkmark$ | ไม่มี    |
| HDTV     | 1920 x 1080i | 33.75    | 60                 | $\checkmark$ | $\checkmark$ | $\checkmark$ | ไม่มี    |
| HDTV     | 1920 x 1080p | 27       | 24                 | $\checkmark$ | $\checkmark$ | $\checkmark$ | ไม่มี    |
| HDTV     | 1920 x 1080p | 56.25    | 50                 | $\checkmark$ | $\checkmark$ | $\checkmark$ | ไม่มี    |
| HDTV     | 1920 x 1080p | 67.5     | 60                 | $\checkmark$ | $\checkmark$ | $\checkmark$ | ไม่มี    |
| HDTV     | 1280 x 720   | 45       | 60                 | $\checkmark$ | $\checkmark$ | ไม่มี        | ไม่มี    |
| HDTV     | 1280 x 720p  | 67.5     | 50                 | $\checkmark$ | $\checkmark$ | $\checkmark$ | ไม่มี    |
| HDTV     | 1280 x 720p  | 45       | 60                 | $\checkmark$ | $\checkmark$ | $\checkmark$ | ไม่มี    |
| SDTV     | 720 x 576    | 31.3     | 50                 | $\checkmark$ | $\checkmark$ | ไม่มี        | ไม่มี    |
| SDTV     | 720 x 576i   | 15.6     | 50                 | $\checkmark$ | $\checkmark$ | $\checkmark$ | ไม่มี    |
| SDTV     | 720 x 576p   | 31.3     | 50                 | $\checkmark$ | $\checkmark$ | $\checkmark$ | ไม่มี    |
| SDTV     | 720 x 480    | 31.5     | 60                 | $\checkmark$ | $\checkmark$ | ไม่มี        | ไม่มี    |
| SDTV     | 720 x 480i   | 15.7     | 60                 | $\checkmark$ | $\checkmark$ | $\checkmark$ | ไม่มี    |
| SDTV     | 720 x 480p   | 31.5     | 60                 | $\checkmark$ | $\checkmark$ | $\checkmark$ | ไม่มี    |

หมายเหตุ: "√" หมายถึงความละเอียดทีสนับสนุน, "N/A″ หมายถึงความละเอียดที่ไม่สนับสนุน

## สัญญาณเข้าสำหรับ HDMI

| สัญญาณ      | ความละเอียด     | อัตรารีเฟรช (Hz) | หมายเหตุสำหรับ Mac |
|-------------|-----------------|------------------|--------------------|
| SVGA        | 800 x 600       | 60/75            | Mac 60/75          |
| XGA         | 1024 x 768      | 60/70/75/120     | Mac 60/70/75       |
| SDTV(480i)  | 640 x 480       | 60               |                    |
| SDTV(480p)  | 640 x 480       | 60               |                    |
| SDTV(576i)  | 720 x 576       | 50               |                    |
| SDTV(576p)  | 720 x 576       | 50               |                    |
| HDTV(720p)  | 1280 x 720      | 50(*2)/60        | Mac 60             |
| WXGA        | 1280 x 768      | 60/75/85         | Mac 75             |
| WXGA        | 1280 x 800      | 60/120           | Mac 60             |
| WXGA(*2)    | 1366 x 768      | 60               |                    |
| WXGA+       | 1440 x 900      | 60/120(RB)       | Mac 60             |
| SXGA        | 1280 x1024      | 60/75/85         | Mac 60/75          |
| SXGA+       | 1400 x1050      | 60/85            |                    |
| UXGA        | 1600 x 1200     | 60/65/70/75/85   |                    |
| HDTV(1080i) | 1920 x1080      | 50/60            |                    |
| HDTV(1080p) | 1920 x1080      | 24/30/50/60/120  | Mac 60             |
| WUXGA       | 1920 x 1200(*1) | 60               | Mac 60RB           |
| WQHD        | 2560 x 1440     | 60RB             |                    |
| UHD(2160p)  | 3840 x 2160     | 24/30/50/60      | Mac 24/30          |
| UHD(2160p)  | 4096 X 2160     | 24/30/50/60      | Mac 24             |

### หมายเห<mark>ตุ:</mark> •

- (\*1) 1920 x 1200 @ 60Hz สนับสนุนเฉพาะ RB (reduced blanking)
- (\*2) ไทม์มึงมาตรฐาน Windows 10

### ดาราง EDID (Extended Display Identification Data)

#### สัญญาณอนาล็อก

ความละเอียด Native อนาล็อก: 1920 x 1080 @ 60Hz

| B0/เวลาทีดั้งขึ้น  | B0/เวลามาตรฐาน     | B0/เวลาอย่างละเอียด         | B1/โหมดวิดีโอ | B1/เวลาอย่างละเอียด |
|--------------------|--------------------|-----------------------------|---------------|---------------------|
| 800 x 600 @ 56Hz   | 1280 x 720 @ 60Hz  | 1920 x 1080 @ 60Hz (Native) |               | 1366x768 @ 60Hz     |
| 800 x 600 @ 60Hz   | 1280 x 800 @ 60Hz  |                             |               |                     |
| 800 x 600 @ 72Hz   | 1280 x 1024 @ 60Hz |                             |               |                     |
| 800 x 600 @ 75Hz   | 1920 x 1200 @ 60Hz |                             |               |                     |
| 832 x 624 @ 75Hz   | 800 x 600 @ 120Hz  |                             |               |                     |
| 1024 x 768 @ 70Hz  | 1280 x 800 @ 120Hz |                             |               |                     |
| 1024 x 768 @ 75Hz  |                    |                             |               |                     |
| 1280 x 1024 @ 75Hz |                    |                             |               |                     |
| 1152 x 870 @ 75Hz  |                    |                             |               |                     |

### สัญญาณดิจิทัล (HDMI 2.0) - HDMI1

ความละเอียด Native ดิจิทัล: 3840 x 2160 @ 60Hz

| B0/เวลาที่ตั้งขึ้น | B0/เวลามาตรฐาน     | B0/เวลามาตรฐาน                     | B1/โหมดวิดีโอ            | B1/เวลาอย่างละเอียด |
|--------------------|--------------------|------------------------------------|--------------------------|---------------------|
| 800 x 600 @ 56Hz   | 1280 x 720 @ 60Hz  | 3840 x 2160 @ 60Hz<br>(ค่าเรีมดัน) | 1920 x 1080 @ 120Hz      | 1366 x 768 @ 60Hz   |
| 800 x 600 @ 60Hz   | 1280 x 800 @ 60Hz  |                                    | 720 x 480p @ 60Hz 4:3    | 1920 x 1080 @ 240Hz |
| 800 x 600 @ 72Hz   | 1280 x 1024 @ 60Hz |                                    | 720 x 576p @ 50Hz 4:3    |                     |
| 800 x 600 @ 75Hz   | 1920 x 1200 @ 60Hz |                                    | 1920 x 1080i @ 60Hz 16:9 |                     |
| 832 x 624 @ 75Hz   | 800 x 600 @ 120Hz  |                                    | 1920 x 1080i @ 50Hz 16:9 |                     |
| 1024 x 768 @ 60Hz  | 1024 x 768 @ 120Hz |                                    | 1920 x 1080p @ 60Hz 16:9 |                     |
| 024 x 768 @ 70Hz   | 1280 x 800 @ 120Hz |                                    | 1920 x 1080p @ 50Hz 16:9 |                     |
| 1024 x 768 @ 75Hz  |                    |                                    | 1920 x 1080p @ 24Hz 16:9 |                     |
| 1280 x 1024 @ 75Hz |                    |                                    | 3840 x 2160 @ 24Hz       |                     |
| 1152 x 870 @ 75Hz  |                    |                                    | 3840 x 2160 @ 25Hz       |                     |
|                    |                    |                                    | 3840 x 2160 @ 30Hz       |                     |
|                    |                    |                                    | 3840 x 2160 @ 50Hz       |                     |
|                    |                    |                                    | 3840 x 2160 @ 60Hz       |                     |
|                    |                    |                                    | 4096 x 2160 @ 24Hz       |                     |
|                    |                    |                                    | 4096 x 2160 @ 25Hz       |                     |
|                    |                    |                                    | 4096 x 2160 @ 30Hz       |                     |
|                    |                    |                                    | 4096 x 2160 @ 50Hz       |                     |
|                    |                    |                                    | 4096 x 2160 @ 60Hz       |                     |
|                    |                    |                                    | 720 x 480p @ 60Hz 16:9   |                     |
|                    |                    |                                    | 1280 x 720p @ 60Hz 16:9  |                     |
|                    |                    |                                    | 720 x 576p @ 60Hz 16:9   |                     |
|                    |                    |                                    | 1280x 720p @ 60Hz 16:9   |                     |

หมายเหตุ: สนับสนุน 1920 x 1080 @ 50Hz

### สัญญาณดิจิทัล (HDMI 2.0) - HDMI2

ความละเอียด Native ดิจิทัล: 3840 x 2160 @ 60Hz

| B0/เวลาที่ตั้งขึ้น | B0/เวลามาตรฐาน     | B0/เวลามาตรฐาน                        | B1/โหมดวิดีโอ            | B1/เวลาอย่างละเอียด |
|--------------------|--------------------|---------------------------------------|--------------------------|---------------------|
| 800 x 600 @ 56Hz   | 1280 x 720 @ 60Hz  | 3840 x 2160 @ 60Hz<br>(ค่าเรีมดัน)    | 1920 x 1080 @ 120Hz      | 1920 x 1080 @ 240Hz |
| 800 x 600 @ 72Hz   | 1280 x 800 @ 60Hz  | , , , , , , , , , , , , , , , , , , , | 720 x 480p @ 60Hz 4:3    |                     |
| 800 x 600 @ 75Hz   | 1280 x 1024 @ 60Hz |                                       | 720 x 576p @ 50Hz 4:3    |                     |
| 832 x 624 @ 75Hz   | 1920 x 1200 @ 60Hz |                                       | 1920 x 1080i @ 60Hz 16:9 |                     |
| 1024 x 768 @ 60Hz  | 800 x 600 @ 120Hz  |                                       | 1920 x 1080i @ 50Hz 16:9 |                     |
| 1024 x 768 @ 70Hz  | 1024 x 768 @ 120Hz |                                       | 1920 x 1080p @ 60Hz 16:9 |                     |
| 1024 x 768 @ 75Hz  | 1280 x 800 @ 120Hz |                                       | 1920 x 1080p @ 50Hz 16:9 |                     |
| 1280 x 1024 @ 75Hz |                    |                                       | 1920 x 1080p @ 24Hz 16:9 |                     |
| 1152 x 870 @ 75Hz  |                    |                                       | 3840 x 2160 @ 24Hz       |                     |
|                    |                    |                                       | 3840 x 2160 @ 25Hz       |                     |
|                    |                    |                                       | 3840 x 2160 @ 30Hz       |                     |
|                    |                    |                                       | 3840 x 2160 @ 50Hz       |                     |
|                    |                    |                                       | 3840 x 2160 @ 60Hz       |                     |
|                    |                    |                                       | 4096 x 2160 @ 24Hz       |                     |
|                    |                    |                                       | 4096 x 2160 @ 25Hz       |                     |
|                    |                    |                                       | 4096 x 2160 @ 30Hz       |                     |
|                    |                    |                                       | 4096 x 2160 @ 50Hz       |                     |
|                    |                    |                                       | 4096 x 2160 @ 60Hz       |                     |
|                    |                    |                                       | 720 x 480p @ 60Hz 16:9   |                     |
|                    |                    |                                       | 1280 x 720p @ 60Hz 16:9  |                     |
|                    |                    |                                       | 720 x 576p @ 60Hz 16:9   |                     |
|                    |                    |                                       | 1280x 720p @ 60Hz 16:9   |                     |

**หมายเหตุ:** *รองรับการสุ่มตัวอย่างสี:* 

- 4K@60/50Hz YUV 4:2:0 12 บิด / RGB 4:4:4 8 บิด
- 4K@30Hz YUV/RGB 4:4:4 12 บิด

## ไทม์มีง 3D

### สำหรับบลูเรย์ 3D (HDMI 1.4a):

| อัตราเฟรม 2D ทีสนับสนุน | ไทม์มีง                     | รูปแบบ                     |
|-------------------------|-----------------------------|----------------------------|
| 59/60 Hz ตัวเลือก:      | 1920 x 1080p @ 23.98 / 24Hz | เฟรมแพคกึง (HDMI1/HDMI2)   |
|                         | 1280 x 720p @ 59.94 / 60Hz  | เฟรมแพคกึง (HDMI1/HDMI2)   |
|                         | 1920 x 1080p @ 23.98 / 24Hz | บน-และ-ล่าง (HDMI2/VGA)    |
|                         | 1280 x 720p @ 59.94 / 60Hz  | บน-และ-ล่าง (HDMI2/VGA)    |
|                         | 1920 x 1080p @ 23.98 / 24Hz | เคียง-ข้าง-กัน (HDMI2/VGA) |
|                         | 1280 x 720p @ 59.94 / 60Hz  | เคียง-ข้าง-กัน (HDMI2/VGA) |
| 50 Hz ดัวเลือก:         | 1920 x 1080p @ 23.98 / 24Hz | เฟรมแพคกึง (HDMI1/HDMI2)   |
|                         | 1280 x 720p @ 50Hz          | เฟรมแพคกึง (HDMI1/HDMI2)   |
|                         | 1920 x 1080p @ 23.98 / 24Hz | บน-และ-ล่าง (HDMI2/VGA)    |
|                         | 1280 x 720p @ 50Hz          | บน-และ-ล่าง (HDMI2/VGA)    |
|                         | 1920 x 1080p @ 23.98 / 24Hz | เคียง-ข้าง-กัน (HDMI2/VGA) |
|                         | 1280 x 720p @ 50Hz          | เคียง-ข้าง-กัน (HDMI2/VGA) |

#### สำหรับ PC:

| อินพุด | ไทม์มึง             | รูปแบบ    |
|--------|---------------------|-----------|
| HDMI1  | 1920 x 1080 @ 120Hz | กรอบลำดับ |
|        | 1280 x 800 @ 120Hz  | กรอบลำดับ |
|        | 1024 x 768 @ 120Hz  | กรอบลำดับ |
|        | 800 x 600 @ 120Hz   | กรอบลำดับ |
|        | 1920 x 1080 @ 60Hz  | กรอบลำดับ |
|        | 1280 x 800 @ 120Hz  | กรอบลำดับ |
|        | 1280 x 720 @ 120Hz  | กรอบลำดับ |
|        | 1024 x 768 @ 120Hz  | กรอบลำดับ |
|        | 1920 x 1080 @ 60Hz  | กรอบลำดับ |
|        | 1280 x 800 @ 120Hz  | กรอบลำดับ |
| VGA    | 1280 x 720 @ 120Hz  | กรอบลำดับ |
|        | 1024 x 768 @ 120Hz  | กรอบลำดับ |

|                           | ขนาดหน้าจอ W x H |         |               |         | ระยะห่างการฉาย (D) |      |       |       | aaulusta (UD)        |       |
|---------------------------|------------------|---------|---------------|---------|--------------------|------|-------|-------|----------------------|-------|
| ขนาดความยาวทแยงมุม (นิ้ว) | (ມ.)             |         | (เ            | (นิ้ว)  |                    | 1.)  | (ฟุต) |       | ยอพเซต ( <b>пD</b> ) |       |
| ของหน้าจอ 16:9            | ความ<br>กว้าง    | ความสูง | ความ<br>กว้าง | ความสูง | ไวด์               | เทเล | ไวด์  | เทเล  | (ນ.)                 | (ฟุต) |
| 30                        | 0.66             | 0.37    | 26.15         | 14.71   | -                  | 1.06 | -     | 3.46  | 0.02                 | 0.07  |
| 40                        | 0.89             | 0.50    | 34.86         | 19.61   | 1.07               | 1.41 | 3.51  | 4.62  | 0.03                 | 0.09  |
| 60                        | 1.33             | 0.75    | 52.29         | 29.42   | 1.61               | 2.11 | 5.27  | 6.93  | 0.04                 | 0.13  |
| 70                        | 1.55             | 0.87    | 61.01         | 34.32   | 1.88               | 2.46 | 6.15  | 8.08  | 0.05                 | 0.16  |
| 80                        | 1.77             | 1.00    | 69.73         | 39.22   | 2.14               | 2.82 | 7.03  | 9.23  | 0.05                 | 0.18  |
| 90                        | 1.99             | 1.12    | 78.44         | 44.12   | 2.41               | 3.17 | 7.91  | 10.39 | 0.06                 | 0.20  |
| 100                       | 2.21             | 1.25    | 87.16         | 49.03   | 2.68               | 3.52 | 8.78  | 11.54 | 0.07                 | 0.22  |
| 120                       | 2.66             | 1.49    | 104.59        | 58.83   | 3.21               | 4.22 | 10.54 | 13.85 | 0.08                 | 0.27  |
| 150                       | 3.32             | 1.87    | 130.74        | 73.54   | 4.02               | 5.28 | 13.18 | 17.31 | 0.10                 | 0.34  |
| 180                       | 3.98             | 2.24    | 156.88        | 88.25   | 4.82               | 6.34 | 15.81 | 20.78 | 0.12                 | 0.40  |
| 200                       | 4.43             | 2.49    | 174.32        | 98.05   | 5.36               | 7.04 | 17.57 | 23.08 | 0.14                 | 0.45  |
| 250                       | 5.53             | 3.11    | 217.89        | 122.57  | 6.70               | 8.80 | 21.96 | 28.85 | 0.17                 | 0.56  |
| 301                       | 6.65             | 3.74    | 262.00        | 147.37  | 8.05               | -    | 26.40 | -     | 0.21                 | 0.68  |

## ขนาดภาพและระยะห่างของโปรเจคเตอร์

หมายเหตุ: ค่าเหล่านี้ไม่ใช่ดัวเลขทีแน่นอน และสามารถเปลียนแปลงได้เล็กน้อย

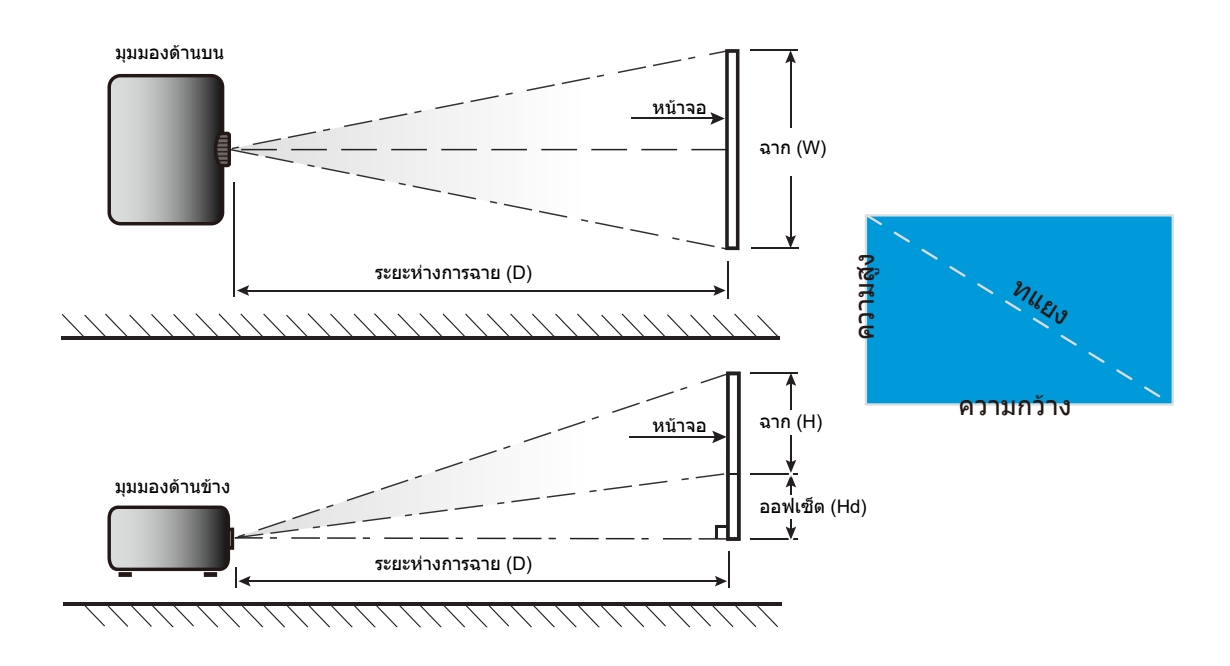

## ขนาดของเครืองโปรเจ็กเตอร์และการติดตั้งกับเพดาน

- 1. เพื่อป้องกันความเสียหายต่อโปรเจคเตอร์ของคุณ โปรดใช้ชุดยึดเพดาน Optoma
- ถ้าคุณต้องการใช้ชุดดิดตั้งบนเพดานของบริษัทอื่น โปรดตรวจดูให้แน่ใจว่าสกรูที่ใช้ยึดกับโปรเจคเตอร์ตรงตาม ข้อมูลจำเพาะต่อไปนี้:
- ชนิดสกรู: M4 สำหรับการยึดสองจุด หรือ M6 สำหรับการยึดจุดเดียว
- ความยาวสกรูดำสุด: 10 มม.

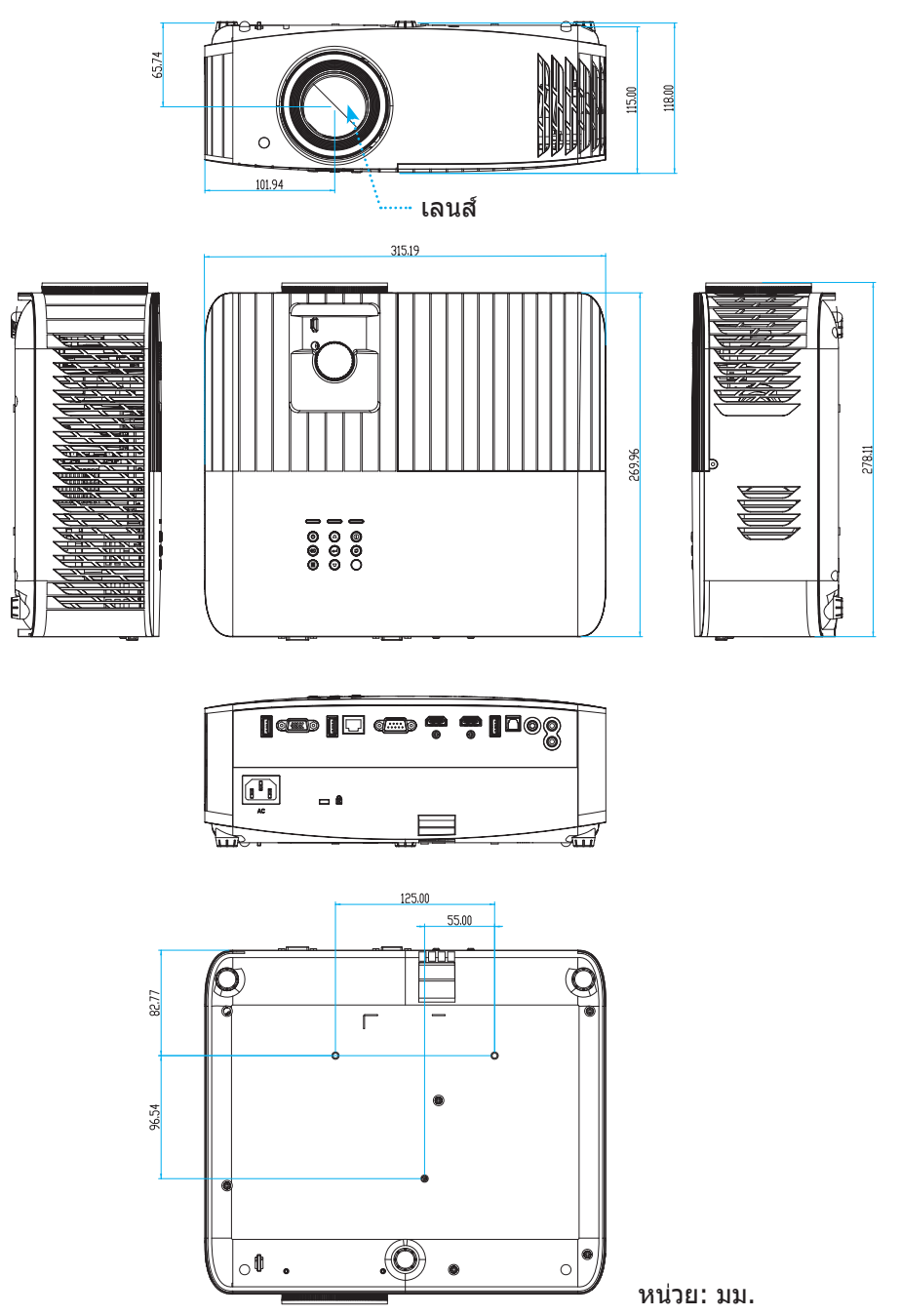

หมายเหตุ: โปรดทราบว่า ความเสียหายที่เกิดจากการติดตั้งที่ไม่ถูกต้อง จะทำให้การรับประกั นใช้ไม่ได้

## 🗥 การแจ้งเดือน:

- ถ้าคุณซือชุดยึดเพดานจากบริษัทอื่น โปรดมันใจว่าใช้ขนาดสกรูที่ถูกต้อง ขนาดสกรูจะแตกต่างกันไป ขึ้นอยู่กับ ความหนาของแผ่นโลหะยึด
- ให้แน่ใจว่าได้เว้นช่องว่างอย่างน้อย 10 ซม. ระหว่างเพดานและส่วนล่างของโปรเจคเตอร์
- หลีกเลียงการติดตั้ง โปรเจคเตอร์ใกล้แหล่งกำเนิดความร้อน

## รหัสรีโมท IR

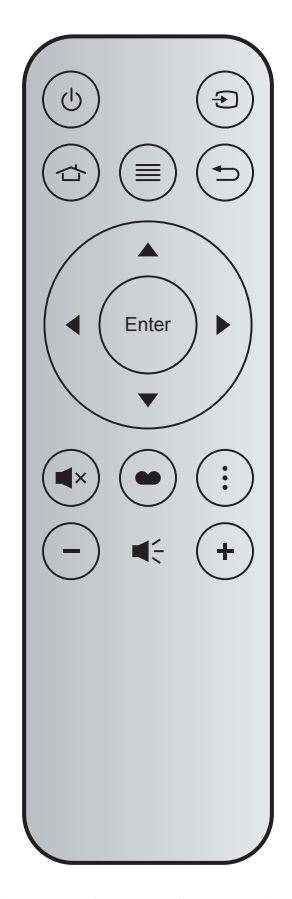

| ปุ่ม               |       | หมายเลขปุ่ม | MTX. | รูปแบบ | Data0 | Data1 | Data2 | Data3 | คำอธิบาย                                                                        |
|--------------------|-------|-------------|------|--------|-------|-------|-------|-------|---------------------------------------------------------------------------------|
| เปิด/ปิด<br>เครือง | Ċ     | K12         | 04   | F1     | 32    | CD    | 71    | 8E    | ดู "การเปิด/ปิดโปรเจคเตอร์" ในหน้า 19.                                          |
| แหล่ง<br>สัญญาณ    | Ð     | K3          | 11   | F1     | 32    | CD    | 18    | E7    | กด Đ เพื่อเลือกสัญญาณเข้า                                                       |
| หน้าหลัก           |       | K13         | 03   | F1     | 32    | CD    | 92    | 6D    | กด 🗇 เพือกลับไปยังหน้าจอหลัก                                                    |
| ເມນູ               | ≡     | К8          | 17   | F1     | 32    | CD    | 0E    | F1    | กด ≡ เพือเปิดเมนูการแสดงบนหน้าจอ<br>(OSD) เพือทีจะออกจาก OSD กด ≡ อีก<br>ครั้ง  |
| กลับ               | €     | K4          | 10   | F1     | 32    | CD    | 86    | 79    | กด 🛨 เพือกลับไปยังหน้าก่อนหน้า                                                  |
| ขึ้น               |       | K7          | 18   | F2     | 32    | CD    | 11    | EE    |                                                                                 |
| ซ้าย               |       | K14         | 02   | F2     | 32    | CD    | 10    | EF    | ใช้ 🔺 🛡 🜓 เพือเลือกรายการ หรือ                                                  |
| ขวา                |       | K5          | 09   | F2     | 32    | CD    | 12    | ED    | ทำการปรับสิ่งที่คุณเลือก                                                        |
| ລາ                 |       | K2          | 19   | F2     | 32    | CD    | 14    | EB    |                                                                                 |
| ใส่ค่า             | Enter | K9          | 16   | F1     | 32    | CD    | 0F    | F0    | ยืนยันการเลือกรายการของคุณ                                                      |
| ซ่อน               | ∎×    | K15         | 01   | F1     | 32    | CD    | 52    | AD    | กด <b>ี่≪</b> เพือเปิด/ปิดลำโพงแบบบิวต์อินของ<br>โปรเจ็กเตอร์                   |
| โหมดการ<br>แสดงภาพ | •     | K10         | 15   | F1     | 32    | CD    | 91    | 6E    | กด ● เพือแสดงเมนูโหมดการแสดงภาพ<br>เพือออกจากเมนูโหมดการแสดงภาพ กด<br>● อีกครัง |
| ตัวเลือก           | :     | K6          | 08   | F1     | 32    | CD    | 25    | DA    | กด : เพือกำหนดค่าการตังค่าสมาร์ต TV                                             |
| ระดับ<br>เสียง -   | -     | K11         | 12   | F2     | 32    | CD    | 0C    | F3    | กด – เพื่อลดระดับเสียง                                                          |
| ระดับเสียง<br>+    | +     | K1          | 05   | F2     | 32    | CD    | 09    | F6    | กด + เพือเพิมระดับเสียง                                                         |

## การแก้ไขปัญหา

ถ้าคุณมีบัญหากับโปรเจคเตอร์ของคุณ โปรดดูข้อมูลต่อไปนี้ ถ้าบัญหายังคงมีอยู่ โปรดติดต่อร้านค้าปลีก หรือศูนย์บริการใน ประเทศของคุณ

## ปัญหาเกียวกับภาพ

#### ไม่มีภาพปรากฏบนหน้าจอ

- ตรวจดูให้แน่ใจว่าสายเคเบิล และการเชื่อมต่อทั้งหมดถูกต้อง และเชื่อมต่อ ไว้อย่างแน่นหนา ตามที่อธิบายไว้ใน ส่วน "การติดดัง"
- ตรวจดูให้แน่ใจว่าขาของขัวต่อไม่งอ หรือหัก
- ตรวจสอบว่าได้ติดตั้งหลอดไฟฉายภาพอย่างมันคง โปรดดูที่หมวด "การเปลี่ยนหลอดไฟ" ที่หน้า 59-60
- ตรวจดูให้แน่ใจว่าคุณสมบัติ "ช่อน" ไม่ได้เปิดอยู่
- ภาพอยู่นอกโฟกัส
  - ปรับแหวนโฟกัสทีเลนส์ของโปรเจคเตอร์ โปรดดูหน้า 16
  - ตรวจดูให้แน่ใจว่าหน้าจอการฉายอยู่ระหว่างระยะทางที่ต้องการจากโปรเจคเตอร์ (โปรดดูหน้า 67)
- ภาพถูกยืดออกเมือแสดงภาพยนตร์ DVD 16:9
  - เมือคุณเล่น DVD จอกว้าง หรือ DVD 16:9, โปรเจ็กเตอร์จะแสดงภาพที่ดีที่สุดในรูปแบบ 16:9 ที่ด้านของโปรเจ็ก เตอร์
  - ถ้าคุณเล่นภาพยนตร์ DVD รูปแบบ LBX โปรดเปลียนรูปแบบเป็น LBX ใน OSD ของโปรเจคเตอร์
  - ถ้าคุณเล่นภาพยนตร์ DVD ที่มีรูปแบบ 4:3 โปรดเปลี่ยนรูปแบบเป็น 4:3 ใน OSD ของโปรเจคเตอร์
  - โปรดตั้งค่ารูปแบบการแสดงผลเป็นชนิดอัตราส่วนภาพ 16:9 (กว้าง) บนเครืองเล่น DVD ของคุณ
- ภาพเล็กเกินไป หรือใหญ่เกินไป
  - ปรับปุ่มซูมที่ส่วนบนของโปรเจคเตอร์
  - เลือนเครืองโปรเจ็กเตอร์ให้ใกล้หรือห่างจากจอภาพ
  - กดปุ่ม "เมนู" บนแผงควบคุมโปรเจ็กเตอร์, ไปที "Display (หน้าจอ)-->Aspect Ratio (สัดส่วนภาพ)" ลองการดัง ค่าต่าง ๆ
- ภาพมีด้านทีเอียง:
  - ถ้าเป็นไปได้ ทำการปรับตำแหน่งวางของโปรเจคเตอร์ให้อยู่ตรงกลางของหน้าจอ และตำกว่าส่วนล่างของหน้าจอ
- 🔋 ภาพกลับด้าน
  - เลือก "Setup (ตั้งค่า)-->Projection (การฉายภาพ)" จาก OSD และปรับทิศทางการฉายภาพ
- 🔹 ภาพซ้อนและเบลอ
  - ตรวจดูให้แน่ใจว่า "Display Mode (โหมดการแสดงภาพ)" ไม่ได้เป็น 3 มิติ เพือหลีกเลียงไม่ให้ภาพ 2 มิติปกติ ปรากฏเป็นภาพซ้อนทีเบลอ

## ปัญหาอื่นๆ

•

- 🛛 โปรเจคเตอร์หยุดตอบสนองต่อปุ่มควบคุมทั้งหมด
  - ถ้าเป็นไปได้ ให้ปิดโปรเจคเตอร์ จากนั้นถอดสายเพาเวอร์ และรอเป็นเวลาอย่างน้อย 20 วินาทีก่อนที่จะเชื่อมต่อ เพาเวอร์อีกครั้ง
- หลอดไหม้ หรือส่งเสียงดัง
  - เมื่อสิ้นสุดอายุหลอด หลอดจะไหม้และอาจส่งเสียงดังเป่าะ หากเกิดเหตุการณ์นี้ โปรเจคเตอร์จะไม่เปิดจนกว่า จะเปลี่ยนชุดหลอด ในการเปลี่ยนหลอด ให้ปฏิบัติตามขั้นตอนที่ระบุไว้ภายในหมวด "การเปลี่ยนหลอดไฟ" หน้า 59-60

## ปัญหาเกี่ยวกับรีโมทคอนโทรล

- ถ้ารีโมทคอนโทรลไม่ทำงาน
  - ตรวจสอบมุมการทำงานของรีโมทคอนโทรลให้อยู่ภายในขอบเขต ±15° (แนวนอน) หรือ ±10° (แนวดัง) ไปยังดัว รับสัญญาณ IR บนโปรเจ็กเตอร์
  - ดรวจดูให้แน่ใจว่าไม่มีอะไรขวางกันระหว่างรีโมทคอนโทรลและโปรเจคเตอร์ ย้ายไปในระยะ 7 ม. (~22 ฟุต) จาก โปรเจ็กเตอร์
  - ตรวจดูให้แน่ใจว่าใส่แบตเตอรีอย่างถูกต้อง
  - เปลี่ยนแบตเดอรี่ถ้าแบตเดอรี่หมด

## ไฟแสดงสถานะการเตือน

เมือไฟแสดงสถานะการเตือน (ดูด้านล่าง) ติดขึ้น โปรเจคเตอร์จะปิดเครื่องโดยอัตโนมัติ:

- ไฟแสดงสถานะ LED "หลอดไฟ" จะติดเป็นสีแดง และถ้าเครือง "เปิด/สแตนด์บาย" ไฟแสดงสถานะจะกะพริบเป็น สีแดง
- LED แสดงสถานะ "อุณหภูมิ" ติดเป็นสีแดง และถ้าเครือง "เปิด/สแตนด์บาย" ไฟแสดงสถานะจะกะพริบเป็นสีแดง นีหมายความว่า โปรเจคเตอร์ร้อนเกินไป ภายใต้สถานการณ์ปกติ สามารถเปิดโปรเจคเตอร์กลับขึ้นมาใหม่ได้
- ไฟแสดงสถานะ LED "อุณหภูมิ" กะพริบเป็นสีแดง และถ้าเครือง "เปิด/สแตนด์บาย" ไฟแสดงสถานะจะกะพริบเป็น สีแดง

ถอดปลักสายไฟจากโปรเจ็กเตอร์ รอเป็นเวลา 30 วินาที และลองอีกครั้ง ถ้าไฟแสดงสถานะการเดือนติดขึ้นอีกครั้ง โปรดติดต่อ ศูนย์บริการที่ใกล้ที่สุดเพื่อขอความช่วยเหลือ

## ข้อความแสงไฟ LED

|                                    | LED เปิด/ | สแตนด์บาย                                                                                               | LED อุณหภูมิ | LED หลอดไฟ |
|------------------------------------|-----------|----------------------------------------------------------------------------------------------------|--------------|------------|
| ขอความ                             | (สีแดง)   | (น้ำเงิน)                                                                                               | (สีแดง)      | (ສేແດง)    |
| สถานะสแตนด์บาย<br>(ต่อสายเพาเวอร์) | ติดตลอด   |                                                                                                    |              |            |
| เปิดเครือง (อุ่นเครือง)            |           | กะพริบ<br>(0.5 วินาที ปีด / 0.5<br>วินาที เปิด)                                                         |              |            |
| เปิดเครือง และหลอดสว่างขึ้น        |           | ติดตลอด                                                                                                 |              |            |
| ปิด (ทำให้เย็น)                    |           | กะพริบ<br>(0.5 วินาที ปิด / 0.5<br>วินาที เปิด) กลับไปยังไฟ<br>สีแดงทีดิดตลอดเมือปิด<br>พัดลมทำความเย็น |              |            |
| ผิดพลาด (หลอดเสีย)                 | กะพริบ    |                                                                                                    |              | ติดตลอด    |
| ผิดพลาด (พัดลมไม่ทำงาน)            | กะพริบ    |                                                                                                    | กะพริบ       |            |
| ผิดพลาด (อุณหภูมิเกิน)             | กะพริบ    |                                                                                                    | ติดตลอด      |            |
| สถานะสแตนด์บาย<br>(โหมดเผาไหม้)    |           | กะพริบ                                                                                                  |              |            |
| เผาไหม้ (อุ่นเครือง)               |           | กะพริบ                                                                                                  |              |            |
| เผาไหม้ (ระบายความร้อน)            |           | กะพริบ                                                                                                  |              |            |
| เผาไหม้ (ใช้หลอด)                  |           | กะพริบ<br>(เปิด 3 วินาที / ปิด 1<br>วินาที)                                                             |              |            |
| เผาไหม้ (ไม่ใช้หลอด)               |           | กะพริบ<br>(เปิด 1 วินาที / ปิด 3<br>วินาที)                                                             |              |            |

#### • ปิดเครื่อง:

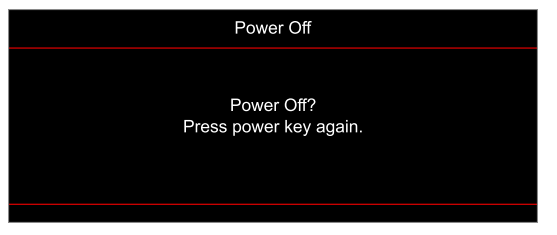

#### • เดือนอุณหภูมิ:

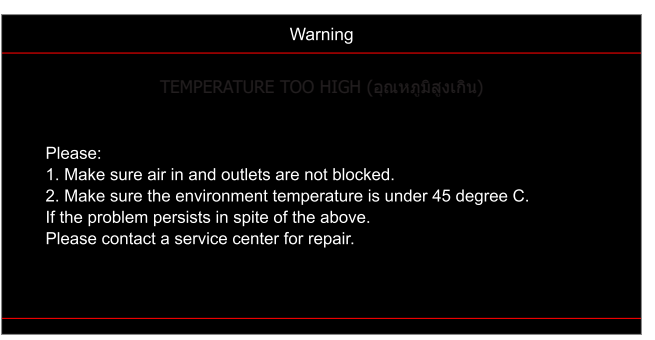
# ข้อมูลเพิ่มเติม

•

เดือนหลอด:

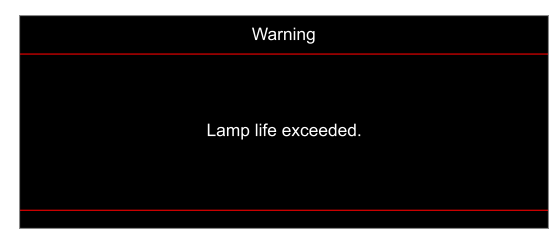

พัดลมไม่ทำงาน:

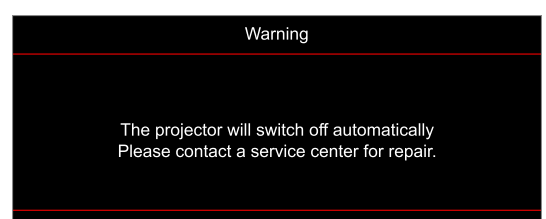

อยู่นอกช่วงทีแสดงภาพ:

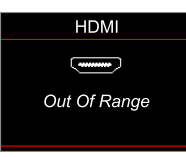

คำเตือนพลังงานต่า:

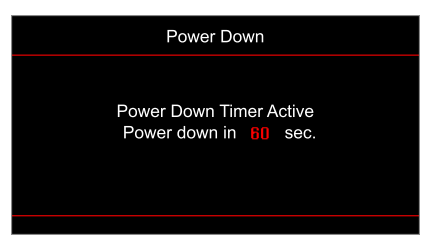

# ข้อมูลเพิ่มเติม

## ข้อมูลจำเพาะ

| การมองเห็น                      | คำอธิบาย                                                                                                    |
|---------------------------------|----------------------------------------------------------------------------------------------------|
| เทคโนโลยี                       | Texas Instrument DMD, 0.47" (ขนาด)/ 4K UHD HSSI DMD X1, S451 (ประเภทแพคกึง)<br>พร้อม XPR แอกชูเอเตอร์ 4 ทิศทาง                                                                                                    |
| ความละเอียดสัญญาณออก            | 4K UHD 3840 x 2160                                                                                                    |
| ความละเอียดสัญญาณเข้า<br>สูงสุด | 4096 x 2160 @ 60Hz                                                                                                    |
| เลนส์                           | <ul> <li>อัตราการฉาย: 1.21~1.59, ค่าเผือ ± 3%</li> <li>F-สต็อป: 1.94~2.23</li> <li>ความยาวโฟกัส: 12.81~16.74 มม.</li> <li>ช่วงการซูม: 1.3x</li> </ul>                                                                                                    |
| ออฟเซ็ต                         | 105%~115%, ค่าเผือ ± 5%                                                                                                    |
| ขนาดภาพ                         | 34.1″~302.4″, ดีทีสุดกว้าง 80″                                                                                                    |
| ระยะทางการฉาย                   | 1.2 ม. ~ 8.1 ม. (ดีทีสุด @2.2 ม.)                                                                                                    |
| I/O                             | <ul> <li>HDMI V2.0 / HDCP2.2 (x2)</li> <li>VGA เข้า</li> <li>เสียงเข้า 3.5 มม.</li> <li>USB2.0 (สำหรับอัปเกรด FW) USB-A สำหรับ 5V PWR 1.5A</li> <li>เสียงออก 3.5 มม.</li> <li>USB2.0 USB-A สำหรับ USB ดิสก์ไดรฟ์ และ WiFi ด็องเกิล (x2)</li> <li>RS-232 ตัวผู้ (D-SUB 9 พิน)</li> <li>RJ-45</li> <li>SPDIF ออก (รองรับ PCM สเตอริโอ 2 ช่องเท่านัน)</li> <li>ทริกเกอร์ 12V (แจ็ค 3.5 มม.)</li> </ul> |
| สี                              | 1073.4 ล้านสี                                                                                                    |
| อัตราการสแกน                    | <ul> <li>อัตราการสแกนแนวราบ: 31.0~135.0 KHz</li> <li>อัตราการสแกนแนวดัง: 24~120 Hz</li> </ul>                                                                                                    |
| ลำโพง                           | ใช่, 10W                                                                                                    |
| การสินเปลืองพลังงาน             | <ul> <li>ดำสุด:</li> <li>210W (ทัวไป), 231W (สูงสุด) @ 110VAC</li> <li>200W (ทัวไป), 220W (สูงสุด) @ 220VAC</li> <li>สูงสุด:</li> <li>300W (ทัวไป), 330W (สูงสุด) @ 110VAC</li> <li>290W (ทัวไป), 320W (สูงสุด) @ 220VAC</li> </ul>                                                                                                    |
| ความต้องการใช้พลังงาน           | 100 - 240V ±10%, AC 50/60Hz                                                                                                    |
| ไฟเข้า                          | 3.5A                                                                                                    |
| การวางแนวการติดตั้ง             | ด้านหน้า, ด้านหลัง, เพดาน-บน, ด้านหลัง-บน                                                                                                    |
| ขนาด (ก x ล x ส)                | <ul> <li>ไม่รวมขา: 315 x 270 x 115 มม. (12.40 x 10.63 x 4.53 นีว)</li> <li>พร้อมขา: 315 x 270 x 118 มม. (12.40 x 10.63 x 4.65 นีว)</li> </ul>                                                                                                    |
| นำหนัก                          | < 4.0 กก. (8.81 ปอนด์)                                                                                                    |
| สึงแวดล้อม                      | ใช้งานในอุณหภูมิ 5~40°C, ความชื่น 10% ถึง 85% (ไม่ควบแน่น)                                                                                                    |

หมายเหตุ: ข้อมูลจำเพาะทั้งหมดอาจได้รับการเปลี่ยนแปลงโดยไม่ต้องแจ้งให้ทราบ

# ข้อมูลเพิ่มเดิม

## สำนักงานทั่วโลกของ Optoma

#### สำหรับการบริการและสนับสนุน โปรดติดต่อสำนักงานในประเทศของคุณ

#### สหรัฐอเมริกา

47697 Westinghouse Drive, Fremont, CA 94539, USA www.optomausa.com

แคนาดา 47697 Westinghouse Drive, Fremont, CA 94539, USA www.optomausa.com

#### ละตินอเมริกา

47697 Westinghouse Drive, Fremont, CA 94539, USA www.optomausa.com

#### ยุโรป

Unit 1, Network 41, Bourne End Mills, Hemel Hempstead, Herts, HP1 2UJ, United Kingdom www.optoma.eu หมายเลขโทรศัพท์ฝ่ายบริการ : +44 (0)1923 691865 <u>com</u>

#### **Benelux BV**

Randstad 22-123 1316 BW Almere เนเธอร์แลนด์ www.optoma.nl

#### ฝรั่งเศส

Bâtiment E 81-83 avenue Edouard Vaillant 92100 Boulogne Billancourt, France 🔯 savoptoma@optoma.fr

#### สเปน

C/ José Hierro, 36 Of. 1C 28522 Rivas VaciaMadrid, สเปน

#### เยอรมนี

Am Nordpark 3 41069 Mönchengladbach เยอรมนี

#### สแกนดิเนเวีย

Lerpeveien 25 3040 Drammen นอร์เวย์

ด้ ป.ณ. 9515 3038 Drammen Norway

#### เกาหลี

WOOMI TECH.CO.,LTD. 4F, Minu Bldg.33-14, Kangnam-Ku, Seoul,135-815, KOREA korea.optoma.com

888-289-6786 510-897-8601 R services@optoma.com

888-289-6786 510-897-8601 services@optoma.com A

888-289-6786 510-897-8601 services@optoma.com M

| <b>(</b> +44 (0) 1923 691 800 <b>(</b> +44 (0) 1923 691 888 |
|-------------------------------------------------------------|
| 🖂 con ico Otoc ourono                                       |

service@tsc-europe.

(0) 36 820 0252 +31 (0) 36 548 9052

( +33 1 41 46 12 20 +33 1 41 46 94 35 

📢 +34 91 499 06 06 闹 +34 91 670 08 32

( +49 (0) 2161 68643 0 +49 (0) 2161 68643 99 E 🛃 info@optoma.de

| Ç | +47 32 98 89 90 |
|---|-----------------|
|   | +47 32 98 89 99 |
| R | info@optoma.no  |

+82+2+34430004 Height +82+2+34430005

### ณีปน

東京都足立区綾瀬3-25-18 株式会社オーエス コンタクトセンター:0120-380-495

### ได้หวัน

12F., No.213, Sec. 3, Beixin Rd., Xindian Dist., New Taipei City 231, Taiwan, R.O.C. www.optoma.com.tw

#### ฮ่องกง

Unit A, 27/F Dragon Centre, 79 Wing Hong Street, Cheung Sha Wan, Kowloon, Hong Kong

#### จีน

5F, No. 1205, Kaixuan Rd., Changning District Shanghai, 200052, China

info@os-worldwide.com www.os-worldwide.com

+886-2-8911-8600 +886-2-8911-6550 services@optoma.com.tw asia.optoma.com

+852-2396-8968 +852-2370-1222 www.optoma.com.hk

**(** +86-21-62947376 +86-21-62947375 www.optoma.com.cn

### www.optoma.com